# UNIVERSIDADE DO ESTADO DO RIO DE JANEIRO

Diretoria de Informática Departamento de Desenvolvimento de Sistemas de Informação

# SISTEMA DE ADMINISTRAÇÃO DE BENS MÓVEIS

Manual de Utilização do Sistema para Agentes Patrimoniais

AUTOR: Isabel da Costa Marques (isabelmarques@uerj.br)

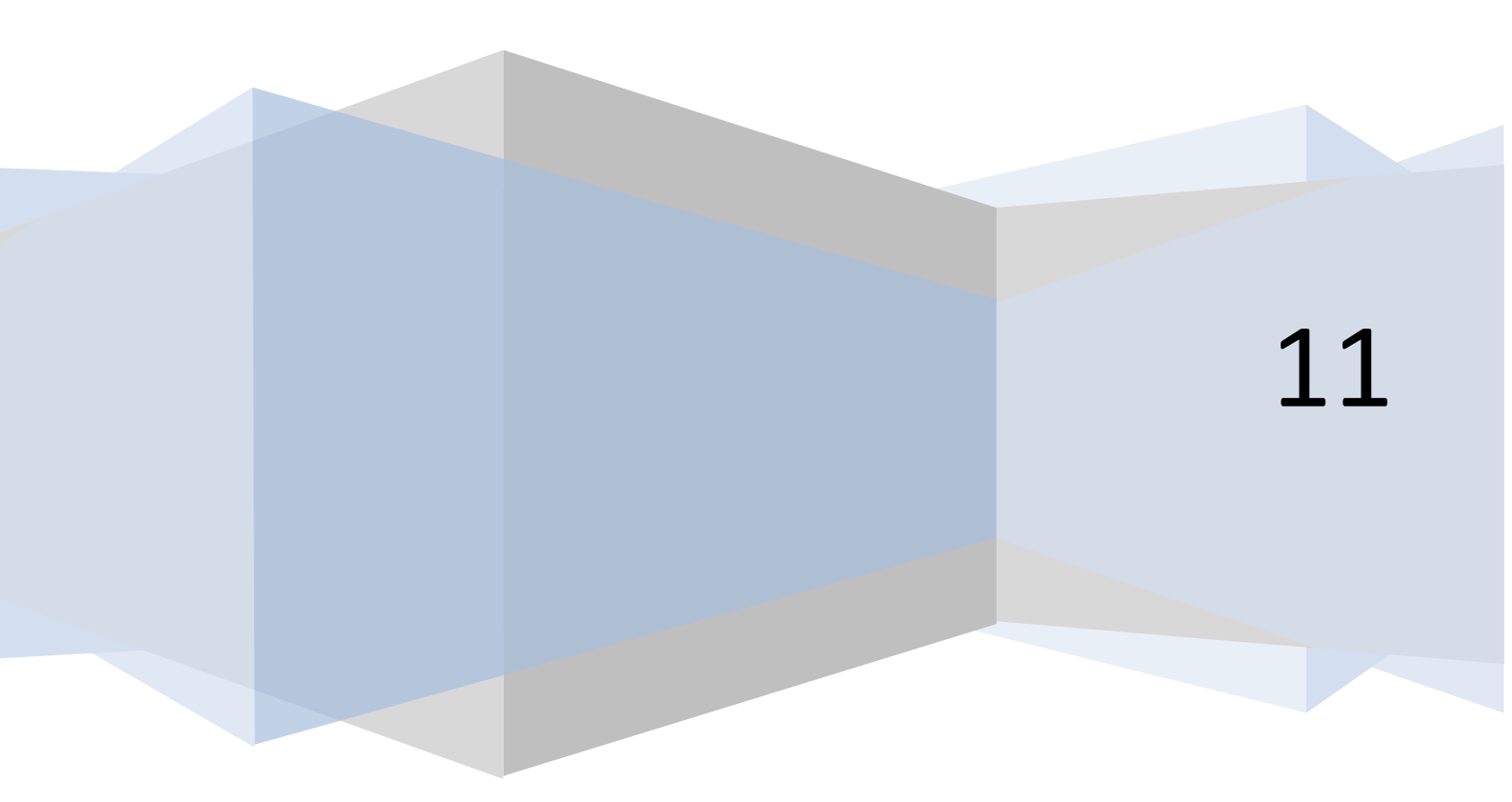

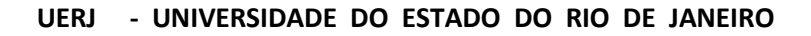

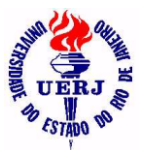

## Manual de Utilização do Sistema para Agentes Patrimoniais

Para entrar no sistema é preciso informar o seguinte:

- Empresa: sigla da Empresa da qual você é Agente Patrimonial (UERJ / HUPE);
- Unidade: sigla da Unidade da qual você é Agente Patrimonial;
- Usuário: bm\_00000000 onde (0000000) é a sua matrícula da UERJ, com o dígito verificador, sem traço;
- Senha: deve ser solicitada por e-mail para <u>audin@uerj.br</u>; será atribuída a você, pela AUDIN, uma senha inicial que deverá ser trocada o mais rápido possível.

| SABM - Ide | ntifique-se         |                 |
|------------|---------------------|-----------------|
| Empresa    | HUPE                | all and         |
| Unidade    | SEPATRI             |                 |
| Usuário:   | bm_327429           | UERJ            |
| Senha:     | ****                | C57400 💎        |
|            |                     |                 |
| <u>о</u> к | Troca <u>S</u> enha | <u>C</u> ancela |

Para trocar a senha, clicar no botão "Troca Senha" e informar o seguinte:

- Senha Antiga: a senha inicial atribuída a você pela AUDIN;
- Nova Senha: a senha que você escolheu com no máximo 15 caracteres alfanuméricos (letras e números);
- Nova Senha: a mesma senha digitada no campo anterior.

| Troca de Senha |                 |
|----------------|-----------------|
| Senha Antiga:  |                 |
| Nova Senha:    |                 |
| Nova Senha:    |                 |
| <u>o</u> k     | <u>C</u> ancela |

A seguir, veremos cada um dos ítens do menu, na visão dos Agentes Patrimoniais:

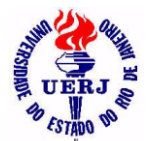

UERJ - UNIVERSIDADE DO ESTADO DO RIO DE JANEIRO

SABM - SISTEMA DE ADMINISTRAÇÃO DE BENS MÓVEIS

## Manual de Utilização do Sistema para Agentes Patrimoniais

#### 1- Incorporação

#### 1.1- Controlar Localização dos Bens da Unidade

#### 1.1.1- Atualizar Localização

• Esta localização é o lugar físico onde está o bem ou qualquer observação que ajude o agente patrimonial a achá-lo.

#### 1.1.1.1- Bem Tombado

- Deve-se informar o código do bem (número do tombamento na plaqueta) na janela de seleção que será aberta;
- Permite digitar um texto livre com 255 caracteres, incluindo ou alterando a localização do bem escolhido;
- Clicar no botão "<u>CONFIRMAR</u>" para salvar a localização;
- Clicar no botão "<u>ABRIR</u>" para escolher outro bem ou no botão "<u>FECHAR</u>" para fechar a janela.

| Sistema de Ac                                        | d <mark>ministração</mark> d                                                | le Bens Mo<br>Consultas - F                                                                                    | óveis -                                          | HUPE -                                 | 5000040002                                                     | 00 <mark>_ 🗆 ×</mark>                    |
|------------------------------------------------------|-----------------------------------------------------------------------------|----------------------------------------------------------------------------------------------------|--------------------------------------------------|----------------------------------------|----------------------------------------------------------------|------------------------------------------|
|                                                      |                                                                             |                                                                                                    | , cotação                                        |                                        |                                                                |                                          |
|                                                      |                                                                             |                                                                                                    |                                                  |                                        |                                                                |                                          |
| 🗳 Localização d                                      | lo Bern Tomba                                                               | ido: 26625                                                                                                    | 5                                                |                                        |                                                                |                                          |
| Empresa: H                                           | IOSPITAL UNIVERSITA                                                         | ARIO PEDRO EF                                                                                                  | NESTO                                            |                                        |                                                                |                                          |
| Código do bem:                                       | 26.625                                                                      | Nome padrão:                                                                                                   | MICR                                             | OCOMPUTA                               | DOR                                                            |                                          |
| Código SIAFEM: 1                                     | 4 2 1 2 16 00                                                               | Data incorporaç                                                                                                | ;ão: 14/07                                       | 72010                                  |                                                                |                                          |
| Descrição do modelo:                                 |                                                                             | Valor Incorpora                                                                                                | ção:                                             | 1.069,00                               | Qtd incorporação:                                              | 1                                        |
| Marca:                                               |                                                                             | Valor Incorp.To                                                                                                | tal:                                             | 1.069,00                               | Valor atual total:                                             | 1.069,00                                 |
| Nome do fabricante:                                  |                                                                             |                                                                                                    |                                                  |                                        |                                                                |                                          |
| Número de série:                                     |                                                                             | Forma de aquis                                                                                                 | ição: Comp                                       | ra                                     |                                                                |                                          |
| Processo de aquisição:                               |                                                                             |                                                                                                    |                                                  |                                        |                                                                |                                          |
| Empresa: HUPE                                        |                                                                             |                                                                                                    |                                                  |                                        |                                                                |                                          |
| Número: 5                                            | 558 / 2008                                                                  |                                                                                                    |                                                  |                                        |                                                                |                                          |
| Descrição do bem: M<br>A<br>A descrição do bem confi | MICROCOMPUTADOR (<br>ARQUIMEDES P/MICR(<br>MHZ NACIONAL, CPU A<br>MADINEI♥. | SIST. ARQ. COP<br>), MOUSE PS/2<br>MD ATHLON LE                                                                | PORATIVO<br>ÓPTICO, T<br>-1640 2.6 0<br>Documeni | )-A ATL 164<br>ECLADO PS<br>GHZ 1MB MS | 0 (2600), CX PADRON<br>/2 ABNT2, DDR2 DE<br>61 K9N6PGM2, HD 16 | IIZADA<br>1024 MB 667<br>0 GB,           |
|                                                      |                                                                             | Empress                                                                                                    | HUPE                                             | Tipe                                   | e MI                                                           | <b></b>                                  |
|                                                      |                                                                             | 1 Número:                                                                                                    | HOLE                                             | 761 / 20                               | 09                                                             |                                          |
|                                                      |                                                                             | Valor:                                                                                                    |                                                  | 1.069,0                                | <br>)0                                                         | -                                        |
| Unidade da localização:                              | 500004000200 \$                                                             |                                                                                                    | ΙΜΟΝΙΟ                                           |                                        |                                                                |                                          |
| Estada da conservação:                               | Nous                                                                        | EÇAO DE LA IN                                                                                                  | MONIO                                            |                                        | Otd na logalização:                                            | 1                                        |
| Deserição de localização:                            | als 1202 computed                                                           | at de lesquire                                                                                                 |                                                  |                                        | iliyayayayayayayayayayayayayayayayayayay                       |                                          |
| Descrição da localização:                            | . Isala 1203 - Computadi                                                    | an de la de la de la de la de la de la de la de la de la de la de la de la de la de la de la de la de la de la |                                                  |                                        |                                                                |                                          |
| Descrição Complementar:                              | PCI EXX 16 ATLX 10<br>DRIVE DE 1.44, WINI<br>MANUAIS WINDOWS                | 50-256MB EXP. !<br>DOWS XP PROF<br>S. ( NF: 4314/81                                                            | 512 MB, VE<br>ESSIONAL<br>; ARQUUIM              | NTILADOR<br>OEM, DISK<br>IEDES AUT(    | DE GABINETE, GRAV<br>SET WINDOWS, LIT<br>DMAÇÃO E INFORMÁ      | /ADOR DVD,<br>ERATURA /<br>.TICA LTDA. ) |
| Ok                                                   |                                                                             |                                                                                                    |                                                  |                                        |                                                                |                                          |

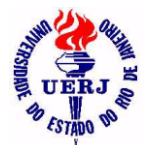

# Manual de Utilização do Sistema para Agentes Patrimoniais

### 1.1.1.2- Bem Relacionado

- Deve-se informar o código do bem (número atribuído aos bens sem plaqueta) na janela de seleção que será aberta;
- Permite digitar um texto livre com 255 caracteres, incluindo ou alterando a localização do bem escolhido;
- Clicar no botão "<u>CONFIRMAR</u>" para salvar a localização;
- Clicar no botão "<u>ABRIR</u>" para escolher outro bem ou no botão "<u>FECHAR</u>" para fechar a janela.

| Arquivo Incorporação Movimentação Consultas Prestação de Contas Janela 2                                                                                                    | 🥤 Sistema de /                    | Administração (                           | de Bens Móveis                     | - HUPE -      | 500004000200            | <u>-</u> □x |
|----------------------------------------------------------------------------------------------------|-----------------------------------|-------------------------------------------|------------------------------------|---------------|-------------------------|-------------|
| Pierie de localização: 50004000200 SEÇÃO DE PATRIMÔNIO Unidade da localização: 50004000200 SEÇÃO DE PATRIMÔNIO Estado de conservação: 10004000200 SEÇÃO DE PATRIMÔNIO                                                                                                    | <u>A</u> rquivo <u>I</u> ncorpora | ição <u>M</u> ovimentação                 | <u>C</u> onsultas <u>P</u> restaçã | áo de Contas  | <u>J</u> anela <u>?</u> |             |
| Image: State of the second second | <b>? ₽</b>                        | _                                         |                                    |               |                         |             |
| ✓ Localização do Bern Relacionado: 7122       □ □ ×         Empresa:       HDSPITAL UNIVERSITARIO PEDRO ERNESTO         Código do bern:       7.122       Nome padrão:       FURADEIRA         Código SIAFEM:       1.4.2.1.2.01.00       Data incorporação:       120,00       Qtd incorporação:       1         Descrição do modelo:       F0126425AB       Valor Incorporação:       120,00       Qtd incorporação:       1         Marca:       Valor Incorp. Totat       120,00       Valor atual totat       120,00         Nome do fabricante:       SKIL       Número de série:       68404520       Forma de aquisição: Compra         Processo de aquisição:       1179/06         Descrição do bern:       FURADEIRA DE IMPACTO DE 450 W         A descrição do bern:       FURADEIRA DE IMPACTO DE 450 W         A descrição do bern:       FURADEIRA DE IMPACTO DE 450 W         Descrição do bern:       FURADEIRA DE IMPACTO DE 450 W         A descrição do bern:       FURADEIRA DE IMPACTO DE 450 W         A descrição do bern:       FURADEIRA DE IMPACTO DE 450 W         Descrição do bern:       FURADEIRA DE IMPACTO DE 450 W         Descrição do localização:       500004000200       SEÇÃO DE PATRIMÔNIO         Estado de conservação:       Novo       Qtd na localização:       1                                                                                                    |                                   | ב                                         |                                    |               |                         |             |
| Empresa:       HOSPITAL UNIVERSITARIO PEDRO ERNESTO         Código do bem:       7.122       Nome padrão:       FURADEIRA         Código SIAFEM:       1.4.2.1.2.01.00       Data incorporação:       120,00       Qtd incorporação:       1         Marca:       Valor Incorp. Total:       120,00       Valor atual total:       120,00         Nome do fabricante:       SKIL       Número de série:       68404520       Forma de aquisição: Compra         Processo de aquisição:       1173/06       Incorporação:       1       120,00         Descrição do bem:       FURADEIRA DE IMPACTO DE 450 W       A descrição do bem continua.       Documento:       NF: 305         Unidade da localização:       500004000200       SEÇÃO DE PATRIMÔNIO       Estado de conservação:       1         Estado de conservação:       Novo       Qtd na localização:       1         Descrição da localização:       [sala 1201 - armário de ferramentas       1         Descrição da localização:       1       Descrição da localização:       1                                                                                                    | 🖌 Localização                     | do Bem Relaci                             | onado: 7122                        |               |                         | _ 🗆 🗙       |
| Código do bem:       7.122       Nome padrão:       FURADEIRA         Código SIAFEM:       1 4 21 2 01 00       Data incorporação:       13/09/2006         Descrição do modelo:       F0126425AB       Valor Incorporação:       120,00       Qtd incorporação:       1         Marca:       Valor Incorp. Total:       120,00       Valor atual total:       120,00         Nome do fabricante:       SKIL       Número de série:       68404520       Forma de aquisição: Compra         Processo de aquisição:       1179/06         Descrição do bem:       FURADEIRA DE IMPACTO DE 450 W         A descrição do bem continua.       Documento:       NF: 305         Unidade da localização:       500004000200       SEÇÃO DE PATRIMÔNIO         Estado de conservação:       Novo       Qtd na localização:       1         Descrição da localização:       sala 1201 - armário de ferramentas       1                                                                                                    | Empresa:                          | HOSPITAL UNIVERSIT                        | ARIO PEDRO ERNESTO                 |               |                         |             |
| Código SIAFEM:       1 4 2 1 2 0 100       Data incorporação:       120,00       Qtd incorporação:       1         Descrição do modelo:       F0126425AB       Valor Incorp. Total:       120,00       Qtd incorporação:       1         Marca:       Valor Incorp. Total:       120,00       Valor atual total:       120,00         Nome do fabricante:       SKIL       Número de série:       68404520       Forma de aquisição: Compra         Processo de aquisição:       1179/06       Introductor DE 450 W       A descrição do bem:       FURADEIRA DE IMPACTO DE 450 W         A descrição do bem continua.         Documento:       NF: 305          Unidade da localização:        500004000200                Estado de conservação:         Novo                 Descrição da localização:                    Unidade da localização:                      Unidade da localização:                       Unidade da                                                                                                    | Código do bem:                    | 7.122                                     | Nome padrão: FU                    | RADEIRA       |                         |             |
| Descrição do modelo:       F0126425AB       Valor Incorporação:       1 20,00       Qtd incorporação:       1         Marca:       Valor Incorp. Total:       120,00       Valor atual total:       120,00         Nome do fabricante:       SKIL       SKIL       120,00       Valor atual total:       120,00         Nome do fabricante:       SKIL       SKIL       120,00       Valor atual total:       120,00         Nome do fabricante:       SKIL       Número de série:       68404520       Forma de aquisição: Compra         Processo de aquisição:       1179/06       Incorp. Total:       120,00       Valor atual total:       120,00         Descrição do bem:       FURADEIRA DE IMPACTO DE 450 W       A       A descrição do bem continua.       Documento:       NF: 305         Unidade da localização:       500004000200       SEÇÃO DE PATRIMÔNIO       Estado de conservação:       1         Descrição da localização:       Isala 1201 - armário de ferramentas       I       1         Ok       Ok       Sala 1201 - armário de ferramentas       I       I                                                                                                    | Código SIAFEM:                    | 1 4 2 1 2 01 00                           | Data incorporação: 13,             | /09/2006      |                         |             |
| Marca:       Valor Incorp. Total:       120,00       Valor atual total:       120,00         Nome do fabricante:       SKIL       Número de série:       68404520       Forma de aquisição: Compra         Processo de aquisição:       1179/06       Intervention de aquisição:       Compra         Descrição do bem:       FURADEIRA DE IMPACTO DE 450 W       A descrição do bem continua.       □       Documento:       NF: 305         Unidade da localização:       500004000200       SEÇÃO DE PATRIMÔNIO       Estado de conservação:       1         Descrição da localização:       sala 1201 - armário de ferramentas       □       □       □       □                                                                                                    | Descrição do modelo:              | F0126425AB                                | Valor Incorporação:                | 120,00        | Qtd incorporação:       | 1           |
| Nome do fabricante:       SKIL         Número de série:       68404520       Forma de aquisição: Compra         Processo de aquisição:       1179/06         Descrição do bem:       FURADEIRA DE IMPACTO DE 450 W         A descrição do bem continua.       Impact Documento: NF: 305         Unidade da localização:       500004000200       SEÇÃO DE PATRIMÔNIO         Estado de conservação:       Novo       Qtd na localização:       1         Descrição da localização:       Impact de ferramentas       Impact de ferramentas       Impact de ferramentas                                                                                                    | Marca:                            |                                           | Valor Incorp. Total:               | 120,00        | Valor atual total:      | 120,00      |
| Número de série:       68404520       Forma de aquisição: Compra         Processo de aquisição:       1179/06         Descrição do bem:       FURADEIRA DE IMPACTO DE 450 W         A descrição do bem continua.       Impact Documento:         NF: 305       Documento:         Unidade da localização:       500004000200         SEÇÃO DE PATRIMÔNIO       Estado de conservação:         Estado de conservação:       Novo         Qtd na localização:       1         Descrição da localização:       Impact de ferramentas                                                                                                    | Nome do fabricante:               | SKIL                                      |                                    |               |                         |             |
| Processo de aquisição: 1179/06 Descrição do bem: FURADEIRA DE IMPACTO DE 450 W A descrição do bem continua.  Documento: NF: 305 Unidade da localização: 500004000200 SEÇÃO DE PATRIMÔNIO Estado de conservação: Novo Qtd na localização: 1 Descrição da localização: sala 1201 - armário de ferramentas                                                                                                    | Número de série:                  | 68404520                                  | Forma de aquisição: Co             | mpra          |                         |             |
| Descrição do bem: FURADEIRA DE IMPACTO DE 450 W<br>A descrição do bem continua. Documento: NF: 305<br>Unidade da localização: 500004000200 SEÇÃO DE PATRIMÔNIO<br>Estado de conservação: Novo Qtd na localização: 1<br>Descrição da localização: [sala 1201 - armário de ferramentas                                                                                                    | Processo de aquisição             | : 1179/06                                 |                                    |               |                         |             |
| A descrição do bem continua. Documento: NF: 305 Unidade da localização: 500004000200 SEÇÃO DE PATRIMÔNIO Estado de conservação: Novo Qtd na localização: 1 Descrição da localização: sala 1201 - armário de ferramentas                                                                                                    | Descrição do bem:                 | FURADEIRA DE IMPAC                        | CTO DE 450 W                       |               |                         |             |
| Unidade da localização: 500004000200 SEÇÃO DE PATRIMÔNIO<br>Estado de conservação: Novo Qtd na localização: 1<br>Descrição da localização: sala 1201 - armário de ferramentas                                                                                                    | A descrição do bem co             | ontinua. 🔲                                | Docum                              | ento: NF: 305 |                         |             |
| Estado de conservação: Novo Qtd na localização: 1 Descrição da localização: sala 1201 - armário de ferramentas                                                                                                    | Unidade da localização            | o: 500004000200 (                         | SEÇÃO DE PATRIMÔNIO                |               |                         |             |
| Descrição da localização: sala 1201 - armário de ferramentas                                                                                                    | Estado de conservaçã              | io: Novo                                  |                                    |               | Qtd na localização:     | 1           |
|                                                                                                    | Descrição da localizaç            | :ão: <mark>sala 1201 - armário d</mark> e | e ferramentas                      |               |                         |             |
|                                                                                                    |                                   |                                           |                                    |               |                         |             |
|                                                                                                    |                                   |                                           |                                    |               |                         |             |
|                                                                                                    |                                   |                                           |                                    |               |                         | -           |
|                                                                                                    | Г<br>Пк                           |                                           |                                    |               |                         |             |

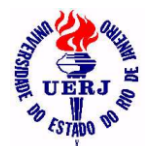

## Manual de Utilização do Sistema para Agentes Patrimoniais

#### 1.1.1.3- Lote de Bens

 Clicar no botão "<u>SELECIONAR BENS</u>" para escolher os bens na lista de bens da unidade que se abrirá, ou no botão "<u>SELECIONAR TODOS</u>" para que todos os bens da lista apareçam previamente selecionados;

| 📽 Sistema de A                     | dministração de Bens Móveis - HUPE - 500004000200 - SEPA1                                                           | <u>– D ×</u>            |
|------------------------------------|----------------------------------------------------------------------------------------------------|-------------------------|
| <u>A</u> rquivo <u>I</u> ncorporaç | ão <u>M</u> ovimentação <u>C</u> onsultas <u>P</u> restação de Contas <u>T</u> abelas Auxiliares <u>G</u> erenciais | <u>J</u> anela <u>?</u> |
| <b>? ₽</b>                         |                                                                                                    |                         |
|                                    |                                                                                                    |                         |
| 🥤 Atualizar Lo                     | calização dos Bens da Unidade                                                                                       |                         |
| Empresa:                           | HOSPITAL UNIVERSITARIO PEDRO ERNESTO                                                                                |                         |
| Unidade patrimonial:               | 50 00 04 00 02 00 SEÇÃO DE PATRIMÔNIO                                                                               |                         |
| Localização:                       |                                                                                                    |                         |
|                                    |                                                                                                    |                         |
|                                    |                                                                                                    |                         |
|                                    |                                                                                                    |                         |
|                                    |                                                                                                    |                         |
|                                    |                                                                                                    |                         |
|                                    | Relations Research                                                                                                  |                         |
|                                    | Selecionar Dens Selecionar Todos                                                                                    |                         |
| jok                                |                                                                                                    |                         |

- Permite digitar um texto livre com 255 caracteres, incluindo ou alterando a mesma localização para todos os bens escolhidos;
- Clicar no botão "<u>CONFIRMAR</u>" para salvar as localizações ou no botão "<u>NOVO</u>" para começar a escolher os bens outra vez.

| <b>%</b> S | Sistema de                    | Administ                         | ração de I           | Bens Móve             | is - HUPE - :      | 500004000200            | <u>- 🗆 ×</u> |
|------------|-------------------------------|----------------------------------|----------------------|-----------------------|--------------------|-------------------------|--------------|
| Arq        | quivo <u>I</u> ncorpo         | ração <u>M</u> ovin              | nentação <u>C</u> o  | nsultas <u>P</u> rest | ação de Contas     | <u>J</u> anela <u>?</u> |              |
| 8          | 2 💵                           |                                  |                      |                       |                    |                         |              |
|            | 1 1 1 1 4 4                   |                                  |                      |                       |                    |                         |              |
| 1          | Atualizar I                   | _ocalizaçâ                       | io dos Ber           | ns da Unida           | ade                |                         |              |
| Em         | npresa:                       | HOSPITAL                         | UNIVERSITARI         | PEDRO ERNES           | то                 |                         |              |
| Un         | idade patrimonial:            | 50 00 04 00                      | 02.00 SEÇ            | ÃO DE PATRIMÔ         | NIO                |                         |              |
| Lo         | calização:                    | secretaria                       |                      |                       |                    |                         |              |
|            | Código do bem                 | Tipo do bem                      | Quantidade           | Valor Unitário        | Valor Total        | Conservação             | <u> </u>     |
|            | 1                             | Relacionado                      | 1                    | 0,01                  | 0,01               | Bom                     |              |
|            | MANUAL BÁSIC                  | O DA ADMINIST                    | FRAÇÃO, (Nº AN       | ITIGO 16378 )         |                    |                         |              |
|            | Localização: se               | cretaria                         |                      |                       |                    |                         |              |
|            | 2                             | Tombado                          | 1                    | 219,00                | 219,00             | Bom                     |              |
|            | ARQUIVO CINZ                  | A ESCURO, 04 (                   | GAVETAS CINZA        | CLARO, ( Nº AN        | TIGO 32534 ), NF 6 | 674                     |              |
|            | Localização: se               | cretaria                         |                      |                       |                    |                         |              |
|            | 2                             | Relacionado                      | 1                    | 0,01                  | 0,01               | Bom                     |              |
|            | FURADEIRA IM<br>BROCAS DE 5/6 | PACTO, 02 VEL<br>54, Nº 96170813 | DCIDADES, 350<br>H6, | W, 110/115 V, C       | ABO AUXILIAR, 1 B  | ROCA DE PAREDE, 5       |              |
|            | Localização:                  |                                  |                      |                       |                    |                         |              |
|            |                               |                                  |                      |                       |                    |                         |              |
|            |                               |                                  |                      |                       |                    |                         |              |
|            |                               |                                  |                      |                       |                    |                         | -1           |
|            |                               |                                  |                      |                       |                    |                         |              |

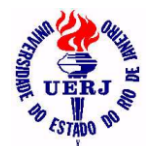

# Manual de Utilização do Sistema para Agentes Patrimoniais

### 1.1.2- Consultar Localização

### 1.1.2.1- Bens Tombados

| 🖌 Sisten                              | na de Administração de Bens Móveis - HUPE - 500004000200 - S                                                                                                    | EPATE                 | RI - SEÇÃO                        | DE 🗆 🗙                                |
|---------------------------------------|----------------------------------------------------------------------------------------------------|-----------------------|-----------------------------------|---------------------------------------|
| <u>A</u> rquivo ]                     | incorporação <u>M</u> ovimentação <u>C</u> onsultas <u>P</u> restação de Contas <u>T</u> abelas Auxiliares <u>G</u> er                                                                                                    | enciais               | <u>J</u> anela <u>?</u>           |                                       |
| <u></u>                               |                                                                                                    |                       |                                   |                                       |
| <u>⊳</u> ∦{                           |                                                                                                    |                       |                                   |                                       |
| 🕈 Bens                                | Móveis Tombados Localizados na Unidade: 500004000200 com a                                                                                                    | a desci               | rição da lo                       | cali 💶 🗙                              |
| 133                                   | Sistema de Administração de Bens Móveis                                                                                                    |                       |                                   |                                       |
| S CERS #                              | HOSPITAL UNIVERSITARIO PEDRO ERNESTO                                                                                                    |                       |                                   |                                       |
|                                       |                                                                                                    |                       |                                   |                                       |
|                                       | <u>Bens Móveis Tombados Localizados</u>                                                                                                    | na Unio               | lade                              |                                       |
| Unidade:                              | Bens Móveis Tombados Localizados                                                                                                    | na Unio               | lade                              |                                       |
| Unidade:<br>Bem                       | Bens Móveis Tombados Localizados           50 00 04 00 02 00         SEÇÃO DE PATRIMÔNIO           Descrição                                                                                                    | <u>na Unic</u><br>Qtd | <u>lade</u><br>Conservação        | Localização                           |
| Unidade:<br>Bem<br>2                  | Bens Móveis Tombados Localizados         50 00 04 00 02 00       SEÇÃO DE PATRIMÔNIO         Descrição         ARQUIVO CINZA ESCURO, 04 GAVETAS CINZA CLARO, ( Nº ANTIGO 32534 ), NF 6674                                                                                                    | Qtd                   | <u>lade</u><br>Conservação<br>Bom | Localização<br>recepção               |
| Unidade:<br>Bem<br>2<br>3             | Bens Móveis Tombados Localizados           50 00 04 00 02 00         SEÇÃO DE PATRIMÔNIO           Descrição         ARQUIVO CINZA ESCURO, 04 GAVETAS CINZA CLARO, ( Nº ANTIGO 32534 ), NF 6674           ARQUIVO AÇO, 04 GAVETAS, CINZA, MED:0.50 × 0.71 × 1.34 m, ( Nº ANTIGO 24373 )         NF 472530               | Qtd<br>1              | <u>Conservação</u><br>Bom<br>Bom  | Localização<br>recepção<br>secretaria |
| Unidade:<br>Bem<br>2<br>3<br>DINFO/DI | Bens Móveis Tombados Localizados           50 00 04 00 02 00         SEÇÃO DE PATRIMÔNIO           Descrição           ARQUIVO CINZA ESCURO, 04 GAVETAS CINZA CLARO, ( Nº ANTIGO 32534 ), NF 6674           ARQUIVO AÇO, 04 GAVETAS, CINZA, MED:0,50 × 0,71 × 1,34 m, ( Nº ANTIGO 24373 )× NF 472530           SEN      | <b>Qtd</b><br>1       | <b>Conservação</b><br>Bom<br>Bom  | Localização<br>recepção<br>secretaria |
| Unidade:<br>Bem<br>2<br>3<br>DINFO/DI | Bens Móveis Tombados Localizados           50 00 04 00 02 00         SEÇÃO DE PATRIMÔNIO           Descrição         ARQUIVO CINZA ESCURO, 04 GAVETAS CINZA CLARO, ( Nº ANTIGO 32534 ), NF 6674           ARQUIVO AÇO, 04 GAVETAS, CINZA, MED:0.50 × 0.71 × 1.34 m, ( Nº ANTIGO 24373 )         NF 472530           SEN | Qtd<br>1<br>1         | Conservação<br>Bom<br>Bom         | Localização<br>recepção<br>secretaria |

### 1.1.2.2- Bens Relacionados

| Sister   | na de Administração de Bens Móveis - HUPE - 500004000200 - S<br>norporação <u>M</u> ovimentação <u>C</u> onsultas <u>P</u> restação de Contas <u>J</u> anela <u>2</u> | EPATI   | RI - SEÇÃO  | DE <u>- 0 ×</u> |
|----------|----------------------------------------------------------------------------------------------------|---------|-------------|-----------------|
|          |                                                                                                    |         |             |                 |
| Sens     | Móveis Relacionados Localizados na Unidade: 500004000200 co                                                                                                    | m a de  | escrição da | lo <b>_ 🗆 ×</b> |
| 133      | Sistema de Administração de Bens Móveis                                                                                                    |         |             |                 |
| S CERT   | HOSPITAL UNIVERSITARIO PEDRO ERNESTO                                                                                                    |         |             |                 |
|          | Bens Móveis Relacionados Localizado                                                                                                    | s na Ur | idade       |                 |
| Unidade: | 50 00 04 00 02 00 SEÇÃO DE PATRIMÔNIO                                                                                                    |         |             |                 |
| Bem      | Descrição                                                                                                    | Qtd     | Conservação | Localização     |
| 60       | DICIONÁRIO MÉDIO AURÉLIO, EDITORA NOVA FRONTEIRA.                                                                                                    | 1       | Bom         | secretaria      |
| 405      | LIVRO: "HELP - LÍNGUA PORTUGUESA", COLEÇÃO DO JORNAL "O GLOBO", EDITORA P & J.                                                                                        | 1       | Bom         | secretaria      |
| 711      | MINI GRAVADOR ELÉTRICO, DREMEL, COR PRETO, ( Nº ANTIGO 1436 ), NF 14645                                                                                               | 1       | Bom         |                 |
| 1279     | ALICATE, POP, CABO COR VERMELHA, ( Nº ANTIGO 1437 ), NF 292                                                                                                    | 1       | Bom         |                 |
| DINF0/DI | 5EN                                                                                                    |         |             | ×               |
| Pronto   |                                                                                                    |         |             |                 |

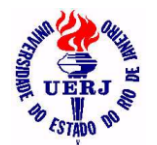

UERJ - UNIVERSIDADE DO ESTADO DO RIO DE JANEIRO

SABM - SISTEMA DE ADMINISTRAÇÃO DE BENS MÓVEIS

## Manual de Utilização do Sistema para Agentes Patrimoniais

### 1.1.3- Consultar Localização por Código Contábil 1.1.3.1- Bens Tombados

| Sisten                                 | na <mark>de Administração de Bens Móveis - HUPE - 500004000200 - S</mark><br>ncorporação <u>M</u> ovimentação <u>C</u> onsultas <u>P</u> restação de Contas <u>J</u> anela <u>?</u>           | SEPATR               | I - SEÇÃO                        | DE 🗆 🗙                                                |
|----------------------------------------|----------------------------------------------------------------------------------------------------|----------------------|----------------------------------|-------------------------------------------------------|
| ?                                      |                                                                                                    |                      |                                  |                                                       |
|                                        |                                                                                                    | × 11                 |                                  | (=1)                                                  |
| Bens                                   | Moveis Tombados Localizados na Unidade: 500004000200 por c<br>Sistema de Administração de Bens Móveis                                                                                         | odigo (              | contabil co                      | m <b>_</b> _X                                         |
| S CERA S                               | HOSPITAL UNIVERSITARIO PEDRO ERNESTO                                                                                                    |                      |                                  |                                                       |
|                                        | <u>Bens Móveis Tombados Localizados na Unidad</u>                                                                                                    | le por C             | ódigo Contá                      | ibil                                                  |
| Unidade:                               | 50 00 04 00 02 00 SEÇÃO DE PATRIMÔNIO                                                                                                    |                      |                                  |                                                       |
| Código Cor                             | tábil: 1 4 2 1 2 01 00 MAQUINAS, MOTORES E APARELHOS                                                                                                    |                      |                                  |                                                       |
|                                        |                                                                                                    |                      |                                  |                                                       |
| Bem                                    | Descrição                                                                                                    | Qtd                  | Conservação                      | Localização                                           |
| Bem<br>23                              | Descrição<br>AR CONDICIONADO DE 18000 BTU'S                                                                                                    | Qtd<br>1             | Conservação<br>Bom               | Localização<br>secretaria                             |
| 8em<br>23<br>24                        | Descrição<br>AR CONDICIONADO DE 18000 BTU'S<br>RELÓGIO PAREDE, CREME, FUNDO BRANCO, PILHA, PONTEIROS HORA E MINUTO PRETOS,<br>SEGUNDOS VERMELHO.                                              | <b>Qtd</b><br>1      | Conservação<br>Bom<br>Bom        | Localização<br>secretaria<br>secretaria               |
| 8em<br>23<br>24<br>36                  | Descrição<br>AR CONDICIONADO DE 18000 BTU'S<br>RELÓGIO PAREDE, CREME, FUNDO BRANCO, PILHA, PONTEIROS HORA E MINUTO PRETOS,<br>SEGUNDOS VERMELHO.<br>CALCULADORA, ROLO DE PAPEL, CINZA ESCURO. | <b>Qtd</b><br>1<br>1 | Conservação<br>Bom<br>Bom<br>Bom | Localização<br>secretaria<br>secretaria               |
| 8em<br>23<br>24<br>36<br>DINF0/DI      | Descrição<br>AR CONDICIONADO DE 18000 BTU'S<br>RELÓGIO PAREDE, CREME, FUNDO BRANCO, PILHA, PONTEIROS HORA E MINUTO PRETOS,<br>SEGUNDOS VERMELHO.<br>CALCULADORA, ROLO DE PAPEL, CINZA ESCURO. | <b>Qtd</b><br>1<br>1 | Conservação<br>Bom<br>Bom<br>Bom | Localização<br>secretaria<br>secretaria<br>secretaria |
| Bem<br>23<br>24<br>36<br>■<br>DINF0/DI | Descrição<br>AR CONDICIONADO DE 18000 BTU'S<br>RELÓGIO PAREDE, CREME, FUNDO BRANCO, PILHA, PONTEIROS HORA E MINUTO PRETOS,<br>SEGUNDOS VERMELHO.<br>CALCULADORA, ROLO DE PAPEL, CINZA ESCURO. | <b>Qtd</b><br>1<br>1 | Conservação<br>Bom<br>Bom<br>Bom | Localização<br>secretaria<br>secretaria<br>secretaria |

#### 1.1.3.2- Bens Relacionados

| Sistema de Administração de Bens Móveis - HUPE - 500004000200 - SE<br>Arquivo Incorporação Movimentação Consultas Prestação de Contas Janela 2                                                                                                    | PATE    | I - SEÇÃO             | DE [        | JX       |
|----------------------------------------------------------------------------------------------------|---------|-----------------------|-------------|----------|
| 8 <b>D</b>                                                                                                    |         |                       |             |          |
|                                                                                                    |         |                       |             |          |
| 📽 Bens Móveis Relacionados Localizados na Unidade: 500004000200 por                                                                                                    | códi    | go contábil           | c 💶 🗖       | 1×1      |
| Bens Móveis Relacionados Localizados na Unidade: 500004000200 por código contábil com                                                                                                    | ı a des | <mark>crição d</mark> |             |          |
| Autor of the second second sec |         |                       |             |          |
| Bens Móveis Relacionados Localizados na Unidad                                                                                                    | e por   | Código Con            | tábil       | -        |
| Unidade: 50 00 04 00 02 00 SEÇÃO DE PATRIMÔNIO                                                                                                    |         |                       |             |          |
| Código Contábil: 1 4 2 1 2 08 00 MAT.BIBLIOG.DISCOT.FILMOT.OBJ.HIST.OBJ.A                                                                                                    |         |                       |             |          |
| Bem Descrição                                                                                                    | Qtd     | Conservação           | Localização | <u> </u> |
| 1 MANUAL BÁSICO DA ADMINISTRAÇÃO, ( № ANTIGO 16378 )                                                                                                    | 1       | Bom                   | secretaria  |          |
|                                                                                                    |         |                       |             |          |
| 60 DICIONÁRIO MÉDIO AURÉLIO, EDITORA NOVA FRONTEIRA.                                                                                                    | 1       | Bom                   | secretaria  |          |
|                                                                                                    |         |                       |             |          |
|                                                                                                    |         |                       |             | -        |
|                                                                                                    |         |                       | Þ           |          |
| l<br>Pronto                                                                                                    |         |                       |             |          |

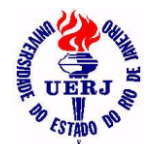

## Manual de Utilização do Sistema para Agentes Patrimoniais

#### 1.1.4- Consultar Bens de uma determinada Localização

| Sisten               | na de Administração de Bens Móveis - HUPE - 5000<br>ncorporação <u>M</u> ovimentação <u>C</u> onsultas <u>P</u> restação de Contas <u>T</u> abe                                                                                                    | 004000200<br>elas Auxiliares                                               | ) - SEPAT<br><u>G</u> erenciais                                           | <br>]anela                  | 2<br>2 |
|----------------------|----------------------------------------------------------------------------------------------------|----------------------------------------------------------------------------|---------------------------------------------------------------------------|-----------------------------|--------|
| ? ₽<br>⊳/ <i>R</i> @ |                                                                                                    |                                                                            |                                                                           |                             |        |
| 🕈 Bens               | Móveis da Unidade: 500004000200 que contêm na                                                                                                    | a sua locali                                                               | ização o .                                                                | 🗆                           | ×      |
|                      | Sistema de Administração de Bens Móveis                                                                                                    |                                                                            |                                                                           | -                           |        |
| A LEUN &             | HOSPITAL UNIVERSITARIO PEDRO ERNESTO                                                                                                    |                                                                            | 05/01/2012                                                                | 2 21:29                     |        |
|                      | <u>Bens Móveis da Unidade numa determinada Loc</u>                                                                                                    | alização                                                                   |                                                                           |                             |        |
| Unidade:             | 50 00 04 00 02 00 SEÇÃO DE PATRIMÔNIO                                                                                                    |                                                                            |                                                                           |                             |        |
| Localizaçã           | o contêm: SALA                                                                                                    | Tino                                                                       | Atd Conserv                                                               | vação                       |        |
| 1617                 | sala 1202<br>RADIO TRANCEPTOR PORTATIL DE 2 VIAS COM ADAPTADOR AC ( NF: 1102 )                                                                                                    | Relacionado<br>( NUMERO ANT                                                | 1 Bor<br>IGO: 32499.)                                                     | n                           |        |
| 1618                 | sala 1202<br>RADIO TRANCEPTOR PORTATIL DE 2 VIAS COM ADAPTADOR AC (NF: 1102 )                                                                                                    | Relacionado<br>( NUMERO ANT                                                | 1 Bor<br>IGO: 32504 )                                                     | n                           |        |
| 26624                | sala 1203 - computador da Maria<br>MICROCOMPUTADOR (SIST. ARQ. CORPORATIVO-A ATL 1640 (2600), CX PADR<br>MOUSE PS/2 ÓPTICO, TECLADO PS/2 ABNT2, DDR2 DE 1024 MB 667 MHZ NAO<br>2.6 GH2 1MB MSI KSN6PGM2, HD 160 GB, GABINETE.<br>PCI EXX TI SATI X 1050-256MB EXP. 512 MB, VENTILADOR DE GABINETE, GRAV<br>WINDOWS XP PROFESSIONAL OEM, DISK SET WINDOWS, LITERATURA / MAI<br>ARQUUIMEDES AUTOMAÇÃO E INFORMÁTICA LTDA. ) | Tombado<br>ONIZADA ARQU<br>CIONAL, CPU AM<br>VADOR DVD, DF<br>NUAIS WINDOW | 1 Nov<br>IMEDES P/MIC<br>ID ATHLON LE<br>RIVE DE 1.44,<br>/S. (NF: 4314/) | ′o<br>CRO,<br>-1640<br>81 ; |        |
| DINF0/DI             | SEN                                                                                                    |                                                                            | Página                                                                    | 2 de 3                      | •      |

#### 1.1.5- Consultar Bens sem Localização

| 📽 Sisten          | na de Adn     | ninistração c      | le Bens M         | Móveis - HUPE -             | 500004000200               | - SI | EPAT 💶 🗖                        |
|-------------------|---------------|--------------------|-------------------|-----------------------------|----------------------------|------|---------------------------------|
| <u>A</u> rquivo ] | ncorporação   | Movimentação       | <u>C</u> onsultas | <u>P</u> restação de Contas | <u>T</u> abelas Auxiliares | Gere | enciais <u>J</u> anela <u>?</u> |
| ? ₽<br>► # =      | <br>          |                    |                   |                             |                            |      |                                 |
| 🕤 Bens            | Móveis da     | a Unidade: 5       | 0000400           | 0200 não Locali             | zados                      |      | >                               |
| 1 the and         | Sistema de    | • Administração    | de Bens M         | lóveis                      |                            |      | -                               |
| S. L'ERA          | HOSPITAL      | UNIVERSITARIO      | ) PEDRO E         | RNESTO                      |                            | 0    | 5/01/2012 21:37                 |
|                   |               | Bens M             | lóveis da         | Unidade não Local           | lizados                    |      |                                 |
|                   |               |                    |                   |                             |                            |      |                                 |
| Unidade:          | 50 00 04 00 0 | 2.00 SEÇÃO DI      | E PATRIMÔN        | 410                         |                            |      |                                 |
| Bem               | Marca         |                    |                   | Número Série                | Тіро                       | Qtd  | Conservação                     |
| 4                 | BOSCH         |                    |                   | 86768595                    | Relacionado                | 1    | Bom                             |
|                   | FURADEIRA, V  | PERDE, CZ KIT HUBI | B LIXADEIRA,      | . ( Nº ANTIGU 1483 ), NE 1: | 2063                       |      |                                 |
|                   |               |                    |                   |                             |                            |      |                                 |
| 5                 | BOSCH         |                    |                   | 0601138174                  | Relacionado                | 1    | Bom                             |
|                   | FUNADEINA, A  | 206.               |                   |                             |                            |      |                                 |
|                   | TICPE         |                    |                   |                             | Relacionada                |      | Per                             |
|                   | ESPÁTULA, AC  | CO CROMADO, CAB    | O PRETO, RE       | F. 2151, 0.76 mm            | Trelacionado               |      | bom                             |
|                   |               | -                  |                   |                             |                            |      |                                 |
|                   |               |                    |                   |                             |                            |      | Désire 1 de 12                  |
|                   | SEN           |                    |                   |                             |                            |      |                                 |
|                   |               |                    |                   |                             |                            | _    |                                 |
| onto              |               |                    |                   |                             |                            |      |                                 |

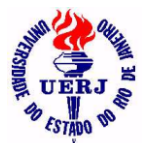

UERJ - UNIVERSIDADE DO ESTADO DO RIO DE JANEIRO

SABM - SISTEMA DE ADMINISTRAÇÃO DE BENS MÓVEIS

## Manual de Utilização do Sistema para Agentes Patrimoniais

### 1.2- Solicitar Incorporação para a Unidade

- Só será permitido quando as três condições seguintes forem verdadeiras:
  - 1- O órgão UERJ correspondente à unidade patrimonial estiver ativo;
     (só o sistema de Órgãos pode criar e desativar os órgãos UERJ)
    - 2- A unidade patrimonial possuir um e apenas um agente ativo;(só o sistema de Responsabilidade pode nomear e exonerar os agentes)
    - 3- A unidade patrimonial estiver aberta para movimentações.(só o sistema SABM pode abrir e fechar as unidades)
- O número de identificação do bem é provisório, gerado pelo próprio sistema. Só após o órgão responsável efetivar a incorporação, atribuindo o número definitivo da plaqueta ou do bem relacionado, o bem estará realmente incorporado ao patrimônio. E neste momento, a solicitação será excluída automaticamente;
- Pode-se informar um número ilimitado de documentos;
- Esta janela está no momento passando por uma manutenção. Haverá alterações nas informações do bem que são requeridas aqui.

| Sistema de          | e Administração de Bens Móveis - HUPE - 500004000200 - SEPATRI - SEÇÃO DE<br>pração <u>M</u> ovimentação <u>C</u> onsultas <u>P</u> restação de Contas <u>J</u> anela <u>?</u>                                                                                                    | <u> - 🗆 ×</u> |
|---------------------|----------------------------------------------------------------------------------------------------|---------------|
| ? <b>P</b>          |                                                                                                    |               |
|                     |                                                                                                    |               |
| 📽 Solicitaçã        | o de Incorporação - Identificação: 29741                                                                                                    | - I X         |
| Empresa:            | HOSPITAL UNIVERSITARIO PEDRO ERNESTO                                                                                                    |               |
| Unidade:            | 500004000200 SEÇÃO DE PATRIMÔNIO                                                                                                    |               |
| Identificação:      | 29741 Processo:                                                                                                    |               |
| Modelo:             | Empresa:         HUPE         Image: Marcel and the second and the second and the sec |               |
| Marca:              | A0C Data: 14/07/2010                                                                                                    |               |
| Nome do fabricante: | Quantidade: 3 Valor: 1.020,00                                                                                                    |               |
| Número de série:    | 3398CDA016045 Valor unitário: 340,00 Total: 1.020,00                                                                                                    |               |
| Observação:         |                                                                                                    |               |
| Descrição do bem:   | Monitor de 17" AOC 712 SA comprado da Arquimedes Automação e Informática LTDA.                                                                                                    |               |
| A descrição do bem  | continua. 🔲 Documento:                                                                                                    |               |
|                     | Empresa: ▼ Tipo: [NF ▼<br>1 Número: 4314 / 2009 ∰<br>Valor: 1.020,00                                                                                                    |               |
| Descrição do bem    |                                                                                                    |               |

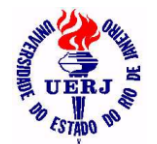

# Manual de Utilização do Sistema para Agentes Patrimoniais

### 1.3- Consultar Solicitações da Unidade

| Sistema de Administração de Bens Móveis - HUPE -<br>Arquivo Incorporação Movimentação Consultas Prestação de Contas                                                    | 500004000200 - SEPATRI - SEÇÃO DE                                             | . <u> </u> |
|----------------------------------------------------------------------------------------------------|-------------------------------------------------------------------------------|------------|
|                                                                                                    |                                                                               |            |
| 🕊 Relação de Bens a incorporar da Unidade                                                                                                    | _                                                                             |            |
| Sistema de Administração de Bens Móveis<br>HOSPITAL UNIVERSITARIO PEDRO ERNESTO                                                                                        | 02/09/2011 22:30                                                              |            |
| Relação de Solicitações de Incorporaçã         Unidade:       50 00 04 00 02 00       SEÇÃO DE PATRIMÔNIO                                                              | o da Unidade                                                                  |            |
| Processo Numero Data Otd Valor aquis<br>558/2008 HUPE 29741 14/07/2010 3 1.020.00<br>Monitor de 17" ADC 712 SA comprado da Arquimedes Automação e Informática<br>LTDA. | Documento         Valor docum           4314/2009         NF         1.020,00 |            |
| DINF0/DISEN                                                                                                    | Página 1 de 1                                                                 |            |

### 2- Movimentação

2.1- Vistoria

#### 2.1.1- Solicitar Vistoria de Bens da Unidade

 Clicar no botão "<u>SELECIONAR BENS</u>" para escolher os bens na lista de bens da unidade que se abrirá, ou no botão "<u>SELECIONAR TODOS</u>" para que todos os bens da lista apareçam previamente selecionados;

| 🖌 Sistema de Administração de Bens Móveis - HUPE - 500004000200 - SEPAT.                                                                              | <u> </u>                |
|----------------------------------------------------------------------------------------------------|-------------------------|
| <u>A</u> rquivo <u>I</u> ncorporação <u>M</u> ovimentação <u>C</u> onsultas <u>P</u> restação de Contas <u>T</u> abelas Auxiliares <u>G</u> erenciais | <u>J</u> anela <u>2</u> |
| <u>8</u> <b>m</b>                                                                                                    |                         |
|                                                                                                    |                         |
| 📽 Nova Solicitação de Vistoria em lote                                                                                                    |                         |
| Empresa:                                                                                                    |                         |
| Unidade:                                                                                                    |                         |
| Observações:                                                                                                    |                         |
| Data Solicitação: 10/10/2011                                                                                                    |                         |
|                                                                                                    |                         |
| Código do bem Tipo do bem Quantidade Forma Aquisição Data Aquisição                                                                                   |                         |
|                                                                                                    |                         |
|                                                                                                    |                         |
|                                                                                                    |                         |
|                                                                                                    |                         |
| Selecionar Bens Selecionar Todos                                                                                                    |                         |
| Pronto                                                                                                    |                         |

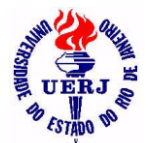

## Manual de Utilização do Sistema para Agentes Patrimoniais

 Clicar no botão "<u>CONFIRMAR</u>" para salvar as solicitações ou no botão "<u>NOVO</u>" para começar a escolher os bens outra vez. Antes de salvar as solicitações o sistema irá pedir algumas informações, tais como: nome/tel para contato e local onde se encontram os bens. Estas informações ficarão no campo "<u>Observações</u>" com texto livre de 255 caracteres;

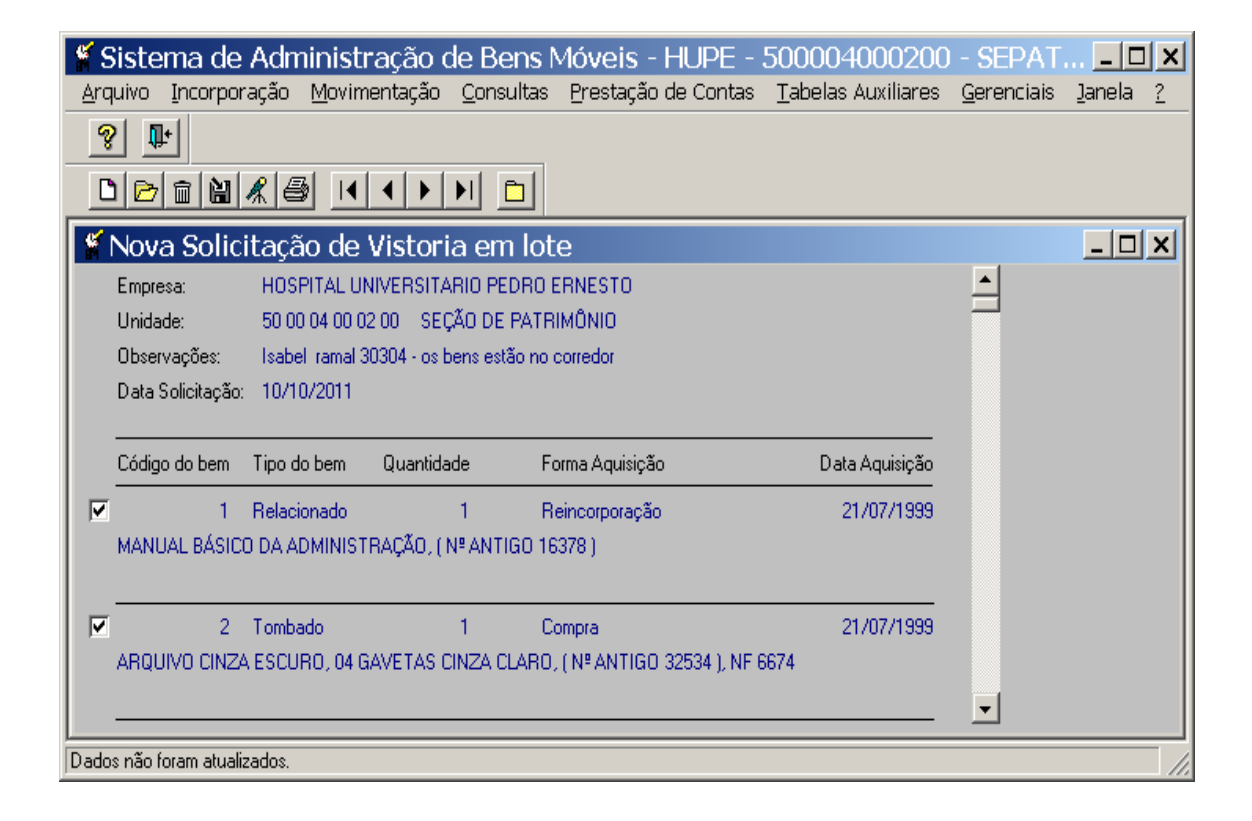

- Após o cadastramento do laudo da vistoria pelo órgão responsável, a solicitação é excluída automaticamente.
   Será necessário solicitar uma nova vistoria, após serem atendidas as exigências, no caso de um laudo negativo (pode baixar = não - Vide ítem 3.3);
- Clicar no botão "<u>ABRIR</u>" para listar as solicitações da unidade numa determinada data. É possível também imprimir (botão "IMPRIMIR") e excluir (botão "EXCLUIR")esta lista.

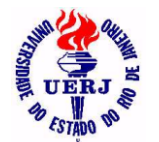

# Manual de Utilização do Sistema para Agentes Patrimoniais

| 🕤 Sistema de                                                                     | e Adminis                                                                                                    | stração                                                              | de Bens N                                                                                                    | Móveis - HUPE -                                                    | 500004000200                                          | - SEPAT            | 🗆 >             |
|----------------------------------------------------------------------------------|----------------------------------------------------------------------------------------------------|----------------------------------------------------------------------|----------------------------------------------------------------------------------------------------|--------------------------------------------------------------------|-------------------------------------------------------|--------------------|-----------------|
| <u>A</u> rquivo <u>I</u> ncorpo                                                  | oração <u>M</u> ov                                                                                              | /imentação                                                           | ) <u>C</u> onsultas                                                                                                    | Prestação de Contas                                                | : <u>T</u> abelas Auxiliares                          | <u>G</u> erenciais | Janela <u>?</u> |
| <b>?</b> ₽+                                                                      |                                                                                                    |                                                                      |                                                                                                    |                                                                    |                                                       |                    |                 |
|                                                                                  | <u> </u>                                                                                                    | • • •                                                                |                                                                                                    |                                                                    |                                                       |                    |                 |
| 🕈 Solicitaçõ                                                                     | es de Vis                                                                                                    | torias e                                                             | em Lote -                                                                                                    | UNIDADE: 500                                                       | 004000200 - DA                                        | ATA: 05/.          | . <u>- 🗆 ×</u>  |
| Empresa:                                                                         | HOSPITA                                                                                                    | L UNIVERS                                                            | ITARIO PEDRO                                                                                                    | ERNESTO                                                            |                                                       |                    |                 |
| Unidade:                                                                         | 50 00 04                                                                                                    | 00 02 00                                                             | SEÇÃO DE PAT                                                                                                    | RIMÔNIO                                                            |                                                       |                    |                 |
| Data Solicitaç                                                                   | ;ão: 05/01/20                                                                                                   | )12                                                                  |                                                                                                    |                                                                    |                                                       |                    |                 |
|                                                                                  |                                                                                                    |                                                                      |                                                                                                    |                                                                    |                                                       |                    |                 |
| OBS: Isabel rat                                                                  | mal 30304 - os l                                                                                                | bens estão n                                                         | o corredor                                                                                                    |                                                                    |                                                       |                    |                 |
| OBS: Isabel ran<br>Código bem                                                    | mal 30304 - os l<br>Tipo bem                                                                                    | Qtd [                                                                | o corredor<br>)ata Aquisiçã                                                                                                    | o Marca                                                            | Número Série                                          |                    |                 |
| OBS: Isabel rai<br>Código bem<br>24659<br>MONITOR 17" L                          | mal 30304 - os I<br>Tipo bem<br>Tombado<br>.CD W1752T L                                                         | <b>Qtd [</b><br>1 2<br>G (NF: 382                                    | o corredor<br>Data Aquisiçã<br>13/06/2009<br>1 PIFANO E SILV                                                                                                    | o Marca<br>LG<br>/A INFORMÁTICA LTDA.                              | Número Série<br>811SPTM02337                          |                    |                 |
| OBS: Isabel rat<br>Código bem<br>24659<br>MONITOR 17" L<br>26005<br>IMPRESSORA F | mai 30304 - os i<br>Tipo bem<br>Tombado<br>.CD W1752T L<br>Tombado<br>HP LASERJET                               | bens estão n<br>Qtd [<br>G (NF: 382<br>1 (<br>P3005N (NF             | o corredor<br><b>Data Aquisiçã</b><br>(3/06/2009<br>; PIFANO E SILV<br>(3/09/2009<br>; 3100 ; KAPX (                                                                                                    | o Marca<br>LG<br>VA INFORMÁTICA LTDA.<br>HP<br>COMÉRCIO E SERVIÇOS | Número Série<br>811SPTM02337<br>BRGS8B501T<br>LTDA. ) |                    |                 |
| OBS: Isabel rat<br>Código bem<br>24659<br>MONITOR 17" L<br>26005<br>IMPRESSORA H | Tipo bem<br>Tombado<br>.CD W1752T L<br>Tombado<br>HP LASERJET<br>Qtd Parcial:                                   | bens estão n<br>Qtd [<br>G ( NF: 382<br>1 ( 0<br>P3005N ( NF<br>2    | o corredor<br>Data Aquisiçã<br>(3/06/2009<br>(2009)<br>(2009/2009<br>(2009/2009<br>(2009) (KAPX (2009)<br>(2009) (CAPX (2009)                                                                                                    | o Marca<br>LG<br>/A INFORMÁTICA LTDA.<br>HP<br>COMÉRCIO E SERVIÇOS | Número Série<br>811SPTM02337<br>BRGS88501T<br>LTDA. ) |                    |                 |
| OBS: Isabel rat<br>Código bem<br>24659<br>MONITOR 17" L<br>26005<br>IMPRESSORA H | mai 30304 - os i<br>Tipo bem<br>Tombado<br>.CD W1752T L<br>Tombado<br>HP LASERJET<br>Qtd Parcial:<br>Qtd Total: | bens estão n<br>Qtd (<br>G (NF: 382<br>1 ()<br>P3005N (NF<br>2<br>2  | o corredor<br>Data Aquisiçã<br>(3706/2009<br>(1917-1997)<br>(1970)<br>(1970)<br>(19 | o Marca<br>LG<br>/A INFORMÁTICA LTDA.<br>HP<br>COMÉRCIO E SERVIÇOS | Número Série<br>811SPTM02337<br>BRGS88501T<br>LTDA. ) |                    |                 |
| OBS: Isabel rat<br>Código bem<br>24659<br>MONITOR 17"L<br>26005<br>IMPRESSORA H  | mai 30304 - os i<br>Tipo bem<br>Tombado<br>.CD W1752T L<br>Tombado<br>HP LASERJET<br>Qtd Parcial:<br>Qtd Total: | bens estão n<br>Qtd [<br>G ( NF: 382<br>1 C<br>P3005N ( NF<br>2<br>2 | o corredor<br>Data Aquisição<br>(3/06/2009<br>(3/09/2009<br>(3/09/2009<br>(3/09/2009<br>(3/00) (KAPX (                                                                                                    | o Marca<br>LG<br>VA INFORMÁTICA LTDA.<br>HP<br>COMÉRCIO E SERVIÇOS | Número Série<br>811SPTM02337<br>BRGS88501T<br>LTDA. ) |                    |                 |

## 2.1.2- Consultar Solicitações da Unidade

| Sister                                                                          | na de Adr                                                                                            | ninistração d                                                                                                    | le Bens M                                                       | lóveis - HUPE -                                          | 500004000200                                       | - SEPAT                                                         | <u>- 🗆 ×</u>  |
|---------------------------------------------------------------------------------|----------------------------------------------------------------------------------------------------|----------------------------------------------------------------------------------------------------|-----------------------------------------------------------------|----------------------------------------------------------|----------------------------------------------------|-----------------------------------------------------------------|---------------|
|                                                                                 | Incorporação                                                                                         | <u>M</u> ovimentação                                                                                                    | <u>C</u> onsultas                                               | <u>P</u> restação de Contas                              | : <u>T</u> abelas Auxiliares                       | <u>G</u> erenciais <u>J</u> ar                                  | nela <u>?</u> |
| <u></u>                                                                         |                                                                                                    |                                                                                                    |                                                                 |                                                          |                                                    |                                                                 |               |
|                                                                                 | <u> </u>                                                                                             |                                                                                                    |                                                                 |                                                          |                                                    |                                                                 |               |
| 🕈 Rela                                                                          | ção de Sol                                                                                           | licitações de                                                                                                    | Vistorias                                                       | da Unidade                                               |                                                    | _                                                               | - II X        |
| 123                                                                             | Sistema de                                                                                           | e Administração                                                                                                    | de Bens Má                                                      | óveis                                                    |                                                    |                                                                 |               |
| S LERS &                                                                        | HOSPITAL                                                                                             | UNIVERSITARIO                                                                                                    | PEDRO ER                                                        | NESTO                                                    |                                                    | 05/01/2012 22:19                                                | 9             |
|                                                                                 |                                                                                                    | Relação de                                                                                                    | Solicitaçõe                                                     | es de Vistorias da                                       | a Unidade                                          |                                                                 | -             |
| Unidade :                                                                       | 50 00 04 00                                                                                          | 00200 SEÇÃO                                                                                                    | DE PATRIMÔ                                                      | INIO                                                     |                                                    |                                                                 |               |
| OBS: Isab                                                                       | el ramal 30304 -                                                                                     | os bens estão no cor                                                                                                    | redor                                                           |                                                          |                                                    |                                                                 | -             |
| OBS: Isab<br>Bem                                                                | oel ramal 30304 -<br>Tipo                                                                            | os bens estão no con<br>Qtd Data Aquis                                                                                            | redor<br>ição Ma                                                | arca                                                     | Número Série                                       | Data Solicitação                                                | -             |
| OBS: Isab<br>Bem<br>24659<br>MONITOR 1                                          | el ramal 30304 -<br>Tipo<br>Tombado<br>7'' LCD W17521                                                | os bens estão no cor<br><b>Qtd Data Aquis</b><br>1 23/06/2009<br>1 LG (NF: 382 ; PIFAI                                            | redor<br><b>ição M</b> a<br>LG<br>NO E SILVA INI                | arca<br>à<br>FORMÁTICA LTDA.                             | Número Série<br>811SPTM02337                       | Data Solicitação<br>05/01/2012                                  | 2             |
| OBS: Isab<br>Bem<br>24659<br>MONITOR 1<br>26005<br>IMPRESSOF                    | iel ramal 30304 -<br><b>Tipo</b><br>Tombado<br>7'' LCD W1752T<br>Tombado<br>RA HP LASERJE            | os bens estão no cor<br>Qtd Data Aquis<br>1 23/06/2009<br>I LG (NF: 382 ; PIFAI<br>1 03/09/2009<br>IT P3005N (NF: 3100            | redor<br><b>ição M</b><br>NO E SILVA INI<br>HF<br>O ; KAPX COMÉ | aica<br>Formática Ltda.<br>P<br>RCIO E SERVIÇOS LTD      | Número Série<br>811SPTM02337<br>BRGS8B501T<br>A. ) | Data Solicitação<br>05/01/2012<br>05/01/2012                    | <br>2<br>2    |
| OBS: Isab<br>Bem<br>24659<br>MONITOR 1<br>26005<br>IMPRESSOF<br>Qtd             | nel ramal 30304 -<br>Tipo<br>Tombado<br>7'' LCD W1752T<br>Tombado<br>RA HP LASERJE<br>Parcial:       | os bens estão no cor<br>Qtd Data Aquis<br>1 23/06/2009<br>1 LG (NF: 382 ; PIFAI<br>1 03/09/2009<br>1T P3005N (NF: 3100<br>2       | redor<br>ição M<br>IG<br>NO E SILVA INI<br>HF<br>) ; KAPX COMÉ  | aica<br>Formática LTDA.<br>P<br>RCIO E SERVIÇOS LTD      | Número Série<br>811SPTM02337<br>BRGS88501T<br>A. ) | Data Solicitação<br>05/01/2012<br>05/01/2012                    | 2<br>2<br>2   |
| OBS: Isab<br>Bem<br>24659<br>MONITOR 1<br>26005<br>IMPRESSOF<br>Qtd<br>DINFO/DI | el ramal 30304 -<br>Tipo<br>Tombado<br>7'' LCD W17521<br>Tombado<br>RA HP LASERJE<br>Parcial:<br>SEN | os bens estão no con<br><b>Qtd Data Aquis</b><br>1 23/06/2009<br>1 LG (NF: 382 ; PIFAI<br>1 03/09/2009<br>T P3005N (NF: 3100<br>2 | redor<br>Ição Ma<br>NO E SILVA INI<br>D ; KAPX COMÉ             | arca<br>S<br>FORMÁTICA LTDA.<br>P<br>RCIO E SERVIÇOS LTD | Número Série<br>811SPTM02337<br>BRGS8B501T<br>A. ) | Data Solicitação<br>05/01/2012<br>05/01/2012<br>Página 10 de 12 |               |

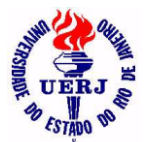

## Manual de Utilização do Sistema para Agentes Patrimoniais

### 2.2- Transferência

#### 2.2.1- Solicitar Transferência para a Comissão de Baixa

- Só será permitido quando a <u>unidade patrimonial de origem</u> estiver aberta para movimentações;
- A unidade patrimonial de destino será sempre a Comissão de Baixa;
- Aqui é transferida a responsabilidade sobre o bem (unidade responsável e seu respectivo agente patrimonial);
- Só após o órgão responsável efetivar a transferência, o bem estará realmente incorporado à nova unidade patrimonial. E neste momento, a solicitação será excluída automaticamente.
- Clicar no botão "<u>SELECIONAR BENS</u>" para escolher os bens na lista de bens da unidade que se abrirá, ou no botão "<u>SELECIONAR TODOS</u>" para que todos os bens da lista apareçam previamente selecionados; Aqui, só aparecerão na lista de bens da unidade, os bens que foram vistoriados e estão com "<u>Pode Baixar = sim</u>".

| 🥤 Sistema de Adm                     | inistração de Bens Móveis - HUPE - 500004000200 - SEPAT                                                          | <u>- D x</u>            |
|--------------------------------------|----------------------------------------------------------------------------------------------------|-------------------------|
| <u>A</u> rquivo <u>I</u> ncorporação | Movimentação <u>C</u> onsultas <u>P</u> restação de Contas <u>T</u> abelas Auxiliares <u>G</u> erenciais         | <u>J</u> anela <u>?</u> |
| <u>?</u>                             |                                                                                                    |                         |
|                                      |                                                                                                    |                         |
| 🖌 Nova Solicitaçã                    | o de Transferência para a Comissão de Baixa                                                                      | - 🗆 🗙                   |
| Empresa:                             | HOSPITAL UNIVERSITARIO PEDRO ERNESTO                                                                             |                         |
| Data da solicitação:                 | 09/01/2012                                                                                                    |                         |
| Unidade de origem:                   | 50 00 04 00 02 00 SEÇÃO DE PATRIMÔNIO                                                                            |                         |
| Unidade de destino:                  | CFVB/HUPE                                                                                                    |                         |
| Prédio de origem:                    | Sala de origem:                                                                                                  |                         |
| Prédio destino:                      | Sala destino:                                                                                                    |                         |
| Observação:                          |                                                                                                    |                         |
| Matrícula do servidor:               | and the second second second second second second second second second second second second second second second |                         |
|                                      |                                                                                                    |                         |
|                                      |                                                                                                    |                         |
|                                      | Selecionar Bens Selecionar Todos                                                                                 |                         |
| Código da unidade patrimonial d      | le destino                                                                                                    |                         |

- Informar prédio/sala de origem e destino.
- Informar a matrícula do servidor que solicita a transferência.
- Aqui é permitido alterar os estados de conservação dos bens.
- Clicar no botão "<u>CONFIRMAR</u>" para salvar as solicitações ou no botão "<u>NOVO</u>" para começar a escolher os bens outra vez.

12/01/2012

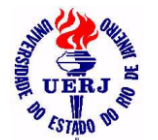

| 🖌 Sistema de Admi                      | inistração de Bens Móveis - HUPE - 500004000200 - SEPAT                                                             | <u>- 🗆 x</u>                                 |
|----------------------------------------|----------------------------------------------------------------------------------------------------|----------------------------------------------|
| <u>A</u> rquivo <u>I</u> ncorporação ! | Movimentação <u>C</u> onsultas <u>P</u> restação de Contas <u>T</u> abelas Auxiliares <u>G</u> erenciais <u>J</u> a | anela <u>?</u>                               |
| <b>? ₽</b>                             |                                                                                                    |                                              |
|                                        | <u>(5)</u>                                                                                                    |                                              |
| 📽 Nova Solicitação                     | o de Transferência para a Comissão de Baixa                                                                         | <u>-                                    </u> |
| Empresa:                               | HOSPITAL UNIVERSITARIO PEDRO ERNESTO                                                                                |                                              |
| Data da solicitação:                   | 09/01/2012                                                                                                    |                                              |
| Unidade de origem:                     | 50 00 04 00 02 00 SEÇÃO DE PATRIMÔNIO                                                                               |                                              |
| Unidade de destino:                    | CPVB/HUPE 🚽 COMISSÃO P. VISTORIA BAIXA / HUPE                                                                       |                                              |
| Prédio de origem:                      | xxxxxxxxxxxxxxxxxxxxxxxxxxxxxxxxxxxxxx                                                                              |                                              |
| Prédio destino:                        | xxxxxxxxxxxxxxxxxxxxxxxxxxxxxxxxxxxxxx                                                                              |                                              |
| Observação:                            |                                                                                                    |                                              |
| Matrícula do servidor:                 | 0.032.742-9 ISABEL DA COSTA MARQUES                                                                                 |                                              |
|                                        |                                                                                                    |                                              |
| Código do bem Tipo do                  | bem Quantidade Valor Unitário Valor Total Conservação                                                               |                                              |
| 19291 Tombad                           | do 1 997,00 997,00 Bom 💌                                                                                            |                                              |
| AR CONDICIONADO 1800                   | 000 BTUS 220 VOLTS MARCA: SPRINGER BRYANT (NF:8015 )                                                                |                                              |
|                                        |                                                                                                    |                                              |
| ✓ 24722 Tombad                         | do 1 253,99 253,99 Novo 💌                                                                                           |                                              |
| MPRESSURA LASER MU<br>ME )             | UNU LEAMARK ETZU (INF: 63 ; QT RJ TEUNULUGIA EM INFURMATICA ETUA -                                                  |                                              |
|                                        |                                                                                                    |                                              |
| Pronto                                 |                                                                                                    |                                              |

- Após salvar as solicitações existe a opção de imprimir a TRP (Transferência de Responsabilidade de Bem Permanente) imediatamente, mas é possível também imprimí-la posteriormente, quantas vezes forem necessárias;
- Clicar no botão "<u>ABRIR</u>" para abrir nesta janela uma solicitação já salva, quando então será possível imprimir a TRP novamente, clicando no botão "<u>TRP</u>" ou excluir esta solicitação, clicando no botão "EXCLUIR" (vide ítem 2.2.2.3);
- O número da TRP é gerado automaticamente pelo próprio sistema.

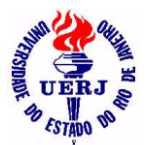

## Manual de Utilização do Sistema para Agentes Patrimoniais

### 2.2.2- Solicitar Transferência da Unidade

- Só será permitido quando a <u>unidade patrimonial de origem</u> estiver aberta para movimentações;
- A <u>unidade patrimonial de destino</u> tem que estar nas três condições seguintes:
  - 1- O órgão correspondente à unidade patrimonial está ativo;
  - 2- A unidade patrimonial possui um e apenas um agente ativo;
  - **3-** A unidade patrimonial está aberta para movimentações.
- Aqui é transferida a responsabilidade sobre o bem (unidade responsável e seu respectivo agente patrimonial);
- Só após o órgão responsável efetivar a transferência, o bem estará realmente incorporado à nova unidade patrimonial. E neste momento, a solicitação será excluída automaticamente.

#### 2.2.2.1- Bem Tombado

 Escolher o bem e a unidade patrimonial de destino clicando nas figuras que estão ao lado dos respectivos campos (vide ítem 2.2.2.3);

| 🥤 Sistema de Admi                    | inistração de Ben                     | s Móveis - HUPE -              | 500004000200               | ) - SEPAT          | ×                       |
|--------------------------------------|---------------------------------------|--------------------------------|----------------------------|--------------------|-------------------------|
| <u>A</u> rquivo <u>I</u> ncorporação | <u>M</u> ovimentação <u>C</u> onsulta | as <u>P</u> restação de Contas | <u>T</u> abelas Auxiliares | <u>G</u> erenciais | <u>J</u> anela <u>?</u> |
| <u> </u>                             |                                       |                                |                            |                    |                         |
|                                      |                                       |                                |                            |                    |                         |
| 🖌 Nova Solicitação                   | o de Transferência                    | a de Bem Tombac                | lo                         |                    | <u>- 🗆 ×</u>            |
| Empresa:                             | HOSPITAL UNIVERSITARI                 | O PEDRO ERNESTO                |                            |                    |                         |
| Código do bem: 🖻 🖻                   |                                       | Estado de                      | e conservação:             | <b>_</b>           |                         |
|                                      |                                       |                                |                            |                    |                         |
|                                      |                                       |                                |                            |                    |                         |
| Data da solicitação:                 | 09/01/2012                            |                                | Quantidade:                |                    |                         |
| Número da TRP:                       |                                       |                                |                            |                    |                         |
| Unidade Patrim. de origem:           | 500004000200 SEÇÃO (                  | DE PATRIMÔNIO                  |                            |                    |                         |
| Unidade Patrim. destino: 🖻           |                                       |                                |                            |                    |                         |
| Prédio de origem:                    |                                       |                                | Sala de origem:            |                    |                         |
| Prédio destino:                      |                                       |                                | Sala destino:              |                    |                         |
| Observação:                          |                                       |                                |                            |                    |                         |
| Matrícula do servidor:               |                                       |                                |                            |                    |                         |
| Código da Unidade de Destino         |                                       |                                |                            |                    |                         |

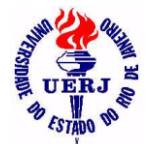

- Informar prédio/sala de origem e destino;
- Informar a matrícula do servidor que solicita a transferência;
- Aqui é permitido alterar o estado de conservação do bem;
- Clicar no botão "<u>CONFIRMAR</u>" para salvar a solicitação ou no botão "<u>NOVO</u>" para começar tudo outra vez.

| Sistema de Adm         Arquivo       Incorporação         Image: Comparison of the second second se | inistração de Bens Móveis -<br>Movimentação <u>C</u> onsultas Prestação | HUPE - 500004000200 - SEP 💶 🕨<br>de Contas Janela <u>?</u> |
|----------------------------------------------------------------------------------------------------|-------------------------------------------------------------------------|------------------------------------------------------------|
| 🖌 Nova Solicitaçã                                                                                                    | o de Transferência de Bem 1                                             | Fombado                                                    |
| Empresa:                                                                                                    | HOSPITAL UNIVERSITARIO PEDRO ERNES                                      | STO                                                        |
| Código do bem:                                                                                                    | 176                                                                     | Estado de conservação: Regular 🗨                           |
| MESA, TELEFONE, CEREJE                                                                                                    | IRA, PÉS FERRO, 01 PRATELEIRA, 045 × 035                                | 5×068 cm                                                   |
|                                                                                                    |                                                                         |                                                            |
| Data da solicitação:                                                                                                    | 05/09/2011                                                              | Quantidade: 1                                              |
| Número da TRP:                                                                                                    |                                                                         |                                                            |
| Unidade Patrim, de origem:                                                                                                    | 500004000200 SEÇÃO DE PATRIMÔNIO                                        |                                                            |
| Unidade Patrim, destino;                                                                                                    | 500004000300 SEÇÃO DE ARQUIVO E P                                       | ROTOCOLO                                                   |
| Prédio de origem:                                                                                                    | xxxxxxxxxx                                                              | Sala de origem: 244                                        |
| Prédio destino:                                                                                                    | o mesmo                                                                 | Sala destino: 213                                          |
| Observação:                                                                                                    |                                                                         |                                                            |
| Matrícula do servidor:                                                                                                    | 0.032.742-9 ISABEL DA COSTA MARG                                        | QUES                                                       |
| Observação                                                                                                    |                                                                         |                                                            |

- Após salvar a solicitação existe a opção de imprimir a TRP (Transferência de Responsabilidade de Bem Permanente) imediatamente, mas é possível também imprimí-la posteriormente, quantas vezes forem necessárias;
- Clicar no botão "<u>ABRIR</u>" para abrir nesta janela uma solicitação já salva, quando então será possível imprimir a TRP novamente, clicando no botão "<u>TRP</u>" ou excluir esta solicitação, clicando no botão "EXCLUIR";
- O número da TRP é gerado automaticamente pelo próprio sistema.

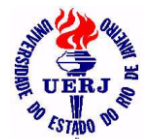

| 🖌 Sistema de Adm                     | inistração c         | le Bens M         | Móveis - HUPE          | - 500004000200                | ) - Sepat          | <u>- D X</u>    |
|--------------------------------------|----------------------|-------------------|------------------------|-------------------------------|--------------------|-----------------|
| <u>A</u> rquivo <u>I</u> ncorporação | <u>M</u> ovimentação | <u>C</u> onsultas | Prestação de Cont      | as <u>T</u> abelas Auxiliares | <u>G</u> erenciais | janela <u>?</u> |
| ? ₽                                  |                      |                   |                        |                               |                    |                 |
|                                      | (8)                  |                   |                        |                               |                    |                 |
| 🕈 Solicitação de T                   | ransferênci          | ia do Bei         | m Tombado: 1           | 76 na data: 05/0              | 9/2011             | - 🗆 🗙           |
| Empresa:                             | HOSPITAL UNIV        | ERSITARIO F       | EDRO ERNESTO           |                               |                    |                 |
| Código do bem:                       | 176                  |                   | Estado                 | de conservação: Regular       |                    |                 |
| MESA, TELEFONE, CEREJE               | RA, PÉS FERRO, I     | 01 PRATELEI       | RA, 045 × 035 × 068 cm |                               |                    |                 |
|                                      |                      |                   |                        |                               |                    |                 |
| Data da solicitação:                 | 05/09/2011           |                   |                        | Quantidade:                   | 1                  |                 |
| Número da TRP:                       | 1/20                 | 11                |                        | ,                             |                    |                 |
| Unidade Patrim. de origem:           | 500004000200         | SEÇÃO DE          | PATRIMÔNIO             |                               |                    |                 |
| Unidade Patrim, destino:             | 500004000300         | SEÇÃO DE .        | ARQUIVO E PROTOCO      | .0                            |                    |                 |
| Prédio de origem:                    | ****                 | -                 | _                      | Sala de origem: 244           | _                  |                 |
| Prédio destino:                      | o mesmo              |                   |                        | Sala destino: 213             |                    |                 |
| Observação:                          |                      |                   |                        |                               |                    |                 |
| Matrícula do servidor:               | 0.032.742-9          | ISABEL DA         | COSTA MARQUES          |                               |                    |                 |
| Nome do Prédio de Origem             |                      |                   |                        |                               |                    |                 |

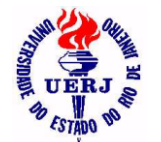

# Manual de Utilização do Sistema para Agentes Patrimoniais

| 🔁 TRP HUPE 01-2011.pdf - Adobe Reader 📃 |                                                                                                  |   |  |  |
|-----------------------------------------|--------------------------------------------------------------------------------------------------|---|--|--|
| <u>Eile E</u> d                         | it ⊻iew <u>D</u> ocument <u>T</u> ools <u>W</u> indow <u>H</u> elp                               | × |  |  |
| 1 🖶 🕯                                   | 💩 *   🌄   🛖 🐥 🚺 / 1   😕 💌 70% *   😸 🔀   Find *                                                   |   |  |  |
| ľ                                       | Sistema de Administração de Bens Móveis<br>HOSPITAL UNIVERSITARIO PEDRO ERNESTO 18/10/2011 18:39 |   |  |  |
|                                         | TRP - Transferência de Responsabilidade do Bem Permanente                                        |   |  |  |
|                                         | Código do bem móvel: 176 Tipo do bem: Tombado                                                    |   |  |  |
|                                         | MESA, TELEFONE, CEREJEIRA, PÉS FERRO, 01 PRATELEIRA, 045 X 035 X 068 cm                          |   |  |  |
|                                         |                                                                                                  |   |  |  |
|                                         | Estado de conservação: Regular                                                                   |   |  |  |
|                                         | ORIGEM                                                                                           |   |  |  |
|                                         | Unidade patrimonial de origem: 500004000200 SEÇÃO DE PATRIMÔNIO                                  |   |  |  |
|                                         | Data da solicitação: 05/09/2011 17:57 Número da TRP: 1/2011                                      |   |  |  |
|                                         | Prédio de origem: xxxxxxxxxxxxxxxxxxxxxxxxxxxxxxxxxxxx                                           |   |  |  |
|                                         | Sala de origem: 244                                                                              |   |  |  |
|                                         | DESTINO                                                                                          |   |  |  |
|                                         | Unidade patrimonial destino: 500004000300 SEÇÃO DE ARQUIVO E PROTOCOLO                           |   |  |  |
|                                         | Prédio destino: o mesmo                                                                          |   |  |  |
|                                         | Sala destino: 213                                                                                |   |  |  |
|                                         | Observação:                                                                                      |   |  |  |
|                                         | Solicitado por: 0.032.742-9 ISABEL DA COSTA MARQUES                                              |   |  |  |
|                                         | Origem Destino Patrimônio                                                                        |   |  |  |
|                                         | Data: Data: Data:                                                                                |   |  |  |
| sê.                                     | Matricula: Matricula: Matricula: Matricula:                                                      |   |  |  |
| 0                                       | RONALDO DA PURIFICACAO PASCOAL FRANCISCO BARBOZA PINTO Funcionário                               |   |  |  |

#### 2.2.2.- Bem Relacionado

• Esta janela funciona exatamente como a janela anterior.

#### 2.2.2.3- Lote de Bens

 Clicar no botão "<u>SELECIONAR BENS</u>" para escolher os bens na lista de bens da unidade que se abrirá, ou no botão "<u>SELECIONAR TODOS</u>" para que todos os bens da lista apareçam previamente selecionados;

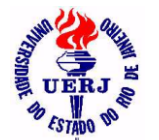

UERJ - UNIVERSIDADE DO ESTADO DO RIO DE JANEIRO

SABM - SISTEMA DE ADMINISTRAÇÃO DE BENS MÓVEIS

| 🥤 Sistema de Adm                           | ninistração de Bens Móveis - HUPE - 50000400020 💶 💌                                   |
|--------------------------------------------|---------------------------------------------------------------------------------------|
| <u>A</u> rquivo <u>I</u> ncorporação       | Movimentação <u>C</u> onsultas <u>P</u> restação de Contas <u>T</u> abelas Auxiliares |
| <u>G</u> erenciais <u>J</u> aneia <u>?</u> |                                                                                       |
| <u> </u>                                   |                                                                                       |
|                                            | <u>ka</u>                                                                             |
| 📽 Nova Solicitaçã                          | o de Transferência em lote                                                            |
| Empresa:                                   | HOSPITAL UNIVERSITARIO PEDRO ERNESTO                                                  |
| Data da solicitação:                       | 15/09/2011                                                                            |
| Unidade de origem:                         | 50 00 04 00 02 00 SEÇÃO DE PATRIMÔNIO                                                 |
| Unidade de destino: 🛛 🖻                    | 2                                                                                     |
| Prédio de origem:                          | Sala de origem:                                                                       |
| Prédio destino:                            | Sala destino:                                                                         |
| Observação:                                |                                                                                       |
| Matrícula do servidor:                     |                                                                                       |
|                                            |                                                                                       |
|                                            |                                                                                       |
|                                            |                                                                                       |
|                                            | Selecionar Bens Selecionar Todos                                                      |
| Código da unidade patrimonial o            | de destino                                                                            |

- Escolher a unidade patrimonial de destino clicando na figura que está ao lado do respectivo campo;
- Vai abrir uma janela de seleção que permite uma seleção direta pelo código/sigla da unidade, ou selecionar de uma lista;

| Selecione um | a Unidad | le     |                                |
|--------------|----------|--------|--------------------------------|
| Código       | Sigla    | Nome   | OK                             |
|              |          |        | <u>P</u> esquisar              |
|              |          |        | Ordenar                        |
|              |          |        | Eiltrar                        |
|              |          |        | Cancelar                       |
| •            |          | ↓<br>↓ | 0 registro(s)<br>encontrado(s) |

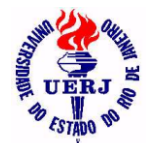

## Manual de Utilização do Sistema para Agentes Patrimoniais

 Para fazer uma seleção direta, digitar um código ou sigla e clicar no botão "<u>Pesquisar</u>";

| S | elecione um       | a Unidad | e                |                            |
|---|-------------------|----------|------------------|----------------------------|
|   | Código            | Sigla    | Nome             | ок                         |
|   | 50 00 01 00 03 00 | CCI      | CENTRO CIRURGICO |                            |
|   |                   |          |                  | <u>C</u> ritério           |
|   |                   |          |                  | <u>O</u> rdenar            |
|   |                   |          |                  | <u>F</u> iltrar            |
|   |                   |          |                  | Cancelar                   |
|   |                   |          |                  | 1 registros<br>encontrados |

 Para selecionar de uma lista, clicar no botão "<u>Pesquisar</u>" sem digitar nada;

| elecione um       | a Unidad | le                                           |                  |
|-------------------|----------|----------------------------------------------|------------------|
| Código            | Sigla    | Nome                                         | ок               |
| 07 00 00 00 00 00 | CCR      | COORDENADORIA DE CAMPI REGIONAIS             |                  |
| 13 00 04 00 00 00 | UNATI    | NUCLEO DE E. P. E. DA U. A. SOBRE A TERCEIRA | <u>C</u> ritério |
| 22 01 02 00 00 00 | DMI      | DEPTO, DE MEDICINA INTERNA                   |                  |
| 22 04 06 00 00 00 | DFP      | DEPTO, DE FARMACOLOGIA E PSICOBIOLOGIA       | <u>O</u> rdenar  |
| 22 08 00 01 00 00 | CTPRI    | COORDENADORIA TECNICA DA UNIDADE DE AT.      |                  |
| 22 08 00 02 00 00 | CTSEC    | COORDENADORIA TECNICA DA UNIDADE DE AT.      | <u>F</u> iltrar  |
| 22 08 00 03 00 00 | CTER     | COORDENADORIA TECNICA DA UNIDADE DE AT.      | I                |
| 33 00 00 00 00 00 | SRH      | SUPERINTENDENCIA DE RECURSOS HUMANOS         | Cancelar         |
| 33 00 00 00 01 00 | SAA-SRH  | SERVICO DE APOIO ADMINISTRATIVO              |                  |
|                   |          | -                                            | 247 registros    |
| •                 |          |                                              | encontrados      |

- Informar prédio/sala de origem e destino.
- Informar a matrícula do servidor que solicita a transferência.
- Aqui é permitido alterar os estados de conservação dos bens.
- Clicar no botão "<u>CONFIRMAR</u>" para salvar as solicitações ou no botão "<u>NOVO</u>" para começar a escolher os bens outra vez.

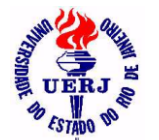

| 📲 Sistema de Administração de Bens Moveis - HUPE - 50000400 💶 🛄                                                           |
|----------------------------------------------------------------------------------------------------|
| Arquivo Incorporação Movimentação Consultas Prestação de Contas Janela ?                                                  |
| <b>⊗ □</b> +                                                                                                    |
|                                                                                                    |
| 🖌 Nova Solicitação de Transferência em lote                                                                               |
| Empresa: HOSPITAL UNIVERSITARIO PEDRO ERNESTO                                                                             |
| Data da solicitação: 05/09/2011                                                                                           |
| Unidade de origem: 50 00 04 00 02 00 SEÇÃO DE PATRIMÔNIO                                                                  |
| Unidade de destino: 50 00 04 00 03 00 SEÇÃO DE ARQUIVO E PROTOCOLO                                                        |
| Prédio de origem: xxxxxxxxxxx SXxxxx SXX Sala de origem: 244                                                              |
| Prédio destino: 0 mesmo Sala destino: 213                                                                                 |
| Observação:                                                                                                    |
| Matrícula do servidor: 0.032.742-9 ISABEL DA COSTA MARQUES                                                                |
| Código do bem Tipo do bem Quantidade Valor Unitário Valor Total Conservação 🔺                                             |
| ✓ 2 Relacionado 1 0,01 0,01                                                                                               |
| FURADEIRA IMPACTO, 02 VELOCIDADES, 350 W, 110/115 V, CABO AUXILIAR, 1 BROCA DE PAREDE, 5<br>BROCAS DE 5/64, № 9617081316, |
| ▼ 3 Tombado 1 298,08 298,08 Bom ▼                                                                                         |
| ARQUIVO AÇO, 04 GAVETAS, CINZA, MED:0,50 × 0,71 × 1,34 m, ( Nº ANTIGO 24373 )< NF 472530                                  |
| <b></b>                                                                                                    |
| Pronto                                                                                                    |

- Após salvar as solicitações existe a opção de imprimir a TRP (Transferência de Responsabilidade de Bem Permanente) imediatamente, mas é possível também imprimí-la posteriormente, quantas vezes forem necessárias;
- Clicar no botão "<u>ABRIR</u>" para abrir nesta janela uma solicitação já salva, quando então será possível imprimir a TRP novamente, clicando no botão "<u>TRP</u>" ou excluir esta solicitação, clicando no botão "EXCLUIR";
- O número da TRP é gerado automaticamente pelo próprio sistema.

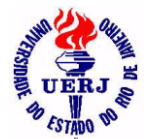

| 🕤 Sistema de Adm                     | inistração de Ben                     | s Móveis - HUPE -              | 500004000200               | - SEPAT                       | <u>- 🗆 x</u>   |
|--------------------------------------|---------------------------------------|--------------------------------|----------------------------|-------------------------------|----------------|
| <u>A</u> rquivo <u>I</u> ncorporação | <u>M</u> ovimentação <u>C</u> onsulta | as <u>P</u> restação de Contas | <u>T</u> abelas Auxiliares | <u>G</u> erenciais <u>J</u> a | anela <u>?</u> |
| ଡ଼ା ∎+                               |                                       |                                |                            |                               |                |
|                                      | (5)                                   |                                |                            |                               |                |
| 🕤 Solicitação de T                   | ransferência em l                     | ote - TRP: 2/201               | 1                          |                               | <u>- 🗆 X</u>   |
| Empresa:                             | HOSPITAL UNIVERSITARI                 | O PEDRO ERNESTO                |                            |                               |                |
| Data da solicitação:                 | 05/09/2011                            | Numeração da T                 | 'RP: 2 / 2011              |                               |                |
| Unidade de origem:                   | 50 00 04 00 02 00 SEÇÃ                | O DE PATRIMÔNIO                |                            |                               |                |
| Unidade de destino:                  | 50 00 04 00 03 00 SEÇÃ                | O DE ARQUIVO E PROTOCO         | LO                         |                               |                |
| Prédio de origem:                    | *****                                 | Sa                             | la de origem: 244          |                               |                |
| Prédio destino:                      | o mesmo                               | Sa                             | la destino: 213            |                               |                |
| Observação:                          |                                       |                                |                            |                               |                |
| Matrícula da solicitação:            | 0.032.742-9 ISABEL D/                 | A COSTA MARQUES                |                            |                               |                |
| Código do bem Tipo do                | o bem Quantidade V                    | alor Unitário Valor Tota       | l Conservação              | <b></b>                       |                |
| 7122 Relacio                         | onado 1                               | 120,00 120,00                  | Bom                        |                               |                |
| FURADEIRA DE IMPACTO                 | ) DE 450 W                            |                                |                            | <b>•</b>                      |                |
| Pronto                               |                                       |                                |                            |                               |                |

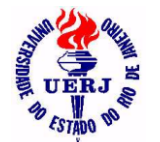

| <b>N</b>         | T        | V 1              |                                      | 60%                        |                     | Find                   |          |
|------------------|----------|------------------|--------------------------------------|----------------------------|---------------------|------------------------|----------|
|                  | listem   | a de Admin       | istração de <mark>Bens</mark>        | Móveis                     |                     |                        |          |
| 1                | IOSPI    | TAL UNIVER       | RSITARIO PEDRO                       | ERNESTO                    |                     | 18/19/20               | 11 19:13 |
|                  | TR       | P - Transi       | erência de Rei                       | sponsabilidad              | e de Bens Per       | rmanentes              |          |
| 10               | Número   | da TRP:          | 2/2011                               |                            | Data da solicitação | a: 12/01/2011 14:55    |          |
| Código bem       | Tipo     | Old Descr        | ição                                 |                            | Condition Condition |                        |          |
| 18224            | T        | 1 CADE           | IRA FIXA HOSPITALA                   | R EM FERRIO VERDE          |                     |                        |          |
| 18259            | T        | 1 CADE           | RA GIROFLEX FIXA E                   | M FERRO PRETO C            | OM BRACO ASSENT     | CIENCOSTO EM COURV     | N CINZ   |
| 16308            | т        | 1 ESCA           | DA DE FERRO NA CO                    | R CINZA COM 2 DEC          | FAUS                |                        |          |
| 19423            | т        | 1 MESA           | DE MADEIRA COM T                     | MPO EM FORMICA             | BRANCA MED:1.40 X   | 0.72 m                 |          |
| 18453            | т        | 1 ESCA           | DA DE 2 DEGRAUS EI                   | I FERRO VERDE              |                     |                        |          |
| 19533            | т        | 1 CARR           | NHO EM INCK COM 2                    | PRATELEIRA PARA            | MATERIAL CIRURG     | 00                     |          |
| 19573            | T        | 1 MESA<br>X 0.53 | EM INCK COM RODO<br>X 0.89 m         | ZIO E TAMPO EM FO          | PIMICA GELO, PARA   | MATERIAL CIRURGICO     | AED:0.   |
| 19599            | т        | 1 HAMP           | ER EM FERRO NA CO                    | R CRME MED:0.49            | IN DIAMETRO         |                        |          |
| 19677            | т        | 1 HAMP           | ER EM FERRO BRAN                     | DO                         |                     |                        |          |
| 19787            | т        | 1 ESCA           | DA DE FERRO DE 2 D                   | EGRAUS NA COR C            | NZA                 |                        |          |
| 19833            | т        | 1 FAMP           | ER EM FERRO CREM                     | E, MED: 0,50m ( DIAI       | METRO )             |                        |          |
| 19850            | T        | 1 MESA<br>CREM   | DE COMANDO CIRUE<br>E (NUMERO ANTIGO | CICA COM TRANSF<br>(21317) | ORMADOR, RELES,     | CHAVES E BATERIA NA    | DOR      |
| 19908            | т        | 1 MESA           | DE APOIO EM INOX,                    | TAMPO EM FORMIC            | A TIPO JACARANDA    | E RODIZIO, MED: 1,10 X | 0,70cm   |
| 19922            | т        | 1 FAMP           | ER EM FERRO NA CO                    | RCREME                     |                     |                        |          |
| 19984            | T        | 1 CADE           | IRA FIXA HOSPITALA                   | R EM FERRIO CINZA          |                     |                        |          |
| 20526            | T        | 1 FAMP           | ER EM FERRO NA CO                    | R CINZA MED:0,64           |                     |                        |          |
| 25909            | T        | 1 CADE           | IHA SECHETAHIA GIH                   | ATOHA PHETA (NP            | SUPER MAT           | HIZ ACOS LIDA.)        |          |
| Old bens:        |          | 17               |                                      |                            |                     | Old Enhas:             | 1        |
| Observação:      |          |                  |                                      |                            |                     |                        |          |
| Solicitada por:  | 0.03     | 0.494-7          | MARCOS ANTONIO C                     | HACARA                     |                     |                        |          |
| -                |          | 000000           | and a second second of the           |                            |                     |                        |          |
| the day a sector |          |                  | 0000100000                           | OHIGEM                     |                     |                        |          |
| Prédio de orige  |          | HUPE             |                                      | CENTRO CIRORADO            | Sala de origent:    | 5                      |          |
|                  | 0200     |                  |                                      | DESTINO                    |                     |                        |          |
| Unidade patris   | nonial d | estino:          | 51 00 00 07 E                        | COMISSÃO P. VIST           | ORIA BAIKA / HUPE   |                        |          |
| Prédio destino   | ¢        | CEVB             |                                      |                            | Sala destino:       | SIN                    |          |
|                  | Orig     | em               |                                      | Destino                    |                     | Pagrimônio             |          |
| 1200             |          |                  | Data                                 |                            | Osta:               | 500                    |          |
| Data:            |          |                  | L/010.                               |                            |                     |                        |          |

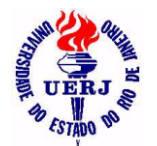

## Manual de Utilização do Sistema para Agentes Patrimoniais

### 2.2.2- Consultar Solicitações da Unidade

| 🕤 Sistem                   | ia de Adri   | ninistração    | de Bens I           | Móveis - HUPE         | - 50000400                 | 00200 - <mark>S</mark> | EPAT    | RI <mark>– 🗆 ×</mark> |
|----------------------------|--------------|----------------|---------------------|-----------------------|----------------------------|------------------------|---------|-----------------------|
| <u>A</u> rquivo <u>I</u> r | ncorporação  | Movimentação   | o <u>C</u> onsultas | Prestação de Conta    | as <u>J</u> anela <u>?</u> |                        |         |                       |
| 🤋 💵                        |              |                |                     |                       |                            |                        |         |                       |
| <u>⊳</u> ∦ ⊜               |              |                |                     |                       |                            |                        |         |                       |
| 🕤 Relaçã                   | ão de Sol    | icitações d    | e Transfe           | erência da Unid       | ade                        |                        |         | <u>_ 🗆 ×</u>          |
| 120                        | Sistema de   | Administraçã   | io de BensM         | Nóveis                |                            |                        |         | -                     |
| S UERJ                     | HOSPITAL     | UNIVERSITAR    | IO PEDRO E          | RNESTO                |                            |                        |         |                       |
|                            |              |                |                     | Relação de Solici     | itações de Tr              | ansferênc              | ia da l | Jnidade               |
| Unidade:                   | 50 00 04 00  | 02.00 SEÇÂ     |                     | IÔNIO                 |                            |                        |         |                       |
| TRP                        | Data         | Unidade patri  | monial destin       | 0                     | Bem                        | Tipo                   | Qtd.    | Observação            |
| 2/2009                     | 26/03/2009   | SERVICO DE C   | RURGIA GERA         | AL                    | 11774                      | Tombado                | 1       |                       |
| POLTRONA                   | GIRATORIA    | COM BRACO ES   | STOFADO REV         | VESTIDA EM TECIDO '   | VERMELHO E PE              | DE FERRO               | PRETO   | COM RODIZIO           |
| 172011                     | 05/09/2011   | SEÇÃO DE ARC   | UIVO E PROTO        | OCOLO                 | 176                        | Tombado                | 1       |                       |
| MESA, TELI                 | EFONE, CERI  | EJEIRA, PÉS FE | RRO, 01 PRA         | XTELEIRA, 045 × 035 × | (068 cm                    |                        |         |                       |
| 2/2011                     | 05/09/2011   | SEÇÃO DE ARC   | UIVO E PROTO        | OCOLO                 | 7122                       | Relacionado            | 1       |                       |
| FURADEIR.                  | A DE IMPACT  | O DE 450 W     |                     |                       |                            |                        |         |                       |
| 3/2011                     | 05/09/2011   | SEÇÃO DE ARC   | UIVO E PROTO        | OCOLO                 | 2                          | Relacionado            | 1       |                       |
| FURADEIR.                  | А ІМРАСТО, 0 | 12 VELOCIDADE  | 8, 350 W, 110       | 0/115 V, CABO AUXILIA | NR, 1 BROCA DE             | PAREDE, 5 E            | BROCAS  | 3 DE 5/64, Nº 96      |
| DINF07DIS                  | EN           |                |                     |                       |                            |                        |         |                       |
| Pronto                     |              |                |                     |                       |                            |                        |         | //                    |

#### 2.3- Classificados

### 2.3.1- Anunciar Bem da Unidade nos Classificados

#### 2.3.1.1- Bem Tombado

• É possível digitar o número do bem ou, escolher na janela de seleção que se abrirá ao clicar na figura ao lado.

| 🖌 Sist          | ema de Ao   | dministração de Bens Móveis - HUPE - 5000 💶 🗙                                                 |
|-----------------|-------------|-----------------------------------------------------------------------------------------------|
| <u>A</u> rquivo | Incorporaçã | ão <u>M</u> ovimentação <u>C</u> onsultas <u>P</u> restação de Contas <u>J</u> anela <u>?</u> |
| ?               |             |                                                                                               |
|                 | 1 🔛 🔏 😂     |                                                                                               |
| 🕤 Ber           | ns Tombao   | dos Anunciados nos Classificados 📃 🔍                                                          |
| No. de          | tombamento  | Descrição 🔶                                                                                   |
| 1               | 26          | GRAMPEADOR CARBEX 266, BEGE/MARROM, (Nº ANTIGO 21926), NF 55944                               |
| 2               | 30          | CINZEIRO, METAL, PRETO, ( Nº ANTIGO 20356 ), NF 18308                                         |
| 3               | 33          | ESCADA, 06 DEGRAUS, FERRO, CINZA.                                                             |
| 4               | 661         | PERFURADOR, CENTRAL DX, 02 FUROS, COR CREME/PRETO.                                            |
| 5               | 22148       | NO-BREAK, NA COR CREME, NF 1334                                                               |
| 6               | I 🖻         |                                                                                               |
|                 |             |                                                                                               |
| No. de tom      | bamento     |                                                                                               |

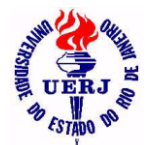

# Manual de Utilização do Sistema para Agentes Patrimoniais

#### 2.3.1.2- Bem Relacionado

• É possível digitar o número do bem ou, escolher na janela de seleção que se abrirá ao clicar na figura ao lado.

| 🗳 Sist          | ema de Ao   | dminis         | stração de Bens Móveis - HUPE - 500                                   | 0 <u>-   ×</u>   |
|-----------------|-------------|----------------|-----------------------------------------------------------------------|------------------|
| <u>A</u> rquivo | Incorporaçã | ίο <u>Μ</u> ον | vimentação <u>C</u> onsultas <u>P</u> restação de Contas <u>J</u> ano | ela <u>2</u>     |
| 8               | ₽+          |                |                                                                       |                  |
|                 | 1 🛯 🗶 🚭     |                |                                                                       |                  |
| 🕤 Ber           | ns Relacio  | nados          | s Anunciados nos Classificados                                        |                  |
| No. do          | Relacionado | Qtd.           | Descrição                                                             |                  |
| 1               | 1           | 1 M            | IANUAL BÁSICO DA ADMINISTRAÇÃO, ( № ANTIGO 16378 )                    |                  |
| 2               | 3           | 1 N            | IUMERADOR, METAL, REF. AUTO-NUMBER C-71, CABO PRI                     | ETO.             |
| 3               | 4           | 1 FU           | URADEIRA, VERDE, C/ KIT HOBB LIXADEIRA, ( Nº ANTIGO                   | 1483 ), NF 12063 |
| 4               | 5           | 1 FL           | URADEIRA, AZUL.                                                       |                  |
| 5               | 6           | 1 E            | SPÁTULA, AÇO CROMADO, CABO PRETO, REF. 2151, 0,76                     | mm               |
| 6               |             | 1              |                                                                       |                  |
|                 |             |                |                                                                       |                  |
| Código do       | Bem Móvel   |                |                                                                       |                  |

### 2.3.2- Consultar Classificados da Empresa

• São bens que estão disponíveis para transferência.

| Sistema de Administr              | ação de Bens Móv<br>entação Consultas Pre     | veis -<br>estacăr | HUPE - 500004000200 - SEPATR                                             | I - SEÇÃO DE 💶 🗙      |
|-----------------------------------|-----------------------------------------------|-------------------|--------------------------------------------------------------------------|-----------------------|
|                                   |                                               |                   |                                                                          |                       |
| Consulta Bens Patrir              | noniais Anunciado                             | os no             | s Classificados para Transferência                                       | a <u>_ D ×</u>        |
|                                   |                                               |                   |                                                                          | <u> </u>              |
| Sistema d                         | e Administração de Be<br>. UNIVERSITARIO PEDF | ens Má<br>RO ER   | iveis<br>NESTO                                                           |                       |
|                                   |                                               | Be                | ns Anunciados nos Classificados pa                                       | ara Transferência     |
| Nome Padrão                       | Código Tipo                                   | Qtd               | Unidade anunciante                                                       |                       |
| CINZEIRO<br>CINZEIRO, METAL, PRET | 30 Tombado<br>0, ( № ANTIGO 20356 ), NF 1     | 1<br>8308         | HOSPITAL UNIVERSITARIO PEDRO ERNESTO                                     | - SEÇÃO DE PATRIMÔNIO |
| Responsável: 0.020                | 5.640-3 RONALDO DA PU                         | RIFICA            | CAO PASCOAL                                                              |                       |
| ESCADA<br>ESCADA, 06 DEGRAUS, F   | 33 Tombado<br>ERRO, CINZA.                    | 1                 | HOSPITAL UNIVERSITARIO PEDRO ERNESTO                                     | - SEÇÃO DE PATRIMÔNIO |
| Responsável: 0.020                | 5.640-3 RONALDO DA PU                         | RIFICA            | CAO PASCOAL                                                              |                       |
| GRAMPEADOR<br>GRAMPEADOR CARBEX   | 26 Tombado<br>266, BEGE/MARROM, (№ A          | 1<br>NTIGO        | HOSPITAL UNIVERSITARIO PEDRO ERNESTO<br>21926 ), NF 55944<br>219 DIODONI | - SEÇÃO DE PATRIMÔNIO |
| Kesponsayel: 112                  | 5.640-3 RUNALDU DA PU                         | RIFICA            | CAU PASCUAL                                                              | -                     |
|                                   |                                               |                   |                                                                          | Þ                     |

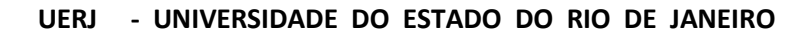

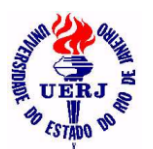

# Manual de Utilização do Sistema para Agentes Patrimoniais

#### **3- Consultas**

**3.1- Bens Localizados** 

#### 3.1.1- Ficha de um Bem da Empresa

- A seleção do bem será feita das seguintes formas:
  - 3.1.1.1- Tombado
    - Digitando apenas o código do bem.
  - 3.1.1.2- Tombado por no. de série
    - Escolhendo o bem pelo seu código ou número de série, numa janela de seleção.

| Sistema de         | Administraç                      | ão de Ben                        | s Móveis                   | - HUPE - 500004                                          | 000200 - \$                   | SEPATE                  | ri - Seção I                | )E PATRIM        | IÔNIO           | <u>_ 🗆 X</u>   |
|--------------------|----------------------------------|----------------------------------|----------------------------|----------------------------------------------------------|-------------------------------|-------------------------|-----------------------------|------------------|-----------------|----------------|
| Arquivo Incorpor   | raçao <u>m</u> ovimenta          | açau <u>c</u> unsum              | as <u>r</u> iestaça        | au de Cuntas ganeia g                                    |                               |                         |                             |                  |                 |                |
| ii ₩<br>⊳løl≞lul   |                                  | 1                                |                            |                                                          |                               |                         |                             |                  |                 |                |
|                    |                                  |                                  |                            |                                                          |                               |                         |                             |                  |                 |                |
| 🖌 Consulta E       | 3em Tombado                      | o: 26623                         |                            |                                                          |                               |                         |                             |                  |                 |                |
| 🎢 🖉 Siste          | ma de Administ                   | ração de Ben                     | s Móveis                   |                                                          |                               |                         |                             |                  |                 |                |
| s renj HOS         | PITAL UNIVERSI                   | TARIO PEDRO                      | ) ERNESTO                  |                                                          |                               |                         |                             |                  |                 |                |
| -a into            |                                  |                                  |                            | Ficha Individual de                                      | Bem Tomb                      | bado                    |                             |                  |                 | 05/09/2011 21: |
| Código do Bem:     | 26623                            | Valor Aquis.:                    | 1.069,00                   | Processo Aquis.:                                         | 55872008 H                    | IUPE                    | Qtd. Adqüirida:             | 1                | Série:          |                |
| Data Incorporação: | 14/07/2010                       | Valor Atual:                     | R\$1.069,00                |                                                          |                               |                         | Fabricante:                 |                  | Modelo:         |                |
| Código Contábil:   | 1 4 2 1 2 16 00                  | EQUIPAMENTO                      | S PARA PROC                | ESSAMENTO DE DADOS                                       | Nome Padrão                   | C MICROC                | OMPUTADOR                   |                  | Marca:          |                |
| Unidade Aquis.:    | 50 00 04 00 02 00                | SEÇÃO DE PAT                     | RIMÔNIO                    |                                                          | Forma Aquis.:                 | Compra                  |                             |                  |                 |                |
| Descrição:         | MICROCOMPUTAL<br>1024 MB 667 MHZ | DOR (SIST. ARQ.<br>NACIONAL, CPU | CORPORATIV<br>I AMD ATHLOP | /O-A ATL 1640 (2600), CX PA<br>N LE-1640 2.6 GHZ 1MB MSI | (DRONIZADA AF<br>K9N6PGM2, HE | RQUIMEDE<br>D 160 GB, G | S P/MICRO, MOUS<br>ABINETE. | e PS/2 Óptico, " | TECLADO PS/2 AI | BNT2, DDR2 DE  |
| Documentos:        |                                  |                                  |                            |                                                          |                               |                         |                             |                  |                 |                |
| NL HUPE            | 761/2009                         | 1.069,00                         |                            |                                                          |                               |                         |                             |                  |                 |                |
| NF                 | 4.314/2009                       | 1.069,00                         |                            |                                                          |                               |                         |                             |                  |                 |                |
|                    |                                  |                                  |                            |                                                          |                               |                         |                             |                  |                 |                |
|                    |                                  |                                  |                            |                                                          |                               |                         |                             |                  |                 |                |
|                    |                                  |                                  |                            |                                                          |                               |                         |                             |                  |                 |                |
| Informações Comple | ementares:                       |                                  |                            |                                                          |                               |                         |                             |                  |                 |                |
| PCI EX X 16 ATI X  | 1050-256MB EXP. 51               | 2 MB, VENTILAD                   | OR DE GABIN                | ETE, GRAVADOR DVD, DRI                                   | VE DE 1.44, WI                | NDOWS XF                | PROFESSIONAL O              | EM, DISK SET W   | INDOWS, LITERA  | TURA / MANUAIS |
| WINDUWS. ( NF: 4   | 314/81 ; AHQUUIME                | DES AUTUMAÇA                     | VU E INFURMA               | (HUA LTDA, J                                             |                               |                         |                             |                  |                 |                |
|                    |                                  |                                  |                            |                                                          |                               |                         |                             |                  |                 |                |
|                    |                                  |                                  |                            | Loca                                                     | lização                       |                         |                             |                  |                 |                |
| Unidade            | Nome da Unidade                  |                                  |                            | Qtd                                                      |                               |                         |                             |                  |                 |                |
| 50 00 04 00 02 00  | SEÇÃO DE PATRIN                  | MÔNIO                            |                            | 1                                                        |                               |                         |                             |                  |                 |                |
| Conservação:       | Novo                             |                                  |                            | Localização: sala 120                                    | 13 - computador o             | do João                 |                             |                  |                 | <b></b>        |
|                    |                                  |                                  |                            |                                                          |                               | _                       |                             |                  |                 |                |
| ronto              |                                  |                                  |                            |                                                          |                               |                         |                             |                  |                 | //             |

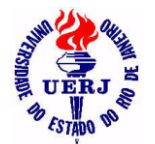

# Manual de Utilização do Sistema para Agentes Patrimoniais

#### 3.1.1.3- Relacionado

- Digitando apenas o código do bem.
- 3.1.1.4- Relacionado por no. de série
  - Escolhendo o bem pelo seu código ou número de série, numa janela de seleção.

| 🕯 Sistema d       | e Administra          | ação de Ben             | s Móvei           | s - HUPE - 500            | 004000200                              | ) - SEPATRI - SEÇÃ(                        | ) DE PATRIN | IÖNIO       | _ 🗆              |
|-------------------|-----------------------|-------------------------|-------------------|---------------------------|----------------------------------------|--------------------------------------------|-------------|-------------|------------------|
| Arquivo Incorp    | oração <u>M</u> ovime | entação <u>C</u> onsult | as <u>P</u> resta | ção de Contas <u>T</u> ab | elas Auxiliares                        | <u>G</u> erenciais <u>J</u> anela <u>?</u> |             |             |                  |
| 🤋 📭               |                       |                         |                   |                           |                                        |                                            |             |             |                  |
| ≥∦⊜               |                       | <b>b</b>                |                   |                           |                                        |                                            |             |             |                  |
| Consulta          | Bem Relacio           | nnado: 711              |                   |                           |                                        |                                            |             |             | _ [0]            |
| oonsarta          | Demitteration         |                         |                   |                           |                                        |                                            |             |             |                  |
|                   |                       |                         |                   |                           |                                        |                                            |             |             |                  |
| 🖓 Siste           | ma de Administ        | tração de Bens          | Móveis            |                           |                                        |                                            |             |             |                  |
| tena HOSI         | PITAL UNIVERS         | ITARIO PEDRO            | ERNESTO           |                           |                                        |                                            |             |             |                  |
| - e linto         |                       |                         |                   | richa Individual c        | le Bem Rela                            | cionado                                    |             |             | 12/01/2012 20:20 |
| ódigo do Bem:     | 711                   | Valor Aquis.:           | 0,01              | Processo Aquis.:          | 6873/98                                | 3 Qtd. Adqüirida:                          | 1           | Série: 961  | 7081479          |
| ata Incorporação: | 21/07/1999            | Valor Atual:            | R\$0,01           | Documento Aquis.:         | REINVENT                               | . Fabricante:                              |             | Modelo: 290 |                  |
| ódigo Contábil:   | 1 4 2 1 2 01 00       | ) MAQUINAS, MOT         | ORES E APA        | RELHOS                    | Nome Pad                               | rão: MAQUINA DE GRAVACAO                   |             | Marca: BOS  | SCH              |
| nidade Aquis.:    | 50 00 04 00 00 02     | 2 SECAO DE PATR         | IMONIO            |                           | Forma Aqu                              | is.: Reincorporação                        |             |             |                  |
| escrição:         | MINI GRAVADOR         | ELÉTRICO, DREM          | el, cor pri       | ETO, ( № ANTIGO 1436      | I, NF 14645                            |                                            |             |             |                  |
|                   |                       |                         | Lau               | ido Vistoria:             |                                        |                                            |             |             |                  |
|                   |                       |                         | 06/               | 09/2011 aaaaaaaaaaa       | aaaaaaaaaaaaaaaaaaaaaaaaaaaaaaaaaaaaaa | 888888888888888888888888888888888888888    |             | pode baix   | kar 🗹 Retirado 🗖 |
|                   |                       |                         |                   |                           |                                        |                                            |             |             |                  |
|                   |                       |                         |                   |                           |                                        |                                            |             |             |                  |
|                   |                       |                         |                   |                           |                                        |                                            |             |             |                  |
|                   |                       |                         |                   |                           |                                        |                                            |             |             |                  |
|                   |                       |                         |                   |                           |                                        |                                            |             |             |                  |
|                   |                       |                         |                   |                           |                                        |                                            |             |             |                  |
|                   |                       |                         |                   |                           |                                        |                                            |             |             |                  |
|                   |                       |                         |                   |                           |                                        |                                            |             |             |                  |
|                   |                       |                         |                   | Des                       | incorporação                           |                                            |             |             |                  |
| nidade            | Nome da Unidade       |                         |                   | Q                         | d Data                                 | Processo                                   | Motivo      | Termo Ba    | ixa Matr.Respons |
| 0 00 04 00 02 00  | SEÇÃO DE PATRI        | IMÔNIO                  |                   |                           | 1 05/10/2011                           | 5432172011 HUPE                            | Extravio    | 232         | 98 0.032.742-9   |
| bservação:        | para testar           |                         |                   |                           |                                        |                                            |             |             | 1.1              |
|                   |                       |                         |                   |                           |                                        |                                            |             |             | <b>)</b>         |
| onto              |                       |                         |                   |                           |                                        |                                            |             |             |                  |

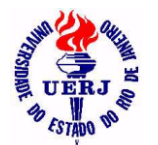

## Manual de Utilização do Sistema para Agentes Patrimoniais

### 3.1.2- Todos da Unidade

3.1.2.1- Tombados

| 🕈 Sistem | a de Administr                                   | ação de Bens Móve                                     | is - HUPE - 5000                        | 04000200 - SEP/                                       | ATRI   | - SEÇÃO DE PATRIMÔN              |                              |
|----------|--------------------------------------------------|-------------------------------------------------------|-----------------------------------------|-------------------------------------------------------|--------|----------------------------------|------------------------------|
|          | lcorporação <u>M</u> ovime                       | entação <u>C</u> onsultas Prest                       | açao de Contas ganei                    | a <u>(</u>                                            |        |                                  |                              |
|          |                                                  | el                                                    |                                         |                                                       |        |                                  |                              |
|          |                                                  |                                                       | laidada . E00004                        | 000000                                                |        |                                  |                              |
| Bensi    | Movers Tombac                                    | ios localizados na u                                  | Unidade: 500004                         | 000200                                                |        |                                  | <u> </u>                     |
| 183      | Sistema de Admir                                 | nistração de Bens Móveis                              | 3                                       |                                                       |        |                                  |                              |
| S UERJ & | HOSPITAL UNIVE                                   | RSITARIO PEDRO ERNES                                  | то                                      |                                                       |        |                                  | 06/09/                       |
|          |                                                  | В                                                     | ens Móveis Tomba                        | ados Localizados n                                    | a Unid | ade                              |                              |
| Unidade: | 50 00 04 00 02 00                                | SEÇÃO DE PATRIMÔNIO                                   |                                         |                                                       |        |                                  |                              |
| Cód. Bem | Data Aquis                                       | Forma Aquisição                                       | Código Contábil                         | Processo                                              |        | Qtd Valor atual                  | Documento                    |
| 26005    | 03/09/2009<br>Fabricante:<br>IMPRESSORA HP LASE  | Compra<br>Marca: HP<br>RJET P3005N (NF: 3100 ; KAP)   | 1 4 2 1 2 16 00<br>COMÉRCIO E SERVIÇOS  | 1677/2009<br><b>Iodelo:</b> Q7814A<br>LTDA. )         | HUPE   | 1 2.150,00<br>Série: BRGS88501T  | 1.969/2009 NL                |
|          |                                                  |                                                       |                                         |                                                       |        |                                  |                              |
| 26620    | 14/07/2010<br>Fabricante:                        | Compra<br>Marca: AOC                                  | 142121600                               | 558/2008<br>Iodelo: 712 SA                            | HUPE   | 1 340,00<br>Série: 3398CDA017398 | 761/2009 NL<br>4.314/2009 NF |
|          | MONITOR DE 17" AOC :                             | 712 SA. (NF: 4314/1 ; ARQUIME                         | EDES AUTOMAÇÃO E INFO                   | IRMÁTICA LTDA. )                                      |        |                                  |                              |
| 26621    | 14/07/2010<br>Fabricante:<br>MONITOR DE 17"AOC 3 | Compra<br>Marca: AOC<br>712 SA. (NF: 4314/1 ; ARQUIME | 1 4 2 1 2 16 00<br>DES AUTOMAÇÃO E INFO | 558/2008<br><b>Iodelo:</b> 712 SA<br>IRMÁTICA LTDA. ) | HUPE   | 1 340,00<br>Série: 3398CDA017898 | 761/2009 NL<br>4.314/2009 NF |
| Pronto   |                                                  |                                                       |                                         |                                                       |        |                                  | •                            |

### 3.1.2.2- Relacionados

|                | na de Adminis                                        | tração de l<br>mentação - Co | Bens Móv                  | veis - HUPE - 50<br>estação de Contas - Tu           | 0004000200 -                                    | SEPATRI - S            | EÇÃO I           | DE PATRIMÔN    |           |
|----------------|------------------------------------------------------|------------------------------|---------------------------|------------------------------------------------------|-------------------------------------------------|------------------------|------------------|----------------|-----------|
| <u></u>        |                                                      | montação <u>o</u> c          | 51501005 <u>D</u> C       | .5 aças as contas <u>r</u>                           |                                                 |                        | <u>-</u>         |                |           |
| ₽∦₿            |                                                      |                              |                           |                                                      |                                                 |                        |                  |                |           |
| Sens 1         | Móveis Relaci                                        | opados Lo                    | calizados                 | na Unidade: 50                                       | 10004000200                                     |                        |                  |                |           |
| 120            | Sistema de Admi                                      | inistração de                | Bens Móvei                | is                                                   |                                                 |                        |                  |                |           |
| S UERA         | HOSPITAL UNIVE                                       | RSITARIO PE                  | DRO ERNES                 | ST0                                                  |                                                 |                        |                  |                | 16/       |
|                |                                                      |                              | Be                        | ens Móveis Relaci                                    | onados Localiza                                 | dos na Unidade         | e                |                |           |
|                |                                                      |                              | . —                       |                                                      |                                                 |                        | -                |                |           |
| Unidade:       | 50 00 04 00 02 00                                    | SEÇAO DE PA                  | TRIMONIO                  |                                                      |                                                 |                        |                  |                |           |
| Cód. Bem       | Data Aquis                                           | Forma Aqu                    | uisição                   | Código Contábil                                      | Process                                         | 80                     | Qtd              | Valor atual    | Documento |
| 1617<br>F<br>R | 06/11/2000<br>abricante:<br>ADIO TRANCEPTOR          | Compra<br>PORTATIL DE 21     | Marca: MO<br>VIAS COM ADA | 1 4 2 1 2 18 00<br>TOROLA<br>APTADOR AC ( NF: 1102 ) | 6015/98<br>Modelo: SPIRIT<br>( NUMERO ANTIGO: 3 | <b>Séri</b><br>32499 ) | 1<br>ie: 463TYC  | 415,00<br>7800 | 6015/98   |
| 1618<br>F<br>R | 06/11/2000<br>abricante:<br>IADIO TRANCEPTOR I       | Compra<br>PORTATIL DE 21     | Marca: MO<br>VIAS COM ADA | 1 4 2 1 2 18 00<br>TOROLA<br>APTADOR AC ( NF: 1102 ) | 6015/98<br>Modelo: SPIRIT<br>( NUMERO ANTIGO: 3 | <b>Séri</b><br>32504 ) | 1<br>ie: 463TYJJ | 415,00<br>J081 | 6015/98   |
| 7118<br>F      | 13/09/2006<br>abricante: FODEX<br>LICATE REBITADOB I | Compra                       | Marca:                    | 1 4 2 1 2 09 00                                      | 1458/06<br>Modelo: OT-00951                     | Séri                   | 1<br>ie:         | 19,90          | NF: 19648 |
|                |                                                      |                              |                           |                                                      |                                                 |                        |                  |                |           |

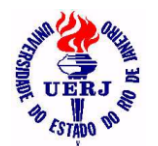

UERJ - UNIVERSIDADE DO ESTADO DO RIO DE JANEIRO

SABM - SISTEMA DE ADMINISTRAÇÃO DE BENS MÓVEIS

# Manual de Utilização do Sistema para Agentes Patrimoniais

### 3.1.3- Todos da Unidade por Código Contábil 3.1.3.1- Tombados

| uivo Incorne                                                                        | oração Movime                                                                                                    | ntação Consultas                                                                                                    | Proetação do Contae                                                                                                    | Janela 2                                                         |                                                                                                    | orgina a                                     |       |
|-------------------------------------------------------------------------------------|----------------------------------------------------------------------------------------------------|----------------------------------------------------------------------------------------------------|----------------------------------------------------------------------------------------------------|------------------------------------------------------------------|----------------------------------------------------------------------------------------------------|----------------------------------------------|-------|
| uwo <u>i</u> ncorpo<br>N <b>m</b> +1                                                | oraçao <u>m</u> ovime                                                                                                    | antação <u>c</u> onstitas                                                                                                    | El estação de Contas                                                                                                    | Janeia <u>r</u>                                                  |                                                                                                    |                                              |       |
|                                                                                     |                                                                                                    |                                                                                                    |                                                                                                    |                                                                  |                                                                                                    |                                              |       |
|                                                                                     |                                                                                                    |                                                                                                    |                                                                                                    |                                                                  |                                                                                                    |                                              |       |
| Bens Móv                                                                            | eis Tombad                                                                                                    | los da Unidade                                                                                                    | e: 500004000200                                                                                                    | ) por Códi                                                       | go Contábi                                                                                                    | I                                            | _ 0   |
| 120                                                                                 | Sistema de Ad                                                                                                    | ministração de Be                                                                                                    | ens Móveis                                                                                                    |                                                                  |                                                                                                    |                                              |       |
| S LERI                                                                              | HOSPITAL UNI                                                                                                    | VERSITARIO PEDE                                                                                                    | RO ERNESTO                                                                                                    |                                                                  |                                                                                                    | 06/09/2011 1                                 | 18:35 |
|                                                                                     |                                                                                                    |                                                                                                    |                                                                                                    | <u>0 ( .</u>                                                     | 0                                                                                                    | 00/00/2011                                   |       |
|                                                                                     | !                                                                                                    | sens Movels To                                                                                                    | mpados da Unidad                                                                                                    | e por Codig                                                      | go Contabil                                                                                                    |                                              |       |
|                                                                                     |                                                                                                    |                                                                                                    |                                                                                                    |                                                                  |                                                                                                    |                                              |       |
|                                                                                     |                                                                                                    |                                                                                                    |                                                                                                    |                                                                  |                                                                                                    |                                              |       |
| Unidade:                                                                            | 50 00 04 00 02 0                                                                                                    | 0 SEÇÃO DE PATI                                                                                                    | RIMÖNIO                                                                                                    |                                                                  |                                                                                                    |                                              |       |
| Unidade:<br>Código Conta                                                            | 50 00 04 00 02 0<br>ábil: 1 4 2 1                                                                                                    | 0 SEÇÃO DE PATI                                                                                                    | RIMÖNIO<br>COPA,COZI.,DORMIT.,ENF                                                                                                    | ERM.                                                             |                                                                                                    |                                              |       |
| Unidade:<br>Código Conta<br>Código Bem                                              | 50 00 04 00 02 0<br>ábil: 1 4 2 1<br>Forma Aquisição                                                                                                    | 0 SEÇÃO DE PATI<br>21200 UTENS.<br>D Data Aquis                                                                                                    | RIMÖNIO<br>COPA,COZI.,DORMIT.,ENF<br>: <b>Processo</b>                                                                               | ERM.<br>Qtd                                                      | Valor atual                                                                                                    | Documento                                    |       |
| Unidade:<br>Código Conta<br>Código Bem<br>33                                        | 50 00 04 00 02 0<br>ábil: 1 4 2 1<br>Forma Aquisição<br>Compra                                                                                            | 0 SEÇÃO DE PATI<br>2 12 00 UTENS.<br>D Data Aquis<br>21/12/1998                                                                                                    | RIMÓNIO<br>COPA,COZI.,DORMIT.,ENF<br>: <b>Processo</b><br>7506/98                                                                    | ERM.<br>Qtd<br>1                                                 | Valor atual<br>50,90                                                                                                    | Documento<br>7506/98                         |       |
| Unidade:<br>Código Conta<br>Código Bem<br>33                                        | 50 00 04 00 02 0<br><b>ábil:</b> 1 4 2 1<br><b>Forma Aquisição</b><br>Compra<br>ESCADA, 06 DEGI                                                           | 0 SEÇÃO DE PATI<br>2 12 00 UTENS.<br>Data Aquis<br>21/12/1998<br>RAUS, FERRO, CINZA.                                                                                                    | RIMONIO<br>COPA,COZI,,DORMIT.,ENF<br>: Processo<br>7506/98                                                                           | ERM.<br>Qtd<br>1                                                 | Valor atual<br>50,90                                                                                                    | Documento<br>7506/98                         |       |
| Unidade:<br>Código Conta<br>Código Bem<br>33                                        | 50 00 04 00 02 0<br><b>ábil:</b> 1 4 2 1<br><b>Forma Aquisição</b><br>Compra<br>ESCADA, 06 DEGI                                                           | 0 SEÇÃO DE PATI<br>2 12 00 UTENS.<br>0 Data Aquis<br>21/12/1998<br>RAUS, FERRO, CINZA.                                                                                                    | RIMONIO<br>COPA,COZI.,DORMIT.,ENF<br>: <b>Processo</b><br>7506/98                                                                    | ERM.<br>Qtd<br>1                                                 | Valor atual<br>50,90                                                                                                    | Documento<br>7506/98                         |       |
| Unidade:<br>Código Cont.<br>Código Bem<br>33                                        | 50 00 04 00 02 0<br><b>ábil:</b> 1 4 2 1<br><b>Forma Aquisiçã</b><br>Compra<br>ESCADA, 06 DEGi                                                            | 0 SEÇÃO DE PATI<br>21200 UTENS.<br>0 Data Aquis<br>21/12/1998<br>RAUS, FERRO, CINZA.                                                                                                    | RIMONIO<br>COPA,COZI.,DORMIT.,ENF<br>: <b>Processo</b><br>7506/98                                                                    | ERM.<br>Qtd<br>1                                                 | Valor atual<br>50,90                                                                                                    | Documento<br>7506/98                         |       |
| Unidade:<br>Código Cont.<br>Código Bem<br>33                                        | 50 00 04 00 02 0<br><b>ábil:</b> 1 4 2 1<br><b>Forma Aquisiçã</b><br>Compra<br>ESCADA, 06 DEGI                                                            | 0 SEÇÃO DE PATI<br>21200 UTENS.<br>0 Data Aquis<br>21/12/1998<br>RAUS, FERRO, CINZA.                                                                                                    | RIMONIO<br>COPA,COZI.,DORMIT.,ENF<br>Processo<br>7506/98<br>Qtd Total de bens do g                                                   | ERM.<br>Qtd<br>1<br>rupo: 1                                      | Valor atual<br>50,90                                                                                                    | Documento<br>7506/98                         |       |
| Unidade:<br><u>Código Cont</u><br><u>Código Bem</u><br>33                           | 50 00 04 00 02 0<br><b>ábil:</b> 1 4 2 1<br><b>Forma Aquisiçã</b><br>Compra<br>ESCADA, 06 DEGI                                                            | 0 SEÇÃO DE PATI<br>21200 UTENS.<br>0 Data Aquis<br>21/12/1998<br>RAUS, FERRO, CINZA.                                                                                                    | RIMONIO<br>COPA,COZI.,DORMIT.,ENF<br>Processo<br>7506/98<br>Qtd Total de bens do g<br>Valor total dos bens do                        | ERM.<br>Qtd<br>1<br>rupo: 1<br>lo grupo:                         | Valor atual 50,90                                                                                                    | Documento<br>7506/98                         |       |
| Unidade:<br>Código Cont.<br>Código Bem<br>33<br>Código Cont.                        | 50 00 04 00 02 0<br><b>ábil:</b> 1 4 21<br><b>Forma Aquisiçã:</b><br>Compra<br>ESCADA, 06 DEGi<br><b>ábii:</b> 1 4 21                                     | 0 SEÇÃO DE PATI<br>212 00 UTENS.I<br><b>Data Aquis</b><br>21/12/1998<br>RAUS, FERRO, CINZA.<br>1<br>216 00 EQUIPAI                                                                                                    | RIMONIO<br>COPA,COZI.,DORMIT.,ENF<br>Processo<br>7506/98<br>Qtd Total de bens do g<br>Valor total dos bens d<br>MENTOS PARA PROCESS. | ERM.<br>Qtd<br>1<br>rupo: 1<br>lo grupo:<br>AMENTO DE DA         | Valor atual<br>50,90<br>50,90                                                                                                    | Documento<br>7506/98                         |       |
| Unidade:<br>Código Cont.<br>Código Bem<br>33<br>Código Cont.<br>Código Cont.        | 50 00 04 00 02 0<br><b>ábil:</b> 1 4 21<br><b>Forma Aquisição</b><br>Compra<br>ESCADA, 06 DEGi<br><b>ábil:</b> 1 4 21<br><b>Forma Aquisição</b>           | 0         SEÇÃO DE PATI           212 00         UTENS.I           0         Data Aquis           21/12/1998         21/12/1998           RAUS, FERRO, CINZA.         1           2         16 00         EQUIPAI           0         Data Aquis         1                                                              | RIMONIO<br>COPA,COZI.,DORMIT.,ENF<br>7506/98<br>Qtd Total de bens do g<br>Valor total dos bens d<br>MENTOS PARA PROCESS<br>Processo  | ERM.<br>Qtd<br>1<br>suppo: 1<br>do grupo:<br>AMENTO DE DA<br>Qtd | Valor atual<br>50,90<br>50,90<br>50,90<br>50,90<br>Valor atual                                                                    | Documento<br>7506/98<br>Documento            |       |
| Unidade:<br>Código Cont.<br>Código Bem<br>33<br>Código Cont.<br>Código Bem<br>19878 | 50 00 04 00 02 0<br><b>ábil:</b> 1 4 21<br><b>Forma Aquisição</b><br>Compra<br>ESCADA, 06 DEGi<br><b>ábil:</b> 1 4 21<br><b>Forma Aquisição</b><br>Compra | 0         SEÇÃO DE PATI           212 00         UTENS.I           0         Data Aquis           21/12/1998         21/12/1998           RAUS, FERRO, CINZA.         21/12/1998           21600         EQUIPAI           0         Data Aquis           21600         EQUIPAI           28/09/2000         28/09/2000 | RIMONIO COPA,COZI.,DORMIT.,ENF Processo 7506/98 Qtd Total de bens do g Valor total dos bens d MENTOS PARA PROCESS Processo 2826/99   | ERM.<br>Qtd<br>1<br>1<br>10 grupo:<br>AMENTO DE DA<br>Qtd<br>1   | Valor atual           50,90           50,90           50,90           50,90           2005           Valor atual           650,00 | Documento<br>7506/98<br>Documento<br>2826/99 |       |

### 3.1.3.2- Relacionados

| <b>Sistema de Administração de</b><br>Arquivo Incorporação Movimentação ( | Bens Móveis - HUF<br>Consultas Prestação de Co | PE - 5000040<br>Intas Tabelas A | )00200 - SE<br>uxiliares Gere | EPATRI - SEÇi<br>enciais Janela ? | à 💶 🔉    |
|---------------------------------------------------------------------------|------------------------------------------------|---------------------------------|-------------------------------|-----------------------------------|----------|
|                                                                           |                                                |                                 |                               |                                   |          |
| F Bens Móveis Relacionados d                                              | a Unidade: 500004                              | 000200 por (                    | Código Cor                    | ntábil                            | _ 🗆 ×    |
| sistema de Administração                                                  | de Bens Mó∨eis                                 |                                 |                               |                                   |          |
| ន្ទី ដំណ្តឹះ HOSPITAL UNIVERSITARIO                                       | PEDRO ERNESTO                                  |                                 |                               | 16/09/20                          | 11 18:29 |
| <u>Bens Móvei</u>                                                         | Relacionados da Uni                            | dade por Códi                   | go Contábil                   |                                   |          |
| Unidade: 50 00 04 00 02 00 SEÇÃO D                                        | E PATRIMÔNIO                                   |                                 |                               |                                   |          |
| Código Contábil: 142120900 F                                              | ERRAM. E UTENSÍLIOS DE OF                      | ICINAS                          |                               |                                   |          |
| Código Bem Forma Aquisição Data                                           | Aquis Processo                                 | Qtd                             | Valor atual                   | Documento                         |          |
| 7118 Compra 13/0<br>ALICATE REBITADOR DE 4 BICO                           | 3/2006 1458/06<br>S                            | 1                               | 19,90                         | NF: 19648                         |          |
| 7119 Compra 13/0:<br>ALICATE REBITADOR DE 4 BICC                          | 3/2006 1458/06<br>S                            | 1                               | 19,90                         | NF: 19648                         |          |
|                                                                           |                                                |                                 |                               |                                   |          |

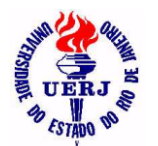

UERJ - UNIVERSIDADE DO ESTADO DO RIO DE JANEIRO

SABM - SISTEMA DE ADMINISTRAÇÃO DE BENS MÓVEIS

# Manual de Utilização do Sistema para Agentes Patrimoniais

### 3.1.4- Todos da Unidade de um Código Contábil 3.1.4.1- Tombados

| reis Tombados (<br>tema de Administra                                    | da Unidade:<br>ção de Bens Mo                                                                                                    | 50 00 04 00 02 00                                                                                                    | ) no (                                                                                                    | £<br>Código Cor                                                                                                    | ntábil: 💶                                                                                                    |
|--------------------------------------------------------------------------|----------------------------------------------------------------------------------------------------|----------------------------------------------------------------------------------------------------|----------------------------------------------------------------------------------------------------|----------------------------------------------------------------------------------------------------|----------------------------------------------------------------------------------------------------|
| reis Tombados o<br>tema de Administra<br>SPITAL UNIVERSITA               | da Unidade:<br>ção de Bens Mo                                                                                                    | 50 00 04 00 02 00<br>óveis                                                                                                    | ) no (                                                                                                    | Código Cor                                                                                                    | ntábil: 💶                                                                                                    |
| veis Tombados o<br>tema de Administra<br>SPITAL UNIVERSITA               | da Unidade:<br>ção de Bens Me                                                                                                    | 50 00 04 00 02 00<br>óvels                                                                                                    | ) no (                                                                                                    | Código Cor                                                                                                    | ntábil: 💶                                                                                                    |
| v <mark>eis Tombados d</mark><br>tema de Administra<br>SPITAL UNIVERSITA | da Unidade:<br>ção de Bens Mo                                                                                                    | 50 00 04 00 02 00<br>óveis                                                                                                    | ) no (                                                                                                    | Código Cor                                                                                                    | ntábil: 💶 🗖                                                                                                    |
| tema de Administra<br>SPITAL UNIVERSITA                                  | ção de Bens Mo                                                                                                    | óveis                                                                                                    |                                                                                                    |                                                                                                    |                                                                                                    |
| SPITAL UNIVERSIT                                                         |                                                                                                    |                                                                                                    |                                                                                                    |                                                                                                    |                                                                                                    |
|                                                                          | AKIO PEDRO ER                                                                                                    | NESTO                                                                                                    |                                                                                                    |                                                                                                    | 06/09/20 <sup>-</sup>                                                                                                    |
| e Máxois Tombod                                                          | lac da Unidad                                                                                                    | o no Código Contóhi                                                                                                    |                                                                                                    | 2 1 2 07 00                                                                                                    |                                                                                                    |
| is movers lompad                                                         | ios da Unidad                                                                                                    | e no Codigo Contabi                                                                                                    | 1 14                                                                                                    | 2120700                                                                                                    |                                                                                                    |
| 00 04 00 02 00 SEÇÃ                                                      | D DE PATRIMÔNIO                                                                                                    |                                                                                                    |                                                                                                    |                                                                                                    |                                                                                                    |
| orma de aquisição                                                        | Data Aquis                                                                                                    | Processo                                                                                                    | Qtd                                                                                                    | Valor atual                                                                                                    | Documento                                                                                                    |
| ompra<br>NZEIRO, METAL, PRETO                                            | 2170771999<br>I, ( Nº ANTIGO 2035                                                                                                    | 6722/91<br>56 ), NF 18308                                                                                                    | 1                                                                                                    | 0,01                                                                                                    | GR 252/91                                                                                                    |
| aincorporação                                                            | 21/07/1999                                                                                                    | 6073/99                                                                                                    | 1                                                                                                    | 0.01                                                                                                    | DEINIVENIT                                                                                                    |
| UADRO, AVISOS, LATER                                                     | AIS MADEIRA, CEN                                                                                                    | TRO CURTIÇA, MED: 0,93 (                                                                                                    | c)x'o,                                                                                                    | 63(A)m                                                                                                    |                                                                                                    |
| eincorporação<br>UADRO DE AVISO MADE                                     | 17/01/2000<br>IRA PRETA / EUCA                                                                                                    | 6873/98<br>.TEX .MEDINDO: 0,83 × 0.5                                                                                                    | 1<br>3 m                                                                                                    | 0,01                                                                                                    | REINVENT                                                                                                    |
|                                                                          |                                                                                                    |                                                                                                    |                                                                                                    |                                                                                                    | <b>) •</b> [                                                                                                    |
|                                                                          | s Móveis Tombac<br><u>s Móveis Tombac</u><br><u>s Móveis Tombac</u><br><u>s Móveis Tomba</u> | <u>s Móveis Tombados da Unidad</u><br><u>s Móveis Tombados da Unidad</u><br><u>s Móveis Tombados da Unidad</u><br><u>s Móveis Tombados da Unidad</u><br><u>s Móveis Tombados da Unidad</u><br><u>s 107/1999</u><br>NZEIRO, METAL, PRETO, (№ ANTIGO 2035<br><u>s 11/07/1999</u><br>JADRO, AVISOS, LATERAIS MADEIRA, CEN<br><u>s 17/01/2000</u><br>JADRO DE AVISO MADEIRA PRETA / EUCA | sincerporação         21/07/1999         6873/98           JADRO, AVISOS, LATERAIS MADEIRA, CENTRO CURTIÇA, MED: 0,93 (1 | s Móveis Tombados da Unidade no Código Contábil         14           20.04.00.02.00         SEÇÃO DE PATRIMÔNIO           xma de aquisição         Data Aquis         Processo         Qtd           impra         21/07/1993         6722/91         1           NZEIRO, METAL, PRETO, (Nº ANTIGO 20356 ), NF 18308         1           sincorporação         21/07/1993         6873/98         1           jADRO, AVISOS, LATERAIS MADEIRA, CENTRO CURTIÇA, MED: 0,93 (C ) × 0,         21/07/1993         6873/98         1           sincorporação         17/01/2000         6873/98         1         1 | Since on 200         SEÇÃO DE PATRIMÔNIO           Impra         21/07/1999         6722/91         1         0,01           NZEIRO, METAL, PRETO, (Nº ANTIGO 20356 ), NF 18308         1         0,01         0,01           sincorporação         21/07/1999         6873/98         1         0,01           JADRO, AVISOS, LATERAIS MADEIRA, CENTRO CURTIÇA, MED:         0,93 (C) × 0,63 (A) m         0,01           JADRO DE AVISO MADEIRA PRETA / EUCATEX ,MEDINDO:         0,83 × 0,53 m         1         0,01 |

### 3.1.4.2- Relacionados

| 📽 Sistema                   | de Admin                       | istração          | de Bens M                 | Móveis - HUPE -                   | 500004             | 000200     | - SEPATRI                      | - SEÇ         | _ 🗆 🗙 |
|-----------------------------|--------------------------------|-------------------|---------------------------|-----------------------------------|--------------------|------------|--------------------------------|---------------|-------|
| <u>A</u> rquivo <u>I</u> nc | orporação <u>M</u>             | ovimentação       | <u>C</u> onsultas         | Prestação de Contas               | <u>T</u> abelas .  | Auxiliares | <u>G</u> erenciais <u>J</u> ar | nela <u>?</u> |       |
| ? ₽                         |                                |                   |                           |                                   |                    |            |                                |               |       |
|                             |                                |                   |                           |                                   |                    |            |                                |               |       |
| 🕤 Bens M                    | óveis Rela                     | cionados          | da Unida                  | ade: 50 00 04 00                  | ) 02 00 i          | no Códig   | go Contábil:                   | 1 4 2         |       |
| 120                         | Sistema de A                   | dministraçã       | o de Bensl                | Móveis                            |                    |            |                                |               |       |
| S UERJ &                    | HOSPITAL UN                    | IVERSITAR         | IO PEDRO E                | RNESTO                            |                    |            | 1                              | 6/09/2011 18: | 33    |
| Ben                         | s Móveis Re                    | lacionado         | s da Unida                | de no Código Cor                  | tábil 14           | 212010     | 00                             |               | _     |
|                             |                                |                   |                           |                                   |                    |            | _                              |               |       |
| Unidade:                    | 50 00 04 00 02 0               | IO SEÇÃO D        | E PATRIMÔN                | 10                                |                    |            |                                |               | _     |
| Código Bem                  | Forma de aqu                   | iisição C         | ata Aquis                 | Processo                          | Qtd                | Valor atua | al Documente                   | 0             |       |
| 711                         | Reincorporação<br>MINI GRAVADO | )<br>DR ELÉTRICO, | 21/07/1999<br>DREMEL, COF | 6873/98<br>R PRETO, ( № ANTIGO 14 | 1<br>36 ), NF 1464 | 0,0        | 01 REINVENT.                   |               |       |
|                             |                                |                   |                           |                                   |                    |            |                                |               |       |
| 7121                        | Compra<br>FURADEIRA DI         | 1<br>E IMPACTO DE | 3/09/2006<br>450 W        | 1179/06                           | 1                  | 120,0      | 00 NF: 305                     |               | •     |
| •                           |                                |                   |                           |                                   |                    |            |                                |               |       |
|                             |                                |                   |                           |                                   |                    |            |                                |               |       |

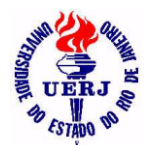

# Manual de Utilização do Sistema para Agentes Patrimoniais

### 3.1.5- Todos da Unidade de um Nome Padrão 3.1.5.1- Tombados

| 🥤 Siste                                             | ma de Administração de Bens Móveis - HUPE - 50                                                                                                    | 0000                         | 4000200 - SEI                                                                   | PATRI - <mark>S</mark> EÇ                                    | ÂO DE P 💶 🗙                                                                                        |
|-----------------------------------------------------|----------------------------------------------------------------------------------------------------|------------------------------|---------------------------------------------------------------------------------|--------------------------------------------------------------|----------------------------------------------------------------------------------------------------|
|                                                     | Incorporação Movimentação Consultas Prestação de Contas .                                                                                                    | lanela                       | 2                                                                               |                                                              |                                                                                                    |
| <u></u>                                             | <u>*</u>                                                                                                    |                              |                                                                                 |                                                              |                                                                                                    |
|                                                     |                                                                                                    |                              |                                                                                 |                                                              |                                                                                                    |
| 🕤 Bens                                              | s Móveis Tombados da Unidade: 500004000200 c                                                                                                    | om N                         | Nome Padrão:                                                                    | MESA                                                         |                                                                                                    |
| 120                                                 | Sistema de Administração de Bens Móveis                                                                                                    |                              |                                                                                 |                                                              | <u> </u>                                                                                           |
| S UERA &                                            | HOSPITAL UNIVERSITARIO PEDRO ERNESTO                                                                                                    |                              |                                                                                 |                                                              |                                                                                                    |
|                                                     | Bens Móveis Tombado                                                                                                    | os da                        | Unidade com ur                                                                  | n Nome Padrâ                                                 | ío II                                                                                              |
|                                                     |                                                                                                    |                              |                                                                                 |                                                              |                                                                                                    |
| Unidade:                                            | 50 00 04 00 02 00 SEÇÃO DE PATRIMÔNIO                                                                                                    |                              |                                                                                 | Nome                                                         | padrão: MESA                                                                                       |
| Código                                              |                                                                                                    |                              |                                                                                 |                                                              |                                                                                                    |
| Courgo                                              | Especificação                                                                                                    | Qtd                          | Forma Aquisição                                                                 | Data                                                         | Num Proc                                                                                           |
| 176                                                 | Especificação<br>MESA, TELEFONE, CEREJEIRA, PÉS FERRO, 01 PRATELEIRA, 045 × 035 ×<br>068 cm                                                                                                    | Qtd<br>1                     | Forma Aquisição<br>Compra                                                       | Data<br>28/10/1994                                           | Num Proc<br>4351/94                                                                                |
| 176<br>19096                                        | Especificação<br>MESA, TELEFONE, CEREJEIRA, PÉS FERRO, 01 PRATELEIRA, 045 × 035 ×<br>068 cm<br>MESA DE ESCRITORIO EM MELAMINA CINZA COM 3 GAVETAS E PE DE<br>FERRO NA COR GRAFITE (NUMERO ANTIGO:33372)                                                                                                    | Qtd<br>1                     | Forma Aquisição<br>Compra<br>Reincorporação                                     | Data<br>28/10/1994<br>19/10/2000                             | Num Proc           4351/94           6873/98                                                       |
| 176<br>19096<br>19105                               | Especificação<br>MESA, TELEFONE, CEREJEIRA, PÉS FERRO, 01 PRATELEIRA, 045× 035×<br>068 cm<br>MESA DE ESCRITORIO EM MELAMINA CINZA COM 3 GAVETAS E PE DE<br>FERRO NA COR GRAFITE (NUMERO ANTIGO:33372)<br>MESA DE ESCRITORIO COM 3 GAVETAS EM MELAMINA CINZA E PÉ DE<br>FERRO NA COR GRAFITE (NUMERO ANTIGO:33371)                                                                                                    | <b>Qtd</b><br>1<br>1         | Forma Aquisição<br>Compra<br>Reincorporação<br>Reincorporação                   | Data<br>28/10/1994<br>19/10/2000<br>19/10/2000               | Num Proc<br>4351/94<br>6873/98<br>6873/98                                                          |
| 176<br>19096<br>19105<br>19106                      | Especificação<br>MESA, TELEFONE, CEREJEIRA, PÉS FERRO, 01 PRATELEIRA, 045× 035×<br>068 cm<br>MESA DE ESCRITORIO EM MELAMINA CINZA COM 3 GAVETAS E PE DE<br>FERRO NA COR GRAFITE (NUMERO ANTIGO:33372)<br>MESA DE ESCRITORIO COM 3 GAVETAS EM MELAMINA CINZA E PÉ DE<br>FERRO NA COR GRAFITE (NUMERO ANTIGO:33371)<br>MESA DE ESCRITORIO COM 3 GAVETAS EM MELAMINA CINZA E PÉ DE<br>FERRO NA COR GRAFITE (NUMERO ANTIGO:33372)                        | <b>Qtd</b><br>1<br>1<br>1    | Forma Aquisição<br>Compra<br>Reincorporação<br>Reincorporação<br>Reincorporação | Data<br>28/10/1994<br>19/10/2000<br>19/10/2000<br>19/10/2000 | Num Proc           4351/94           6873/98           6873/98           6873/98           6873/98 |
| 19096<br>19105<br>19106                             | Especificação<br>MESA, TELEFONE, CEREJEIRA, PÉS FERRO, 01 PRATELEIRA, 045 × 035 ×<br>068 cm<br>MESA DE ESCRITORIO EM MELAMINA CINZA COM 3 GAVETAS E PE DE<br>FERRO NA COR GRAFITE (NUMERO ANTIGO:33372)<br>MESA DE ESCRITORIO COM 3 GAVETAS EM MELAMINA CINZA E PÉ DE<br>FERRO NA COR GRAFITE (NUMERO ANTIGO:33372)<br>MESA DE ESCRITORIO COM 3 GAVETAS EM MELAMINA CINZA E PÉ DE<br>FERRO NA COR GRAFITE (NUMERO ANTIGO:33372)<br>Qtd Total:        | Qtd<br>1<br>1<br>1<br>1      | Porma Aquisição<br>Compra<br>Reincorporação<br>Reincorporação<br>Reincorporação | Data<br>28/10/1994<br>19/10/2000<br>19/10/2000<br>19/10/2000 | Num Proc<br>4351/94<br>6873/98<br>6873/98<br>6873/98                                               |
| 2001go<br>176<br>19096<br>19105<br>19106<br>DINF07D | Especificação<br>MESA, TELEFONE, CEREJEIRA, PÉS FERRO, 01 PRATELEIRA, 045× 035×<br>068 cm<br>MESA DE ESCRITORIO EM MELAMINA CINZA COM 3 GAVETAS E PE DE<br>FERRO NA COR GRAFITE (NUMERO ANTIGO:33372)<br>MESA DE ESCRITORIO COM 3 GAVETAS EM MELAMINA CINZA E PÉ DE<br>FERRO NA COR GRAFITE (NUMERO ANTIGO:33371)<br>MESA DE ESCRITORIO COM 3 GAVETAS EM MELAMINA CINZA E PÉ DE<br>FERRO NA COR GRAFITE (NUMERO ANTIGO:33372)<br>Qtd Total:<br>DISEN | Qtd<br>1<br>1<br>1<br>1      | Forma Aquisição<br>Compra<br>Reincorporação<br>Reincorporação<br>Reincorporação | Data<br>28/10/1994<br>19/10/2000<br>19/10/2000<br>19/10/2000 | Num Proc<br>4351/94<br>6873/98<br>6873/98<br>6873/98                                               |
| C33330<br>176<br>19096<br>19105<br>19106<br>DINF0/C | Especificação<br>MESA, TELEFONE, CEREJEIRA, PÉS FERRO, 01 PRATELEIRA, 045× 035×<br>068 cm<br>MESA DE ESCRITORIO EM MELAMINA CINZA COM 3 GAVETAS E PE DE<br>FERRO NA COR GRAFITE (NUMERO ANTIGO:33372)<br>MESA DE ESCRITORIO COM 3 GAVETAS EM MELAMINA CINZA E PÉ DE<br>FERRO NA COR GRAFITE (NUMERO ANTIGO:33371)<br>MESA DE ESCRITORIO COM 3 GAVETAS EM MELAMINA CINZA E PÉ DE<br>FERRO NA COR GRAFITE (NUMERO ANTIGO:33372)<br>Qtd Total:<br>DISEN | Qtd<br>1<br>1<br>1<br>1<br>4 | Forma Aquisição<br>Compra<br>Reincorporação<br>Reincorporação<br>Reincorporação | Data<br>28/10/1994<br>19/10/2000<br>19/10/2000<br>19/10/2000 | Num Proc<br>4351/94<br>6873/98<br>6873/98<br>6873/98                                               |

### 3.1.5.2- Relacionados

| f Siste                                       | ma de Adrr                                              | ninistração                                                 | de Bens I                       | Móveis - HL       | IPE - 50000              | )4000200 -                                | SEPATRI - SEQ                               | ÇÃO DE 📕                                         | - 🗆 🗙 |
|-----------------------------------------------|---------------------------------------------------------|-------------------------------------------------------------|---------------------------------|-------------------|--------------------------|-------------------------------------------|---------------------------------------------|--------------------------------------------------|-------|
| <u>A</u> rquivo                               | <u>I</u> ncorporação                                    | <u>M</u> ovimentação                                        | <u>C</u> onsultas               | Prestação de (    | Contas <u>T</u> abela    | as Auxiliares – <u>G</u>                  | jerenciais <u>J</u> anela j                 | 2                                                |       |
| ?                                             | ŀ+                                                      |                                                             |                                 |                   |                          |                                           |                                             |                                                  |       |
|                                               | <br>§ _                                                 |                                                             |                                 |                   |                          |                                           |                                             |                                                  |       |
| 🖉 Bens                                        | s Móveis Re                                             | elacionados                                                 | da Unida                        | ade: 500004       | 4000200 cc               | om Nome P                                 | adrão: FURADE                               | IRA 📮                                            |       |
| 123                                           | Sistema de                                              | Administração                                               | o de BensN                      | lóveis            |                          |                                           |                                             |                                                  |       |
| \$ UERJ                                       | HOSPITAL                                                | UNIVERSITARI                                                | O PEDRO E                       | RNESTO            |                          |                                           |                                             |                                                  |       |
|                                               |                                                         |                                                             | Ber                             | s Móveis Re       | lacionados o             | la Unidade c                              | om um Nome Pad                              | rão                                              |       |
|                                               |                                                         |                                                             |                                 | 12 1410 4 612 1/6 | la olonia a o o c        | a olligade e                              |                                             |                                                  |       |
|                                               |                                                         |                                                             | 2.01                            | IS MOVERS IVE     |                          |                                           |                                             |                                                  |       |
| Unidade:                                      | 50 00 04 00 02                                          | 200 SEÇÃO DE                                                | PATRIMÔNIO                      |                   |                          |                                           | Nome                                        | e padrão: FURA                                   | DEIRA |
| Unidade:<br>Código                            | 50 00 04 00 02                                          | 200 SEÇÃO DE<br>Especil                                     | PATRIMÔNIO<br>ficação           |                   | Qtd                      | Forma Aquisiçã                            | Nome<br>ão Data                             | padrão: FURA<br>Num Proc                         | DEIRA |
| Unidade:<br>Código<br>7121                    | 50 00 04 00 02                                          | 200 SEÇÃO DE<br>Especil<br>IMPACTO DE 450                   | PATRIMÔNIO<br>ficação<br>W      |                   | Qtd                      | Forma Aquisiç<br>Compra                   | Nome<br>ão Data<br>13/09/2006               | • padrão: FURA<br>Num Proc<br>1179/06            | DEIRA |
| Unidade:<br>Código<br>7121<br>7122            | 50 00 04 00 02<br>FURADEIRA DE<br>FURADEIRA DE          | 200 SEÇÃO DE<br>Especil<br>Impacto de 450<br>Impacto de 450 | PATRIMÔNIO<br>ficação<br>W      |                   | Qtd<br>1                 | Forma Aquisiç;<br>Compra<br>Compra        | Nome<br>ão Data<br>13/09/2006<br>13/09/2006 | padrão: FURA<br>Num Proc<br>1179/06<br>1179/06   | DEIRA |
| Unidade:<br>Código<br>7121<br>7122            | 50 00 04 00 02<br>FURADEIRA DE<br>FURADEIRA DE          | 200 SEÇÃO DE<br>Especil<br>IMPACTO DE 450<br>IMPACTO DE 450 | PATRIMÔNIO<br>Ticação<br>W<br>W |                   | <b>Qtd</b><br>1          | <b>Forma Aquisiç:</b><br>Compra<br>Compra | Nome<br>ão Data<br>13/09/2006<br>13/09/2006 | • padrão: FURA<br>Num Proc<br>1179/06<br>1179/06 | DEIRA |
| Unidade:<br>Código<br>7121<br>7122            | 50 00 04 00 02<br>FURADEIRA DE<br>FURADEIRA DE          | 200 SEÇÃO DE<br>Especil<br>IMPACTO DE 450<br>IMPACTO DE 450 | PATRIMÔNIO<br>Iicação<br>W<br>W | Qtd T             | Qtd<br>1<br>1<br>otal: 2 | Forma Aquisiç:<br>Compra<br>Compra        | Nome<br>ão Data<br>13/09/2006<br>13/09/2006 | e padrão: FURA<br>Num Proc<br>1179/06<br>1179/06 | DEIRA |
| Unidade:<br>Código<br>7121<br>7122<br>DINFO/D | 50 00 04 00 02<br>FURADEIRA DE<br>FURADEIRA DE<br>DISEN | 2 00 SEÇÃO DE<br>Especi<br>IMPACTO DE 450<br>IMPACTO DE 450 | PATRIMÔNIO<br>Iicação<br>W<br>W | Qtd T             | Qtd<br>1<br>1<br>otal: 2 | Forma Aquisiç:<br>Compra<br>Compra        | Nome<br>ão Data<br>13/09/2006<br>13/09/2006 | e padrão: FURA<br>Num Proc<br>1179/06<br>1179/06 | DEIRA |
| Unidade:<br>Código<br>7121<br>7122<br>DINFO/D | 50 00 04 00 02<br>FURADEIRA DE<br>FURADEIRA DE          | 2 00 SEÇÃO DE<br>Especi<br>IMPACTO DE 450<br>IMPACTO DE 450 | PATRIMÔNIO<br>ficação<br>W<br>W | Qtd T             | Qtd<br>1<br>1<br>0tal: 2 | Forma Aquisiç:<br>Compra<br>Compra        | Nome<br>ão Data<br>13/09/2006<br>13/09/2006 | e padrão: FURA<br>Num Proc<br>1179/06<br>1179/06 | DEIRA |

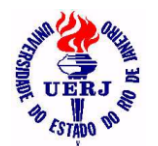

# Manual de Utilização do Sistema para Agentes Patrimoniais

### 3.1.6- Todos da Unidade de um Nome Padrão pela Descrição 3.1.6.1- Tombados

| 🕤 Siste                                                            | ma de Admini                                                                                                    | stração d                                                                                                    | le Bens M                                                                                                    | lóveis - HUP                                                                                 | E - 500004000200 -                                                                                                    | SEPATRI - SE                                                                                                    | ÇÃO DE PATE                                                                             | RIMÔ 💶 🗙                                             |
|--------------------------------------------------------------------|----------------------------------------------------------------------------------------------------|----------------------------------------------------------------------------------------------------|----------------------------------------------------------------------------------------------------|----------------------------------------------------------------------------------------------|----------------------------------------------------------------------------------------------------|----------------------------------------------------------------------------------------------------|-----------------------------------------------------------------------------------------|------------------------------------------------------|
| <u>A</u> rquivo                                                    | Incorporação Mo                                                                                                    | /imentação                                                                                                    | <u>C</u> onsultas                                                                                                    | Prestação de Cor                                                                             | ntas <u>T</u> abelas Auxiliares <u>G</u> e                                                                                      | erenciais <u>J</u> anela                                                                                           | 2                                                                                       |                                                      |
| ? 🖡                                                                | •]                                                                                                    |                                                                                                    |                                                                                                    |                                                                                              |                                                                                                    |                                                                                                    |                                                                                         |                                                      |
| ▶ 🗶 🗧                                                              | <u> </u>                                                                                                    |                                                                                                    |                                                                                                    |                                                                                              |                                                                                                    |                                                                                                    |                                                                                         |                                                      |
| f Bens                                                             | Móveis Tomb                                                                                                    | oados da                                                                                                    | Unidade:                                                                                                    | 500004000                                                                                    | 200 com Nome Padra                                                                                                    | ão: ME <mark>SA</mark> que                                                                                         | e contêm o <mark>str</mark>                                                             | ring: 💶 🗙                                            |
| 120                                                                | Sistema de Adı                                                                                                    | ninistração                                                                                                    | de Bens Má                                                                                                    | iveis                                                                                        |                                                                                                    |                                                                                                    |                                                                                         | <b>_</b>                                             |
| S UENJ                                                             | HOSPITAL UNIV                                                                                                    | /FRSITARIC                                                                                                    | ) PEDRO ER                                                                                                    | NESTO                                                                                        |                                                                                                    |                                                                                                    |                                                                                         |                                                      |
| 18100                                                              | HOST HAE ON                                                                                                    | - ERSTARC                                                                                                    | FIEDRO ER                                                                                                    | MESTO                                                                                        |                                                                                                    |                                                                                                    |                                                                                         |                                                      |
|                                                                    |                                                                                                    |                                                                                                    | Be                                                                                                    | ns Móveis To                                                                                 | mbados da Unidade con                                                                                                    | n um Nome Pad                                                                                                    | rão                                                                                     |                                                      |
|                                                                    |                                                                                                    |                                                                                                    |                                                                                                    |                                                                                              |                                                                                                    | Descrição                                                                                                    | contém: ESCRITO                                                                         | DRIO                                                 |
|                                                                    |                                                                                                    |                                                                                                    |                                                                                                    |                                                                                              |                                                                                                    |                                                                                                    |                                                                                         |                                                      |
| Unidade:                                                           | 50 00 04 00 02 00                                                                                                    | SEÇÃO DE P                                                                                                    | PATRIMÔNIO                                                                                                    |                                                                                              |                                                                                                    | Nome Pad                                                                                                    | lrão: MESA                                                                              |                                                      |
| Unidade:<br>Código                                                 | 50 00 04 00 02 00                                                                                                    | SEÇÃO DE P<br>Especifi                                                                                                   | ATRIMÔNIO                                                                                                    |                                                                                              | Qtd Forma Aquisiçi                                                                                                    | Nome Pad<br>ão Data                                                                                                | Irão: MESA<br>Num Proc                                                                  | Estado                                               |
| Unidade:<br>Código<br>19096                                        | 50 00 04 00 02 00<br>MESA DE ESCRITORI<br>FERRO NA COR GRAI                                                                                             | SEÇÃO DE F<br>Especifi<br>O EM MELAMI<br>FITE ( NUMERI                                                                   | PATRIMÔNIO<br>ICAÇÃO<br>NA CINZA COM<br>O ANTIGO:3333                                                                   | 1 3 GAVETAS E PE I<br>72 )                                                                   | Qtd Forma Aquisiç<br>DE 1 Reincorporação                                                                                        | Nome Pad<br>ão Data<br>19/10/2000                                                                                  | Irão: MESA<br>Num Proc<br>6873/98                                                       | Estado<br>Bom                                        |
| Unidade:<br>Código<br>19096<br>19105                               | 50 00 04 00 02 00<br>MESA DE ESCRITORI<br>FERRO NA COR GRAI<br>MESA DE ESCRITORI<br>FERRO NA COR GRAI                                                   | SEÇÃO DE F<br>Especifi<br>O EM MELAMI<br>TITE ( NUMERI<br>O COM 3 GAVE<br>TITE ( NUMERI                                  | ATRIMÔNIO<br>icação<br>NA CINZA COM<br>O ANTIGO:3333<br>ETAS EM MELA<br>O ANTIGO:3333                                   | 1 3 GAVETAS E PE I<br>72 )<br>AMINA CINZA E PÉ I<br>71 )                                     | Qtd Forma Aquisiç<br>DE 1 Reincorporação<br>DE 1 Reincorporação                                                                 | Nome Pad<br>ão Data<br>19/10/2000<br>19/10/2000                                                                    | Irão: MESA<br>Num Proc<br>6873/98<br>6873/98                                            | Estado<br>Bom<br>Bom                                 |
| Unidade:<br>Código<br>19096<br>19105<br>19106                      | 50 00 04 00 02 00<br>MESA DE ESCRITORI<br>FERRO NA COR GRAI<br>MESA DE ESCRITORI<br>FERRO NA COR GRAI<br>MESA DE ESCRITORI<br>FERRO NA COR GRAI         | SEÇÃO DE F<br>Especifi<br>O EM MELAMI<br>FITE ( NUMERI<br>O COM 3 GAVE<br>FITE ( NUMERI<br>O COM 3 GAVE<br>FITE ( NUMERI | PATRIMÔNIO<br>icação<br>NA CINZA COM<br>O ANTIGO:3333<br>ETAS EM MELA<br>O ANTIGO:3333<br>ETAS EM MELA<br>O ANTIGO:3333 | 13 GAVETAS E PE I<br>72 )<br>MINA CINZA E PÉ I<br>71 )<br>MINA CINZA E PÉ I<br>72            | Qtd Forma Aquisiç<br>DE 1 Reincorporação<br>DE 1 Reincorporação<br>DE 1 Reincorporação                                          | Nome Pad           ão         Data           19/10/2000         19/10/2000           19/10/2000         19/10/2000 | Irão:         MESA           Num Proc         6873/98           6873/98         6873/98 | Estado<br>Bom<br>Bom<br>Bom                          |
| Unidade:<br>Código<br>19096<br>19105<br>19106                      | 50 00 04 00 02 00<br>MESA DE ESCRITORI<br>FERRO NA COR GRAI<br>MESA DE ESCRITORI<br>FERRO NA COR GRAI<br>MESA DE ESCRITORI<br>FERRO NA COR GRAI         | SEÇÃO DE F<br>Especifi<br>O EM MELAMI<br>TITE ( NUMERI<br>O COM 3 GAVE<br>TITE ( NUMERI<br>O COM 3 GAVE<br>TITE ( NUMERI | PATRIMÔNIO<br>icação<br>NA CINZA COM<br>O ANTIGO:333;<br>ETAS EM MELA<br>O ANTIGO:333;<br>ETAS EM MELA<br>O ANTIGO:333; | 1 3 GAVETAS E PE I<br>72 )<br>MINA CINZA E PÉ I<br>71 )<br>MINA CINZA E PÉ I<br>72           | Qtd Forma Aquisiçi<br>DE 1 Reincorporação<br>DE 1 Reincorporação<br>DE 1 Reincorporação                                         | Nome Pad<br>50 Data<br>19/10/2000<br>19/10/2000<br>19/10/2000                                                      | Irão: MESA<br>Num Proc<br>6873/98<br>6873/98<br>6873/98                                 | Estado<br>Bom<br>Bom<br>Bom                          |
| Unidade:<br>Código<br>19096<br>19105<br>19106                      | 50 00 04 00 02 00<br>MESA DE ESCRITORI<br>FERRO NA COR GRAI<br>MESA DE ESCRITORI<br>FERRO NA COR GRAI<br>MESA DE ESCRITORI<br>FERRO NA COR GRAI         | SEÇÃO DE F<br>Especifi<br>O EM MELAMI<br>TITE ( NUMERI<br>O COM 3 GAVE<br>TITE ( NUMERI<br>O COM 3 GAVE<br>TITE ( NUMERI | 24TRIMÔNIO<br>icação<br>NA CINZA COM<br>O ANTIGO:3333<br>ETAS EM MELA<br>O ANTIGO:3333<br>ETAS EM MELA<br>O ANTIGO:3333 | 13 GAVETAS E PE I<br>72 )<br>MINA CINZA E PÉ I<br>71 )<br>MINA CINZA E PÉ I<br>72<br>Qtd To  | Qtd Forma Aquisiç<br>DE 1 Reincorporação<br>DE 1 Reincorporação<br>DE 1 Reincorporação<br>DE 1 Reincorporação<br>stal: 3        | Nome Pad<br>ão Data<br>19/10/2000<br>19/10/2000<br>19/10/2000                                                      | Irão: MESA<br>Num Proc<br>6873/98<br>6873/98<br>6873/98                                 | Estado<br>Bom<br>Bom<br>Bom<br>Valor tota            |
| Unidade:<br>Código<br>19096<br>19105<br>19106<br>DINFO/D           | 50 00 04 00 02 00<br>MESA DE ESCRITORI<br>FERRO NA COR GRAI<br>MESA DE ESCRITORI<br>FERRO NA COR GRAI<br>MESA DE ESCRITORI<br>FERRO NA COR GRAI<br>ISEN | SEÇÃO DE F<br>Especifi<br>O EM MELAMI<br>TITE (NUMERI<br>O COM 3 GAVE<br>TITE (NUMERI<br>O COM 3 GAVE<br>TITE (NUMERI    | 24TRIMÔNIO<br>icação<br>NA CINZA COM<br>O ANTIGO:3337<br>ETAS EM MELA<br>O ANTIGO:3337<br>ETAS EM MELA<br>O ANTIGO:3337 | 1 3 GAVETAS E PE I<br>72 )<br>MINA CINZA E PÉ I<br>MINA CINZA E PÉ I<br>72<br><b>Qtd T</b> o | Qtd Forma Aquisiç<br>DE 1 Reincorporação<br>DE 1 Reincorporação<br>DE 1 Reincorporação<br>DE 1 Reincorporação<br><b>stat:</b> 3 | Nome Pad<br>ão Data<br>19/10/2000<br>19/10/2000<br>19/10/2000                                                      | Irão: MESA<br>Num Proc<br>6873/98<br>6873/98<br>6873/98                                 | Estado<br>Bom<br>Bom<br>Bom<br>Valor tota<br>Págii ▼ |
| Unidade:<br>Código<br>19096<br>19105<br>19106<br>■<br>DINFO/D<br>▲ | 50 00 04 00 02 00<br>MESA DE ESCRITORI<br>FERRO NA COR GRAI<br>MESA DE ESCRITORI<br>FERRO NA COR GRAI<br>MESA DE ESCRITORI<br>FERRO NA COR GRAI         | SEÇÃO DE F<br>Especifi<br>O EM MELAMI<br>FITE (NUMERI<br>O COM 3 GAVE<br>O COM 3 GAVE<br>O COM 3 GAVE<br>TITE (NUMERI    | 24TRIMÔNIO<br>icação<br>NA CINZA COM<br>O ANTIGO:333;<br>ETAS EM MELA<br>O ANTIGO:333;<br>ETAS EM MELA<br>O ANTIGO:333; | 1 3 GAVETAS E PE I<br>72 )<br>MINA CINZA E PÉ I<br>MINA CINZA E PÉ I<br>72<br>Qtd To         | Qtd Forma Aquisiç<br>DE 1 Reincorporação<br>DE 1 Reincorporação<br>DE 1 Reincorporação<br>DE 1 Reincorporação                   | Nome Pad<br>30 Data<br>19/10/2000<br>19/10/2000<br>19/10/2000                                                      | hāo: MESA<br>Num Proc<br>6873/98<br>6873/98<br>6873/98                                  | Estado<br>Bom<br>Bom<br>Bom<br>Valor tota<br>Págii ♥ |

### 3.1.6.2- Relacionados

| 🕤 Siste                                            | ma de Admini                                                         | stração de                                               | e Bens Móve                    | eis - HUPE -    | 500004000200                                 | ) - SEPA         | TRI - SEÇ                                                     | :ÃO DE                                            | <u> ×</u>                                    |
|----------------------------------------------------|----------------------------------------------------------------------|----------------------------------------------------------|--------------------------------|-----------------|----------------------------------------------|------------------|---------------------------------------------------------------|---------------------------------------------------|----------------------------------------------|
| <u>A</u> rquivo                                    | <u>I</u> ncorporação <u>M</u> o                                      | vimentação (                                             | <u>C</u> onsultas <u>P</u> res | tação de Contas | <u>T</u> abelas Auxiliares                   | <u>G</u> erencia | is <u>J</u> anela <u>?</u>                                    |                                                   |                                              |
| ? 🖡                                                | t                                                                    |                                                          |                                |                 |                                              |                  |                                                               |                                                   |                                              |
|                                                    | <br>31 <u>                                     </u>                  |                                                          |                                |                 |                                              |                  |                                                               |                                                   |                                              |
| 🕈 Bens                                             | s Móveis Relac                                                       | cionados d                                               | la Unidade:                    | 500004000       | 200 com Nome                                 | Padrão           | : FURADE                                                      | IRA q                                             | _ <u>_                                  </u> |
| 120                                                | Sistema de Ad                                                        | ministração d                                            | le Bens Móveis                 | 6               |                                              |                  |                                                               |                                                   |                                              |
| S UERA                                             | HOSPITAL UNI                                                         | VERSITARIO                                               | PEDRO ERNES                    | то              |                                              |                  |                                                               |                                                   |                                              |
|                                                    |                                                                      |                                                          | Bens Mo                        | óveis Relacio   | nados da Unidade                             | e com um         | Nome Pad                                                      | rão                                               |                                              |
|                                                    |                                                                      |                                                          |                                |                 |                                              |                  |                                                               |                                                   |                                              |
|                                                    |                                                                      |                                                          |                                |                 |                                              |                  | Descrição c                                                   | ontém:                                            | 450 W                                        |
| Unidade:                                           | 50 00 04 00 02 00                                                    | SEÇÃO DE PA                                              | TRIMÔNIO                       |                 |                                              |                  | Descrição c<br>Nome Padrã                                     | ontém:<br>io:                                     | 450 W<br>FURADEIRA                           |
| Unidade:<br>Código                                 | 50 00 04 00 02 00                                                    | SEÇÃO DE PA<br>Especific                                 | TRIMÔNIO<br>ação               |                 | Qtd Forma Aqu                                | isição           | Descrição c<br>Nome Padrã<br>Data                             | ontém:<br>io:<br>Num F                            | 450 W<br>FURADEIRA<br>Proc                   |
| Unidade:<br>Código<br>7121                         | 50 00 04 00 02 00<br>FURADEIRA DE IMPA                               | SEÇÃO DE PA<br>Especific<br>CTO DE 450 W                 | ITRIMÛNIO<br>Sação             |                 | Qtd Forma Aqu<br>1 Compra                    | isição           | Descrição c<br>Nome Padrã<br>Data<br>13/09/2006               | ontém:<br>io:<br>Num F<br>1179/0                  | 450 ₩<br>FURADEIRA<br>Proc                   |
| Unidade:<br>Código<br>7121<br>7122                 | 50 00 04 00 02 00<br>FURADEIRA DE IMPA<br>FURADEIRA DE IMPA          | SEÇÃO DE PA<br>Especific<br>CTO DE 450 W<br>CTO DE 450 W | ITRIMÛNIO<br>Ração             |                 | <b>Qtd Forma Aqu</b><br>1 Compra<br>1 Compra | isição           | Descrição c<br>Nome Padrã<br>Data<br>13/09/2006<br>13/09/2006 | ontém:<br>io:<br><u>Num F</u><br>1179/0<br>1179/0 | 450 W<br>FURADEIRA<br>Proc<br>6<br>6         |
| Unidade:<br>Código<br>7121<br>7122                 | 50 00 04 00 02 00<br>FURADEIRA DE IMPA<br>FURADEIRA DE IMPA          | SEÇÃO DE PA<br>Especific<br>CTO DE 450 W<br>CTO DE 450 W | ITRIMÔNIO<br>Cação             |                 | <b>Qtd Forma Aqu</b><br>1 Compra<br>1 Compra | isição           | Descrição c<br>Nome Padrã<br>Data<br>13/09/2006<br>13/09/2006 | ontém:<br>io:<br><u>Num F</u><br>1179/0<br>1179/0 | 450 W<br>FURADEIRA<br>Proc<br>6<br>6         |
| Unidade:<br>Código<br>7121<br>7122                 | 50 00 04 00 02 00<br>FURADEIRA DE IMPA<br>FURADEIRA DE IMPA          | SEÇÃO DE PA<br>Especific<br>CTO DE 450 W<br>CTO DE 450 W | trimûnio<br>cação              | Qtd Total:      | Qtd Forma Aqu<br>1 Compra<br>1 Compra<br>2   | isição           | Descrição c<br>Nome Padrã<br>Data<br>13/09/2006<br>13/09/2006 | ontém:<br>io:<br><u>Num F</u><br>1179/0<br>1179/0 | 450 ₩<br>FURADEIRA<br>Proc<br>6<br>6         |
| Unidade:<br>Código<br>7121<br>7122<br>DINFO/D      | 50 00 04 00 02 00<br>FURADEIRA DE IMPA<br>FURADEIRA DE IMPA<br>DISEN | SEÇÃO DE PA<br>Especific<br>CTO DE 450 W<br>CTO DE 450 W | ITRIMÛNIO<br>R <b>ação</b>     | Qtd Total:      | Qtd Forma Aqu<br>1 Compra<br>1 Compra<br>2   | isição           | Descrição c<br>Nome Padrã<br>Data<br>13/09/2006<br>13/09/2006 | ontém:<br>ío:<br><u>Num F</u><br>1179/0<br>1179/0 | 450 ₩<br>FURADEIRA<br>Proc<br>6<br>6         |
| Unidade:<br>Código<br>7121<br>7122<br>DINFO/D<br>◀ | 50 00 04 00 02 00<br>FURADEIRA DE IMPA<br>FURADEIRA DE IMPA<br>DISEN | SEÇÃO DE PA<br>Especific<br>CTO DE 450 W<br>CTO DE 450 W | ITRIMÔNIO<br>Gação             | Qtd Total:      | Qtd Forma Aqu<br>1 Compra<br>1 Compra<br>2   | isição           | Descrição c<br>Nome Padrã<br>Data<br>13/09/2006<br>13/09/2006 | ontém:<br>io:<br><u>Num F</u><br>1179/0<br>1179/0 | 450 ₩<br>FURADEIRA<br>Proc<br>6<br>6<br>6    |

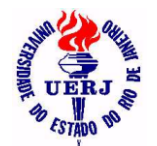

## Manual de Utilização do Sistema para Agentes Patrimoniais

#### 3.1.7- Quantidade de Bens da Unidade

| Sistema de Administração de Bens               | Móveis - HUPE - 50000400                      | 00200 - SEPATRI 💶 🗙 |
|------------------------------------------------|-----------------------------------------------|---------------------|
|                                                | s <u>Frestação de Contras</u> ganeia <u>F</u> |                     |
|                                                |                                               |                     |
| 🕤 Quantidade de Bens Móveis na Un              | nidade: 500004000200                          | <u>_     ×</u>      |
| 🧨 🚰 Sistema de Administração de Bens           | Móveis                                        |                     |
| HOSPITAL UNIVERSITARIO PEDRO                   | ERNESTO                                       | 06/09/2011 21:53    |
| Quantidade de                                  | e Bens Móveis na Unidade                      |                     |
|                                                |                                               |                     |
| Unidade: 50 00 04 00 02 00 SEÇÃO DE PATRIMÔNIO |                                               |                     |
| Total de bens Relacionados:                    | 40                                            |                     |
| Total de bens Tombados:                        | 37                                            |                     |
| Total de Bens na Unidade:                      | 77                                            |                     |
| DINF0/DISEN                                    |                                               | Página 1 de 1       |
|                                                |                                               |                     |
| Pronto                                         |                                               |                     |

#### 3.2- Incorporações

## 3.2.1- Todas de uma Unidade de uma Forma de Aquisição 3.2.1.1- Bens Tombados

| Sist 8            | terr                                | na de Administração de Bens Móveis - HUPE - 5000040                                                                                                    | 0020                                                        | 0 - SEP                                                                                   | ATRI - SEÇÃO DE PATR                                                                                                    | IMÔNIO                                                                                                    | _ 🗆 🗙                                    |
|-------------------|-------------------------------------|----------------------------------------------------------------------------------------------------|-------------------------------------------------------------|-------------------------------------------------------------------------------------------|----------------------------------------------------------------------------------------------------|----------------------------------------------------------------------------------------------------|------------------------------------------|
| Arquive           | ų o                                 | ncorporação <u>M</u> ovimentação <u>C</u> onsultas <u>P</u> restação de Contas <u>J</u> anela <u>?</u>                                                                                                    |                                                             |                                                                                           |                                                                                                    |                                                                                                    |                                          |
| ?<br>D &          | ₽<br> }                             |                                                                                                    |                                                             |                                                                                           |                                                                                                    |                                                                                                    |                                          |
| 🖁 Be              | ens I                               | Móveis Tombados da Unidade: 500004000200 Incorp                                                                                                    | orado                                                       | os pela F                                                                                 | Forma de Aquisição: 1                                                                                                    |                                                                                                    |                                          |
|                   | ALL N                               | Sistema de Administração de Bens Móveis                                                                                                    |                                                             |                                                                                           |                                                                                                    |                                                                                                    |                                          |
| the sin           | 0                                   | HOSPITAL UNIVERSITARIO PEDRO ERNESTO                                                                                                    |                                                             |                                                                                           |                                                                                                    |                                                                                                    |                                          |
|                   |                                     | Bens Móveis Tombados de uma Unidade                                                                                                    | ncorp                                                       | orados p                                                                                  | or uma Forma de Aquisição                                                                                                    |                                                                                                    |                                          |
| Unida             | de:                                 | 50 00 04 00 02 00 SEÇÃO DE PATRIMÔNIO                                                                                                    |                                                             |                                                                                           | Forma de Aquisição:                                                                                                    | Compra                                                                                                    |                                          |
|                   |                                     |                                                                                                    |                                                             |                                                                                           |                                                                                                    |                                                                                                    |                                          |
| Be Be             |                                     | F==                                                                                                    |                                                             |                                                                                           |                                                                                                    |                                                                                                    |                                          |
|                   | CIII                                | Especificação                                                                                                    | Qtd A                                                       | Aquisição                                                                                 | Documento                                                                                                    | Processo                                                                                                    | <b>)</b>                                 |
| 246               | 51  <br>551  <br>                   | ESPECINCAÇÃO<br>MICROCOMPUTADOR COM CPU AMO X2 5000 2.60 GHz BOX, GABINETE ATX 4<br>BAIAS, PLACA MÃE AS ROCK, MEMÓRIA 2 GB DOR2 800 KINGSTON, HD 250 GB SATA<br>II MAXTRO, GRAVADOR DVD 16X SATA LG, WINDOWS XO PROFESSIONAL 0&M.                                                                                                    | <b>Qtd A</b>                                                | Aquisição<br>23/06/2009                                                                   | Documento<br>154/2009 NL HUPE                                                                                                    | Processo<br>2961 / 2008                                                                                                    | HUPE                                     |
| 246               | 551  <br>                           | ESPECINCAGAO<br>ESPECINCAGAO<br>BAIAS, PLACA MÁE AS ROCK, MEMÓRIA 2 GB DOR2 80X, GABINETE ATX 4<br>BAIAS, PLACA MÁE AS ROCK, MEMÓRIA 2 GB DOR2 800 KINGSTON, HD 250 GB SATA<br>II MAXTRO, GRAVADOR DVD 16X SATA LG, WINDOWS XO PROFESSIONAL 0&M.<br>TECLADO ABNT2 ( MOD. WSHK-3001-P-B ; N/S: 18080800000586 ), MOUSE ÓPTICO<br>PS2 ( MOD. NS3203 ; L082910003001574 ) ; ( NF: 382 ; PIFANO E SILVA INFORMÁTICA<br>LTDA. )                                                                                                    | Qtd A<br>1 2<br>Grupo (                                     | Aquisição<br>23/06/2009<br>contábil: 1                                                    | Documento<br>154/2009 NL HUPE<br>4 2 1 2 16 00 EQUIPAMENTOS PARA                                                                                                    | Processo<br>2961/2008<br>PROCESSAM                                                                                                    | HUPE                                     |
| 24E               | 551  <br>551  <br>1<br>559          | ESPECINCAGAO<br>INCROCOMPUTADOR COM CPU AMD X2 5000 2.60 GHz 80X, GABINETE ATX 4<br>BAIAS, PLACA MÃE AS ROCK, MEMÓRIA 2 GB DDR2 800 KINGSTON, HD 250 GB SATA<br>II MAXTRO, GRAVADOR DVD 16X SATA LG, WINDOWS XO PROFESSIONAL 0&M.<br>TECLADO ABNT2 (MOD. WSHK-3001-P-B ; N/S: 18080800000586 ), MOUSE ÓPTICO<br>PS2 (MOD. NS3203 ; L082910003001574 ); (NF: 382 ; PIFANO E SILVA INFORMÁTICA<br>LTDA. )<br>MONITOR 17" LCD W1752T LG (NF: 382 ; PIFANO E SILVA INFORMÁTICA LTDA.                                                                                                    | <b>Qtd A</b><br>1 2<br>Grupo (<br>1 2                       | Aquisição<br>23/06/2009<br>contábil: 1<br>23/06/2009                                      | Documento<br>154/2009 NL HUPE<br>4 2 1 2 16 00 EQUIPAMENTOS PARA<br>154/2009 NL HUPE                                                                                                    | Processo<br>2961/2008<br>PROCESSAM<br>2961/2008                                                                                                    | HUPE                                     |
| 246               | 51  <br>551  <br>1<br>559           | ESPECINCAGAO<br>MICROCOMPUTADOR COM CPU AMD X2 5000 2.60 GHz BOX, GABINETE ATX 4<br>BAIAS, PLACA MÃE AS ROCK, MEMÓRIA 2 GB DOR2 800 KINGSTON, HD 250 GB SATA<br>II MAXTRO, GRAVADOR DVD 16X SATA LG, WINDOWS XO PROFESSIONAL 0&M.<br>TECLADO ABNT2 ( MOD. WSHK-3001-P-B ; N/S: 18080800000586 ), MOUSE ÓPTICO<br>PS2 ( MOD. NS3203 ; L082910003001574 ) ; ( NF: 382 ; PIFANO E SILVA INFORMÁTICA<br>LTDA. )<br>MONITOR 17" LCD W1752T LG ( NF: 382 ; PIFANO E SILVA INFORMÁTICA LTDA.                                                                                                    | Utd A<br>1 2<br>Grupo (<br>1 2<br>Grupo (                   | Aquisição<br>23/06/2009<br>contábil: 1<br>23/06/2009<br>contábil: 1                       | Documento           154/2009         NL         HUPE           4 2 1 2 16 00         EQUIPAMENTOS PARA           154/2009         NL         HUPE           4 2 1 2 16 00         EQUIPAMENTOS PARA                                                                                                | Processa<br>2961 / 2008<br>PROCESSAM<br>2961 / 2008<br>PROCESSAM                                                                                                    | HUPE<br>ENTO D<br>HUPE                   |
| 24E<br>24E<br>24E | 722                                 | ESPECINCAGAO<br>INTERDECOMPUTADOR COM CPU AMD X2 5000 2.60 GH2 80X, GABINETE ATX 4<br>BAIAS, PLACA MÃE AS ROCK, MEMORIA 2 GB DOR2 800 KINGSTON, HD 250 GB SATA<br>II MAXTRO, GRAVADOR DVD 16X SATA LG, WINDOWS X0 PROFESSIONAL 0&M.<br>TECLADD ABNT2 ( MOD. WSHK:3001-P-B ; N/S: 18080800000586 ), MOUSE Ó PTICO<br>PS2 ( MOD. NS3203 ; L082910003001574 ) ; ( NF: 382 ; PIFANO E SILVA INFORMÁTICA<br>LTDA. )<br>MONITOR 17" LCD W1752T LG ( NF: 382 ; PIFANO E SILVA INFORMÁTICA LTDA.<br>IMPRESSORA LASER MONO LEXMARK E120 ( NF: 63 ; QT RJ TECNOLOGIA EM<br>INFORMÁTICA LTDA - ME ) | Qtd A<br>1 2<br>Grupo (<br>1 2<br>Grupo (<br>1 2            | Aquisição<br>23/06/2009<br>contábil: 1<br>23/06/2009<br>contábil: 1<br>22/05/2009         | Documento           154/2009         NL         HUPE           4 2 1 2 16 00         EQUIPAMENTOS PARA           154/2009         NL         HUPE           4 2 1 2 16 00         EQUIPAMENTOS PARA           2.371/2008         NL         HUPE                                                   | Processa<br>2961 / 2008<br>PROCESSAM<br>2961 / 2008<br>PROCESSAM<br>2254 / 2008                                                                                         | HUPE<br>ENTO D<br>HUPE<br>ENTO D<br>HUPE |
| 246               | 551  <br>551  <br>1<br>559  <br>722 | ESPECINCAGAO<br>INCROCOMPUTADOR COM CPU AMD X2 5000 2.60 GH2 80X, GABINETE ATX 4<br>BAIAS, PLACA MÃE AS ROCK, MEMORIA 2 GB DOR2 800 KINISSTON, HD 250 GB SATA<br>II MAXTRO, GRAVADOR DVD 16X SATA LG, WINDOWS X0 PROFESSIONAL 0&M.<br>TECLADD ABNT2 ( MOD. WSHK: 3001-P-B ; N/S: 18080800000586 ), MOUSE ÓPTICO<br>PS2 ( MOD. NS3203 ; L082910003001574 ) ; ( NF: 382 ; PIFANO E SILVA INFORMÁTICA<br>LTDA )<br>MONITOR 17" LCD W1752T LG ( NF: 382 ; PIFANO E SILVA INFORMÁTICA LTDA.<br>IMPRESSORA LASER MONO LEXMARK E120 ( NF: 63 ; QT RJ TECNOLOGIA EM<br>INFORMÁTICA LTDA - ME )   | Qtd A<br>1 2<br>Grupo (<br>1 2<br>Grupo (<br>1 2<br>Grupo ( | <pre>\quisicão 33/06/2009 contábil: 1 23/06/2009 contábil: 1 22/05/2009 contábil: 1</pre> | Documento           154/2009         NL         HUPE           4 2 1 2 16 00         EQUIPAMENTOS PARA           154/2009         NL         HUPE           4 2 1 2 16 00         EQUIPAMENTOS PARA           2.371/2008         NL         HUPE           4 2 1 2 16 00         EQUIPAMENTOS PARA | Process           2961/2008           PROCESSAM           2961/2008           PROCESSAM           2961/2008           PROCESSAM           2954/2008           PROCESSAM |                                          |

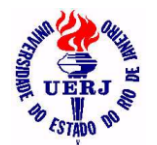

# Manual de Utilização do Sistema para Agentes Patrimoniais

### 3.2.1.2- Bens Relacionados

| a oiste                          | ema de Administração de Bens Mó                                                                                | veis - HUPE - 500004000200 - SEF                                                                                                    | PATRI - SEÇÃO DE                                                                                           | PATRIMÔNIO                                                                                | <u> </u>     |
|----------------------------------|----------------------------------------------------------------------------------------------------|----------------------------------------------------------------------------------------------------|----------------------------------------------------------------------------------------------------|-------------------------------------------------------------------------------------------|--------------|
| Arquivo                          | Incorporação Movimentação Consultas Pr                                                                         | restação de Contas <u>T</u> abelas Auxiliares <u>G</u> eren                                                                                                    | ciais <u>J</u> anela <u>?</u>                                                                              |                                                                                           |              |
| <u></u>                          |                                                                                                    |                                                                                                    |                                                                                                    |                                                                                           |              |
|                                  |                                                                                                    |                                                                                                    |                                                                                                    |                                                                                           |              |
| 🖌 Ben                            | s Móveis Relacionados da Unidade                                                                               | e: 500004000002 Incorporados pe                                                                                                    | ela Forma de Aquis                                                                                         | sição: 1                                                                                  | <u>- 🗆 ×</u> |
| 12                               | Sistema de Administração de Bens Móve                                                                          | eis                                                                                                    |                                                                                                    |                                                                                           |              |
| S UELA                           | HOSPITAL UNIVERSITARIO PEDRO ERNE                                                                              | ESTO                                                                                                    |                                                                                                    |                                                                                           | 19/0:        |
|                                  | Bens Móveis Relac                                                                                              | ionados de uma Unidade Incorporados                                                                                                    | por uma Forma de Ac                                                                                        | quisição                                                                                  |              |
| Unidade:                         | 50 00 04 00 00 02 SECAO DE PATRIMONIO                                                                          |                                                                                                    | Forma de Aqu                                                                                               | uisição: Compra                                                                           |              |
|                                  |                                                                                                    |                                                                                                    |                                                                                                    |                                                                                           |              |
| <u> </u>                         |                                                                                                    |                                                                                                    |                                                                                                    |                                                                                           |              |
| Bem                              | Especificação                                                                                                  | Qtd Aquisição                                                                                                    | Documento                                                                                                  | Processo                                                                                  |              |
| Bem<br>7119                      | Especificação<br>ALICATE REBITADOR DE 4 BICOS                                                                  | <b>Qtd Aquisição</b><br>1 13/09/2006                                                                                                    | Documento<br>NF: 19648                                                                                     | <b>Processo</b><br>1458/06                                                                |              |
| Bem<br>7119                      | Especificação<br>Alicate rebitador de 4 Bicos                                                                  | Qtd Aquisição<br>1 13/09/2006<br>Grupo contábil: 1                                                                                                    | Documento<br>NF: 19648<br>4 2 1 2 09 00 FERRAM. E UT                                                       | Processo<br>1458/06<br>ENSÍLIOS DE OFICINAS                                               |              |
| Bem<br>7119<br>7120              | Especificação<br>ALICATE REBITADOR DE 4 BICOS<br>ALICATE REBITADOR DE 4 BICOS                                  | Qtd Aquisição<br>1 13/09/2006<br>Grupo contábil: 1<br>1 13/09/2006                                                                                                    | Documento<br>NF: 19648<br>4 2 1 2 09 00 FERRAM. E UT<br>NF: 19648                                          | Processo<br>1458/06<br>Ensílios de oficinas<br>1458/06                                    |              |
| Bem<br>7119<br>7120              | Especificação<br>Alicate rebitador de 4 Bicos<br>Alicate rebitador de 4 Bicos                                  | Qtd         Aquisição           1         13/09/2006           Grupo contábil:         1           1         13/09/2006                                                                    | Documento<br>NF: 19648<br>4 2 1 2 09 00 FERRAM. E UT<br>NF: 19648                                          | Processo<br>1458/06<br>Ensílios de oficinas<br>1458/06                                    |              |
| Bem<br>7119<br>7120              | Especificação<br>Alicate rebitador de 4 Bicos<br>Alicate rebitador de 4 Bicos                                  | Qtd Aquisição<br>1 13/09/2006<br>Grupo contábil: 1<br>1 13/09/2006<br>Grupo contábil: 1                                                                                                    | Documento<br>NF: 19648<br>4 2 1 2 09 00 FERRAM. E UT<br>NF: 19648<br>4 2 1 2 09 00 FERRAM. E UT            | Processo<br>1458/06<br>Ensílios de oficinas<br>1458/06<br>Ensílios de oficinas            |              |
| Bem<br>7119<br>7120<br>7121      | Especificação<br>ALICATE REBITADOR DE 4 BICOS<br>ALICATE REBITADOR DE 4 BICOS                                  | Qtd         Aquisição           1         13/09/2006           Grupo contábil:         1           1         13/09/2006           Grupo contábil:         1           1         13/09/2006 | Documento<br>NF: 19648<br>4 2 1 2 09 00 FERRAM. E UT<br>NF: 19648<br>4 2 1 2 09 00 FERRAM. E UT<br>NF: 305 | Processo<br>1458/06<br>Ensílios de oficinas<br>1458/06<br>Ensílios de oficinas<br>1179/06 |              |
| Bem<br>7119<br>7120<br>7121<br>◀ | Especificação<br>ALICATE REBITADOR DE 4 BICOS<br>ALICATE REBITADOR DE 4 BICOS<br>FURADEIRA DE IMPACTO DE 450 W | Qtd Aquisição<br>1 13/09/2006<br>Grupo contábil: 1<br>1 13/09/2006<br>Grupo contábil: 1<br>1 13/09/2006                                                                                    | Documento<br>NF: 19648<br>4 2 1 2 09 00 FERRAM. E UT<br>NF: 19648<br>4 2 1 2 09 00 FERRAM. E UT<br>NF: 305 | Processo<br>1458/06<br>ENSÍLIOS DE OFICINAS<br>1458/06<br>ENSÍLIOS DE OFICINAS<br>1173/06 |              |

### 3.3- Vistorias

### 3.3.1- Todas da Unidade em uma Data

| Incorporação       Movimentação       Sistema de Administração de Bens Móveis - HUPE - 500004000200 - SEPA         Image: Image: I                                                                            | Sistema                                                                                                    | de Admi                                                                                                    | inistração                                                                                    | o de Bens Móvei                                                                                                    | s - HUPE - 50000                                                                                   | J4000200 - S                           | SEPAT 💶 🗖       |
|----------------------------------------------------------------------------------------------------|----------------------------------------------------------------------------------------------------|----------------------------------------------------------------------------------------------------|-----------------------------------------------------------------------------------------------|----------------------------------------------------------------------------------------------------|----------------------------------------------------------------------------------------------------|----------------------------------------|-----------------|
| Pier     Pier     Pier     Pier     Pier     Sistema de Administração de Bens Móveis     HOSPITAL UNIVERSITARIO PEDRO ERNESTO     12/01/2012 18:35     Relação de Vistorias da Unidade cadastradas em: 06/09/2011     nidade : 50 00 04 00 02 00     SEÇÃO DE PATRIMÔNIO     Bem     Tipo     Qtd.      Data Vistoria     dudo Vistoria: kkkkkkkkkkkkkkkkkkkkkkkkkkkkkkkkkkkk                                                                                                    | <u>A</u> rquivo <u>I</u> ncor                                                                                                    | rporação (                                                                                                    | <u>M</u> ovimentaçã                                                                           | io    ⊆Sistema de Adm                                                                                                    | inistração de Bens Móv                                                                             | eis - HUPE - 5000                      | 04000200 - SEPA |
| Relação de Vistorias da Unidade cadastradas em: 06/09/2011         Sistema de Administração de Bens Móveis         HOSPITAL UNIVERSITARIO PEDRO ERNESTO         12/01/2012 18:35         Relação de Vistorias da Unidade cadastradas em: 06/09/2011         nidade : 50 00 04 00 02 00       SEção DE PATRIMÔNIO         Bem       Tipo       Qtd.       Data Vistoria       Data Laudo       Baixar       Retirado         24659       Tombado       1       05/09/2011       06/09/2011       Imitaudo       Imitaudo       <                                                                                                    | ? <b>₽</b><br>≥∦⊜∣                                                                                                    | 4   4   ▶                                                                                                    |                                                                                               |                                                                                                    |                                                                                                    |                                        |                 |
| Sistema de Administração de Bens Móveis         HOSPITAL UNIVERSITARIO PEDRO ERNESTO         12/01/2012 18:35         Relação de Vistorias da Unidade cadastradas em: 06/09/2011         nidade : 50 00 04 00 02 00       SEÇÃO DE PATRIMÔNIO         Bem Tipo Qtd. Data Vistoria Data Laudo Baixar Retirado         24659       Tombado 1       05/09/2011       O6/09/2011         audo Vistoria: kkkkkkkkkkkkkkkkkkkkkkkkkkkkkkkkkkkk                                                                                                    | 🖌 Relação                                                                                                    | de Visto                                                                                                    | orias da l                                                                                    | Jnidade cadastr                                                                                                    | adas em: 06/09                                                                                     | /2011                                  | _ 0             |
| HOSPITAL UNIVERSITARIO PEDRO ERNESTO       12/01/2012 18:35         Relação de Vistorias da Unidade cadastradas em: 06/09/2011         nidade : 50 00 04 00 02 00       SEÇÃO DE PATRIMÔNIO         İmidade : 50 00 04 00 02 00       SEÇÃO DE PATRIMÔNIO         İmidade : 50 00 04 00 02 00       SEÇÃO DE PATRIMÔNIO         İmidade : 50 00 04 00 02 00       SEÇÃO DE PATRIMÔNIO         Bem       Tipo       Qtd.       Data Vistoria       Data Laudo       Baixar       Retirado         24659       Tombado       1       05/09/2011       06/09/2011       Imidade       Imidade                                                                                                    | 🖋 🦣 🐁 Si                                                                                                    | istema de <i>l</i>                                                                                                    | Administraç                                                                                   | ão de Bens Móveis                                                                                                    |                                                                                                    |                                        |                 |
| Relação de Vistorias da Unidade cadastradas em: 06/09/2011         nidade:       50 00 04 00 02 00       SEÇÃO DE PATRIMÔNIO         Bem       Tipo       Qtd.       Data Vistoria       Data Laudo       Baixar       Retirado         24659       Tombado       1       05/09/2011       06/09/2011       Imidade       Imidade       24659       Tombado       1       05/09/2011       Imidade       Imidade       24659       Tombado       1       05/09/2011       Imidade       Imidade       24659       Tombado       1       05/09/2011       Imidade       Imidade       24659       Tombado       1       05/09/2011       Imidade       Imidade       24659       Tombado       1       05/09/2011       Imidade       Imidade       24722       Tombado       1       05/09/2011       Imidade       06/09/2011       Imidade       24722       Tombado       1       05/09/2011       Imidade       06/09/2011       Imidade       Imidade       24722       Tombado       1       05/09/2011       Imidade       Imidade       24722       Tombado       1       05/09/2011       Imidade       Imidade       Imidade       24722       Tombado       1       05/09/2011       Imidade       Imidade       24722       Tombado                                                                                                    | S LERA HO                                                                                                    | OSPITAL U                                                                                                    | NIVERSITA                                                                                     | RIO PEDRO ERNESTO                                                                                                    | 0                                                                                                  | 12/                                    | /01/2012 18:35  |
| Relação de Vistorias da Unidade cadastradas em: 06/09/2011         nidade : 50 00 04 00 02 00       SEÇÃO DE PATRIMÔNIO         Bem       Tipo       Qtd.       Data Vistoria       Data Laudo       Baixar       Retirado         24659       Tombado       1       05/09/2011       06/09/2011       □       □         audo Vistoria:       kkkkkkkkkkkkkkkkkkkkkkkkkkkkkkkkkkkk                                                                                                    |                                                                                                    |                                                                                                    |                                                                                               |                                                                                                    |                                                                                                    |                                        |                 |
| nidade : 50 00 04 00 02 00 SEÇÃO DE PATRIMÔNIO           Bem         Tipo         Qtd.         Data Vistoria         Data Laudo         Baixar         Retirado           24659         Tombado         1         05/09/2011         06/09/2011         □         □           audo Vistoria:         kkkkkkkkkkkkkkkkkkkkkkkkkkkkkkkkkkkk                                                                                                    |                                                                                                    | D                                                                                                    |                                                                                               |                                                                                                    |                                                                                                    | 0044                                   |                 |
| Bem       Tipo       Qtd.       Data Vistoria       Data Laudo       Baixar       Retirado         24659       Tombado       1       05/09/2011       06/09/2011       □       □         audo Vistoria:       kkkkkkkkkkkkkkkkkkkkkkkkkkkkkkkkkkkk                                                                                                    | ]                                                                                                    | Relação d                                                                                                    | le Vistoria:                                                                                  | s da Unidade cada                                                                                                    | stradas em: <u>06/09/</u>                                                                          | 2011                                   |                 |
| 24659         Tombado         1         05/09/2011         06/09/2011         Image: Contract of Contract of Contrect of Contrect of Contract of Contrect of Contract of Contrect                                                                      | Jnidade: 500                                                                                                    | <b>Relação c</b><br>00 04 00 02 0                                                                                                    | <b>le Vistoria</b> :<br>00 SEÇ.                                                               | <mark>s da Unidade cada</mark><br>Ão de patrimônio                                                                                                    | <u>stradas em:</u> <u>06/09/</u>                                                                   | 2011                                   |                 |
| audo Vistoria: kkkkkkkkkkkkkkkkkkkkkkkkkkkkkkkkkkkk                                                                                                    | Jnidade: 500<br>Bem T                                                                                                    | <b>Relação c</b><br>00 04 00 02 (<br><b>Tipo</b>                                                                                                    | <b>le Vistoria</b> :<br>00 SEÇ<br>Qtd.                                                        | s da Unidade cada<br>Ão DE PATRIMÔNIO<br>Data Vistoria                                                                                                    | stradas em: 06/09/<br>Data Laudo                                                                   | <u>2011</u><br>Baixar                  | Retirado        |
| IONITOR 17" LCD W1752T LG (NF: 382 ; PIFANO E SILVA INFORMÁTICA LTDA. 24722 Tombado 1 05/09/2011 06/09/2011 I I Ofice Comparison Compared to the compared of the compared of t | Jnidade: 500<br>Bem T<br>24659 Tu                                                                                                    | Relação d<br>00 04 00 02 (<br>ipo                                                                                                    | <b>le Vistoria</b> :<br>00 SEÇ<br><b>Qtd.</b><br>1                                            | s da Unidade cada<br>ÃO DE PATRIMÔNIO<br>Data Vistoria<br>05/09/2011                                                                                                   | stradas em: 06/09/<br>Data Laudo<br>06/09/2011                                                     | 2011<br>Baixar                         | Retirado        |
| 24722 Tombado 1 05/09/2011 06/09/2011 I I I I I I I I I I I I I I I I I I                                                                                                    | Jnidade: 50 0<br><u>Bem T</u><br>24659 Ti<br>Laudo Vistoria:                                                                           | <b>Relação d</b><br>00 04 00 02 (<br><b>ipo</b><br>ombado<br>: kkkkkkkkkkkkk                                                                                          | <b>le Vistoria</b><br>00 SEÇ<br><b>Qtd.</b><br>1<br>.kkkkkkkkkkkkkk                           | <mark>š da Unidade cada</mark><br>ÃO DE PATRIMÔNIO<br>Data Vistoria<br>05/09/2011<br>.kkkkk                                                                            | stradas em: 06/09/<br>Data Laudo<br>06/09/2011                                                     | 2011<br>Baixar                         | Retirado        |
| audo Vistoria: sessessessessessessessessessessessesses                                                                                                    | Jnidade: 500<br>Bem T<br>24659 Tr<br>Laudo Vistoria:<br>MONITOR 17'' LO                                                                | Relação d<br>00 04 00 02 (<br>ipo<br>iombado<br>: kkkkkkkkkkk<br>CD W1752T L                                                                                          | <b>de Vistoria:</b><br>00 SEÇ<br><b>Qtd.</b><br>1<br>.kkkkkkkkkkkkkkkkkkkkkkkkkkkkkkkkkk      | <mark>š da Unidade cada</mark><br>ÃO DE PATRIMÔNIO<br><b>Data Vistoria</b><br>05/09/2011<br>.kkkkk<br>IFANO E SILVA INFORMÁ                                            | stradas em: 06/09/<br>Data Laudo<br>06/09/2011<br>TICA LTDA.                                       | <u>2011</u><br>Baixar                  | Retirado        |
| APRESSORA LASER MONO LEXMARK E120 (NF: 63 ; QT RJ TECNOLOGIA EM INFORMÁTICA LTDA - ME ) DINFO/DISEN Página 4 de 4                                                                                                    | Jnidade: 50 0<br>Bem T<br>24659 Tr<br>Laudo Vistoria:<br>MONITOR 17" LC<br>24722 T                                                     | Relação d<br>00 04 00 02 (<br>ipo<br>iombado<br>: kkkkkkkkkkkkkk<br>CD W1752T L                                                                                       | <b>de Vistoria:</b><br>00 SEÇ<br><b>Qtd.</b><br>1<br>.kkkkkkkkkkkkkk<br>G (NF: 382 ; Pl<br>1  | <mark>š da Unidade cada</mark><br>ÃO DE PATRIMÔNIO<br>Data Vistoria<br>05/09/2011<br>kkkkk<br>IFANO E SILVA INFORMÁ<br>05/09/2011                                      | stradas em: 06/09/<br>Data Laudo<br>06/09/2011<br>TICA LTDA.<br>06/09/2011                         | 2011<br>Baixar                         | Retirado        |
| DINFO/DISEN Página 4 de 4                                                                                                    | Jnidade: 50 0<br><u>Bem T</u><br>24659 Tr<br>Laudo Vistoria:<br>MONITOR 17" LO<br>24722 Tr<br>Laudo Vistoria:                          | Relação d<br>00 04 00 02 0<br>impo<br>iombado<br>: kkkkkkkkkkkk<br>CD W1752T L<br>iombado                                                                             | <b>de Vistoria</b><br>00 SEÇ<br><b>Qtd.</b><br>1<br>.kkkkkkkkkkkkk<br>G (NF: 382 ; Pl<br>1    | <mark>š da Unidade cada</mark><br>ÃO DE PATRIMÔNIO<br>Data Vistoria<br>05/09/2011<br>.kkkkk<br>IFANO E SILVA INFORMÁ<br>05/09/2011                                     | stradas em: 06/09/<br>Data Laudo<br>06/09/2011<br>TICA LTDA.<br>06/09/2011                         | <u>Baixar</u>                          | Retirado        |
| DINFO/DISEN Página 4 de 4                                                                                                    | Jnidade: 50 0<br><u>Bem T</u><br>24659 Tr<br>Laudo Vistoria:<br>MONITOR 17" LC<br>24722 Tr<br>Laudo Vistoria:<br>MPRESSORA LA          | Relação d<br>00 04 00 02 0<br>impo<br>iombado<br>: kkkkkkkkkkkkk<br>CD W1752T L<br>iombado<br>: ssssssssssssssssssssssssssssssssssss                                  | de Vistoria:<br>D0 SEÇ<br>Qtd.<br>1<br>.kkkkkkkkkkkkkk<br>G (NF: 382 ; Pl<br>1<br>            | s da Unidade cada<br>ÃO DE PATRIMÔNIO<br>Data Vistoria<br>05/09/2011<br>.kkkkk<br>IFANO E SILVA INFORMÁ<br>05/09/2011<br>\$\$\$\$\$\$\$\$\$<br>0 (NF: 63 ; 0T RJ TECNO | stradas em: 06/09/<br>Data Laudo<br>06/09/2011<br>TICA LTDA.<br>06/09/2011<br>LOGIA EM INFORMÁTICA | <u>Baixar</u><br>□<br>□<br>LTDA - ME ) | Retirado        |
|                                                                                                    | Jnidade: 50 0<br>Bem T<br>24659 Tr<br>Laudo Vistoria:<br>MONITOR 17" LC<br>24722 Tr<br>Laudo Vistoria:<br>MPRESSORA LA                 | Relação         Company           00         04         00         02         0           'ipo         'ombado         :         kkkkkkkkkkkkkkkkkkkkkkkkkkkkkkkkkkkk | de Vistoria:<br>D0 SEÇ<br>Qtd.<br>1<br>.kkkkkkkkkkkkkk<br>G (NF: 382 ; P<br>1<br>1<br>        | <u>s da Unidade cada</u><br>ÃO DE PATRIMÔNIO<br>Data Vistoria<br>05/09/2011<br>kkkkk<br>IFANO E SILVA INFORMÁ<br>05/09/2011<br>00 (NF: 63 ; QT RJ TECNO                | Stradas em: 06/09/<br>Data Laudo<br>06/09/2011<br>TICA LTDA.<br>06/09/2011<br>LOGIA EM INFORMÁTICA | <u>Baixar</u><br>□<br>☑<br>LTDA - ME ) | Retirado        |
|                                                                                                    | Jnidade : 50 0<br>Bem T<br>24659 Tr<br>Laudo Vistoria:<br>MONITOR 17" LC<br>24722 Tr<br>Laudo Vistoria:<br>MPRESSORA LA<br>DINFO/DISEN | Relação d<br>00 04 00 02 0<br>"ipo<br>"ombado<br>: kkkkkkkkkkkk<br>CD W1752T L<br>"ombado<br>: sssssssssss<br>ASER MONO I                                             | de Vistoria:<br>D0 SEÇ<br>Qtd.<br>1<br>.kkkkkkkkkkkkkk<br>G (NF: 382 ; Pl<br>1<br>LEXMARK E12 | s da Unidade cada<br>ÃO DE PATRIMÔNIO<br>Data Vistoria<br>05/09/2011<br>kkkkk<br>IFANO E SILVA INFORMÁ<br>05/09/2011<br>00 (NF: 63 ; QT RJ TECNO                       | Stradas em: 06/09/<br>Data Laudo<br>06/09/2011<br>TICA LTDA.<br>06/09/2011<br>LOGIA EM INFORMÁTICA | <u>Baixar</u><br>□<br>☑<br>LTDA - ME ) | Retirado        |

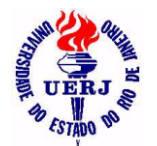

## Manual de Utilização do Sistema para Agentes Patrimoniais

#### 3.3.2- Todas da Unidade em um Mês

| 🕤 Sister               | na de Adrr                          | ninistração                            | de Bens N           | Nóveis - HUPE -                        | 500004000200               | - SEPAT                       | _ 🗆 🗙          |
|------------------------|-------------------------------------|----------------------------------------|---------------------|----------------------------------------|----------------------------|-------------------------------|----------------|
| <u>A</u> rquivo        | Incorporação                        | <u>M</u> ovimentação                   | o <u>C</u> onsultas | <u>P</u> restação de Contas            | <u>T</u> abelas Auxiliares | <u>G</u> erenciais <u>J</u> a | anela <u>2</u> |
| ? 📭                    | ·                                   |                                        |                     |                                        |                            |                               |                |
| 🖻 🦟 🗧                  | <u>}</u>  4   ↓                     |                                        |                     |                                        |                            |                               |                |
| 🖌 Rela                 | ção de Vist                         | torias da U                            | Inidade ca          | dastradas no m                         | ês: 09/2011                |                               | - 🗆 🗙          |
| 1 2 m                  | Sistema de                          | Administraçã                           | ño de Bens M        | lóveis                                 |                            |                               | <b>_</b>       |
| S UERA                 | HOSPITAL                            | UNIVERSITAR                            | IO PEDRO EI         | RNESTO                                 |                            | 12/01/2012 19:2               | 27             |
|                        | Delesão                             | la Vistariaa                           | مام المنظم مام      |                                        | ân: 00/2011                |                               | -              |
|                        | Relação d                           | ie vistorias                           | da Unidade          | cadastradas no m                       | es: 09/2011                |                               |                |
| Unidade :              | 50 00 04 00 02                      | 00 SEÇÂ                                | ÃO DE PATRIM        | ÔNIO                                   |                            |                               |                |
| Bem                    | Tipo                                | Qtd                                    | Data Vistoria       | a Data Lauc                            | lo Baixa                   | r Retirad                     |                |
| 711                    | Relacionado                         | 1                                      | 06/09/2011          | 06/09/201                              | 1 🔽                        |                               |                |
| Laudo Vis<br>MINI GRAV | toria: aaaaaaaaa<br>ADOR ELÉTRICO   | aaaaaaaaaaaaaaaaaaaaaaaaaaaaaaaaaaaaaa | PRETO, ( Nº AN      | aaaaaaaaa<br>TIGO 1436 ), NF 14645     |                            |                               |                |
| 19291                  | Tombado                             | 1                                      | 06/09/2011          | 06/09/201                              | 1 🔽                        |                               |                |
| Laudo Vis<br>AR CONDIC | toria: xxxxxxxxxx<br>XONADO 18000 E | ************************************** | MARCA:SPRIN(        | xxxxxxxxxxxxxxxxxxxxxxxxxxxxxxxxxxxxxx |                            |                               |                |
| 19878                  | Tombado                             | 1                                      | 06/09/2011          | 06/09/201                              | 1 🗆                        |                               |                |
| Laudo Vis<br>IMPRESSO  | toria: eeeeeeee<br>RA, MOD. DESKJ   | eccecceccecce<br>ET 710 C 5894A        | 36666               |                                        |                            |                               |                |
| DINF0/D                | ISEN                                |                                        |                     |                                        |                            | Página 1 de                   | 3 🖵            |
| Pronto                 |                                     |                                        |                     |                                        |                            |                               |                |

### 3.3.3 - Todas da Unidade Pendentes

| <b>Sistema de Administração de Bens Móveis - HUPE - 50000400020</b><br>Arquivo Incorporação Movimentação <u>C</u> onsultas Prestação de Contas <u>T</u> abelas Auxiliares             | 0 - SEPAT <mark>-</mark> DX<br><u>G</u> erenciais <u>J</u> anela <u>?</u> |
|----------------------------------------------------------------------------------------------------|---------------------------------------------------------------------------|
|                                                                                                    |                                                                           |
| 📽 Relação de Vistorias Pendentes da Unidade                                                                                                    |                                                                           |
| 🖋 🥙 Sistema de Administração de Bens Móveis                                                                                                    | <b>_</b>                                                                  |
| HOSPITAL UNIVERSITARIO PEDRO ERNESTO                                                                                                    | 04/10/2011 22:46                                                          |
| Relação de Vistorias Pendentes da Unidade                                                                                                    |                                                                           |
| Unidade : 50 00 04 00 02 00 SEÇÃO DE PATRIMÔNIO                                                                                                    |                                                                           |
| Bem Tipo Qtd. Data Vistoria Data Laudo Laudo Vistoria                                                                                                    | Baixar                                                                    |
| 19878 Tombado 1 06/09/2011 06/09/2011 eeeeeeeeeeeeeeeeeeeeeeeeeeeeeeeeeee                                                                                                    |                                                                           |
| IMPRESSORA, MOD. DESKJET 710 C 5894A                                                                                                    |                                                                           |
| 24651 Tombado 1 05/09/2011 06/09/2011 qqqqqqqqqqqqqqqqqqqqqqqqqq                                                                                                    |                                                                           |
| MICROCOMPUTADOR COM CPU AMD X2 5000 2.60 GHz BOX, GABINETE ATX 4 BAIAS, PLACA MÃE AS ROCI<br>DDR2 800 KINGSTON, HD 250 GB SATA II MAXTRO, GRAVADOR DVD 16X SATA LG, WINDOWS XO PROFES | <, MEMÓRIA 2 GB<br>SSIONAL 0&M.                                           |
| DINF0/DISEN                                                                                                    | Página 1 de 2 📃                                                           |
|                                                                                                    |                                                                           |

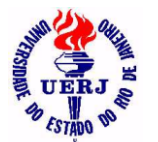

# Manual de Utilização do Sistema para Agentes Patrimoniais

#### 3.4- Transferências

3.4.1- Todas da Unidade

### 3.4.1.1- Tombados

| 🕈 Sistem                                | na de Admi           | nistração de Bens Móveis - HUPE - 5000040002                                                        | 00 - 9 | SEPATRI     | - SEÇÃO D | E PATRIMÓ        |                |  |
|-----------------------------------------|----------------------|----------------------------------------------------------------------------------------------------|--------|-------------|-----------|------------------|----------------|--|
| <u>A</u> rquivo <u>I</u> I              | ncorporaçao <u>r</u> | Movimentação Consultas Prestação de Contas Daneia <u>7</u>                                          |        |             |           |                  |                |  |
| ? 🃭                                     |                      |                                                                                                    |        |             |           |                  |                |  |
| ▶∦⊜                                     |                      |                                                                                                    |        |             |           |                  |                |  |
| f Bens                                  | Móveis Tor           | nbados Transferidos da Unidade: 50000400020                                                         | )      |             |           |                  | _ 🗆 🗙          |  |
| Sistema de Administração de Bens Móveis |                      |                                                                                                    |        |             |           |                  |                |  |
| St UERA                                 | HOSPITAL U           | NIVERSITARIO PEDRO ERNESTO                                                                          |        |             |           |                  | 08/(           |  |
|                                         |                      | <u>Bens Móveis Tombados Transf</u>                                                                  | eridos | s da Unidad | e         |                  |                |  |
| Unidade:                                | 50 00 04 00 02       | 200 SEÇÃO DE PATRIMÔNIO                                                                             |        |             |           |                  |                |  |
| Cód.Bem                                 | Cód.Contábil         | Nome da Conta / Descrição do Bem                                                                    | Qtd    | Data        | TRP       | Unidade desti    | no             |  |
|                                         | 142121600            | EQUIPAMENTOS PARA PROCESSAMENTO DE DADOS                                                            | 1      | 31/03/2010  | 2/2010    | 50 00 05 01 04 0 | 00 / SRLAV     |  |
| 22142                                   |                      | IMPRESSORA, MARCA HEWLETT PACKARD, MOD: DESKJET-840 C N/S<br>BR115 150 VT, NA COR GELO (NF:459052 ) |        |             |           |                  |                |  |
|                                         | 142121600            | EQUIPAMENTOS PARA PROCESSAMENTO DE DADOS                                                            | 1      | 31/03/2010  | 372010    | 50 00 05 01 04 0 | 00 / SRLAV     |  |
| 22147                                   |                      | IMPRESSORA, NA COR CINZA, MARCA HEWLETT PACKARD, DESKJET-<br>C6414A, NF 1334                        |        |             |           |                  |                |  |
|                                         | 142120100            | MAQUINAS, MOTORES E APARELHOS                                                                       | 1      | 03/08/2010  | 472010    | 51 00 00 07 6    | / CPVB/HUPE    |  |
| 13105                                   |                      | GRAVADOR ELETROQUÍMICO, PARA SUPERFÍCIES METÁLICAS,<br>DREMEL, COR PRETA, 110 V, NF 2527            |        |             |           |                  |                |  |
|                                         | 142121800            | EQUIP.APAREL.SOM,IMAG.,TELECOMUNICAÇÕES                                                             | 1      | 03/08/2010  | 472010    | 51 00 00 07 6    | / CPVB/HUPE    |  |
| 23086                                   |                      | TELEFONE ( COR GRAFITE )                                                                            |        |             |           |                  |                |  |
| DINF0/DIS                               | SEN                  |                                                                                                    |        |             |           |                  | Página 16 de 🖵 |  |
| •                                       |                      |                                                                                                    |        |             |           |                  |                |  |
| Decete                                  |                      |                                                                                                    |        |             |           |                  |                |  |
| Fionio                                  |                      |                                                                                                    |        |             |           |                  |                |  |

### 3.4.1.2- Relacionados

| 📲 Sisten                                 | na de Admi                                                   | nistração de Bens Móveis - HUPE - 5000040002                                                                                                    | 200 - 9        | SEPATRI               | - SEÇÃO D                     | E PATRIM                                        |                                                            |
|------------------------------------------|--------------------------------------------------------------|----------------------------------------------------------------------------------------------------|----------------|-----------------------|-------------------------------|-------------------------------------------------|------------------------------------------------------------|
| <u>A</u> rquivo <u>I</u>                 | ncorporação <u>N</u>                                         | 1ovimentação <u>C</u> onsultas <u>P</u> restação de Contas <u>T</u> abelas Auxilia                                                                                                    | res <u>G</u> e | erenciais <u>J</u> ar | nela <u>?</u>                 |                                                 |                                                            |
| ?                                        |                                                              |                                                                                                    |                |                       |                               |                                                 |                                                            |
| ▶ 🔏 🖨                                    |                                                              |                                                                                                    |                |                       |                               |                                                 |                                                            |
| 🕈 Bens                                   | Móveis Rel                                                   | acionados Transferidos da Unidade: 50000400                                                                                                    | 0200           |                       |                               |                                                 | _ 🗆 ×                                                      |
| 121                                      | Sistema de A                                                 | dministração de Bens Móveis                                                                                                    |                |                       |                               |                                                 | <u> </u>                                                   |
| S LERI &                                 | HOSPITAL U                                                   | VIVERSITARIO PEDRO ERNESTO                                                                                                    |                |                       |                               |                                                 | 19                                                         |
|                                          |                                                              | Bens Móveis Relacionados Tran                                                                                                    | sferid         | os da Unida           | ade                           |                                                 |                                                            |
| Unidade:                                 | 50 00 04 00 02                                               | 00 SEÇÃO DE PATRIMÔNIO                                                                                                    |                |                       |                               |                                                 |                                                            |
| Cód.Bem                                  | Cód.Contábil                                                 | Nome da Conta / Descrição do Bem                                                                                                    | Qtd            | Data                  | TRP                           | Unidade desti                                   | ino                                                        |
|                                          | 1 4 3 1 3 11 00                                              |                                                                                                    |                | 00/10/2000            | 47,2000                       | E1 00 00 07 C                                   | LODVD JUUDE                                                |
|                                          | 142121100                                                    | MAT.P/ESCRIT.BIBLIUT.ENS.LAB.GAB.TECN.UU                                                                                                    | 1              | 03/12/2006            | 47 2000                       | 01/00/00/07/6                                   | 7 CPVB/HUPE                                                |
| 185                                      | 142121100                                                    | MAT.P/ESCHTLBBLIUT.ENS.LAB.GAB.TECN.UU<br>PERSIANA HORIZONTAL EM PLÁSTICO CINZA , MEDINDO : 1,42 X<br>1,63 cm                                                                                                    | 1              | 03/12/2006            | 47 2000                       | 51 00 00 07 6                                   | / LPVB/HUPt                                                |
| 185                                      | 142121100                                                    | MAT.P/2SCHIT.BIBLIOT.ENS.LAB.GAB.TEUN.UU<br>PERSIANA HORIZONTAL EM PLÁSTICO CINZA , MEDINDO : 1,42 X<br>1,63 cm<br>MAT.P/ESCRIT.BIBLIOT.ENS.LAB.GAB.TECN.OU                                                                                                    | 1              | 09/12/2008            | 47 2008                       | 51 00 00 07 6                                   | / CPVB/HUPE                                                |
| 185<br>21972                             | 142121100                                                    | MAT. PZ-SCHTLBIBLIOTENS LAB.GAB.TECN.00<br>PERSIANA HORIZONTAL EM PLÁSTICO CINZA , MEDINDO : 1,42 X<br>1,63 cm<br>MAT. PZ-SCRIT.BIBLIOT.ENS.LAB.GAB.TECN.00<br>ESTANTE EM ACO COM 5 PRATELEIRAS NA COR CINZA (NUMERO<br>ANTIGO:17317)                                                                                                    | 1              | 09/12/2008            | 47 2008                       | 51 00 00 07 6                                   | / CPVB/HUPE                                                |
| 185<br>21972                             | 1 4 2 1 2 11 00<br>1 4 2 1 2 11 00                           | MAT. PZ-SCHT. BIBLUT ENSLAB.GAB. TECN. UU<br>PERSIANA HORIZONTAL EM PLÁSTICO CINZA , MEDINDO : 1,42 X<br>1,63 cm<br>MAT. PZ-SCRIT. BIBLIOT.ENS.LAB.GAB.TECN.OU<br>ESTANTE EM ACO COM 5 PRATELEIRAS NA COR CINZA (NUMERO<br>ANTIGO:17317)<br>MAT.PZ-SCRIT.BIBLIOT.ENS.LAB.GAB.TECN.OU                                                                                | 1              | 09/12/2008            | 47 2008<br>47 2008<br>47 2008 | 51 00 00 07 6<br>51 00 00 07 6                  | / CPVB/HUPE<br>/ CPVB/HUPE<br>/ CPVB/HUPE                  |
| 185<br>21972<br>184                      | 1 4 2 1 2 11 00<br>1 4 2 1 2 11 00<br>1 4 2 1 2 11 00        | MAT. P/ESCHT. BIBLIOT. ENSILABIGABITECNIOU<br>PERSIANA HORIZONTAL EM PLÁSTICO CINZA , MEDINDO : 1,42 -X<br>1,63 cm<br>MAT. P/ESCRIT. BIBLIOT. ENSILABIGABITECNIOU<br>ESTANTE EM ACO COM 5 PRATELEIRAS NA COR CINZA (NUMERO<br>ANTIGO: 17317 )<br>MAT. P/ESCRIT. BIBLIOT. ENSILABIGABITECNIOU<br>PERSIANA HORIZONTAL EM PLÁSTICO CINZA , MEDINDO: 1,42 -X 1,63<br>cm | 1              | 09/12/2008            | 472008<br>472008<br>472008    | 51 00 00 07 6<br>51 00 00 07 6<br>51 00 00 07 6 | / CPVB/HUPE                                                |
| 185<br>21972<br>184<br><b>DINFO/DI</b> S | 142121100<br>142121100<br>142121100<br>SEN                   | MALE/PESCHILBIBLIOTENSI.2AB.GAB.TECN.00<br>PERSIANA HORIZONTAL EM PLÁSTICO CINZA , MEDINDO : 1,42 X<br>1,63 cm<br>MAT.P/ESCRIT.BIBLIOT.ENSI.2AB.GAB.TECN.00<br>ESTANTE EM ACO COM 5 PRATELEIRAS NA COR CINZA ( NUMERO<br>ANTIGO:17317 )<br>MAT.P/ESCRIT.BIBLIOT.ENSI.2AB.GAB.TECN.00<br>PERSIANA HORIZONTAL EM PLÁSTICO CINZA , MEDINDO: 1,42 X 1,63<br>cm          | 1              | 09/12/2008            | 4 / 2008                      | 51 00 00 07 6<br>51 00 00 07 6<br>51 00 00 07 6 | / CPVB/HUPE<br>/ CPVB/HUPE<br>/ CPVB/HUPE<br>Página 2 d 🖵  |
| 185<br>21972<br>184<br><b>DINFO/DIS</b>  | 1 4 2 1 2 11 00<br>1 4 2 1 2 11 00<br>1 4 2 1 2 11 00<br>SEN | MAT. PZSCHTLBIBLIOTENSI.2AB.GAB.TECN.00<br>PERSIANA HORIZONTAL EM PLÁSTICO CINZA , MEDINDO : 1,42 X<br>1,63 cm<br>MAT. PZSCRIT.BIBLIOT.ENSI.2AB.GAB.TECN.00<br>ESTANTE EM ACO COM 5 PRATELEIRAS NA COR CINZA (NUMERO<br>ANTIGO:17317 )<br>MAT.PZSCRIT.BIBLIOT.ENSI.2AB.GAB.TECN.00<br>PERSIANA HORIZONTAL EM PLÁSTICO CINZA , MEDINDO: 1,42 X 1,63<br>cm            | 1              | 09/12/2008            | 4 / 2008                      | 51 00 00 07 6                                   | / CPVB/HUPE<br>/ CPVB/HUPE<br>/ CPVB/HUPE<br>Página 2 di ↓ |

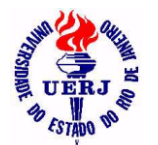

# Manual de Utilização do Sistema para Agentes Patrimoniais

### 3.4.2- Todas da Unidade em um Mês

3.4.2.1- Tombados

| 🕈 Sistem                 | na de Admi          | nistração de Bens Móveis - HUPE - 50000400                                               | 0200 - 9  | SEPATRI ·  | - SEÇÃO D | E PATRIM      | ÔNIO      | - 🗆 :           |
|--------------------------|---------------------|------------------------------------------------------------------------------------------|-----------|------------|-----------|---------------|-----------|-----------------|
| <u>A</u> rquivo <u>I</u> | ncorporação !       | Movimentação <u>C</u> onsultas <u>P</u> restação de Contas <u>J</u> anela <u>?</u>       |           |            |           |               |           |                 |
| ? 🎚                      |                     |                                                                                          |           |            |           |               |           |                 |
| ▶ 🗶 🖨                    |                     |                                                                                          |           |            |           |               |           |                 |
| f Bens                   | Móveis Tor          | nbados Transferidos da Unidade: 500004000                                                | 200 em:   | 08/2010    |           |               |           | _ 🗆 🗙           |
| 12                       | Sistema de <i>l</i> | Administração de Bens Móveis                                                             |           |            |           |               |           | <u> </u>        |
| S CERA                   | HOSPITAL U          | NIVERSITARIO PEDRO ERNESTO                                                               |           |            |           |               |           | 08/09/2011 19:1 |
|                          |                     | <u>Bens Móveis Tombados Trar</u>                                                         | nsferidos | da Unidad  | e         |               |           |                 |
| Unidade:                 | 50 00 04 00 0       | 2 00 SEÇÃO DE PATRIMÔNIO                                                                 |           |            |           |               | Mês:      | AGOSTO/2010     |
| Cód.Bem                  | Cód.Contábil        | Nome da Conta / Descrição do Bem                                                         | Qtd       | Data       | TRP       | Unidade dest  | ino       | Valor atua      |
|                          | 142121800           | EQUIP.APAREL.SOM,IMAG.,TELECOMUNICAÇÕES                                                  | 1         | 03/08/2010 | 4 / 2010  | 51 00 00 07 6 | / CPVB/HU | JPE 26,5        |
| 23086                    |                     | TELEFONE ( COR GRAFITE )                                                                 |           |            |           |               |           |                 |
|                          | 1 4 2 1 2 01 00     | MAQUINAS, MOTORES E APARELHOS                                                            | 1         | 03/08/2010 | 472010    | 51 00 00 07 6 | / CPVB/HU | JPE 327,0       |
| 13105                    |                     | GRAVADOR ELETROQUIMICO, PARA SUPERFICIES METALICAS,<br>DREMEL, COR PRETA, 110 V, NF 2527 |           |            |           |               |           |                 |
|                          | 142120100           | MAQUINAS, MOTORES E APARELHOS                                                            | 1         | 25/08/2010 | 572010    | 51 00 00 07 6 | / CPVB/HL | JPE 100,0       |
| 22289                    |                     | NO BREAK, MODELO:KEEP LINE NA COR BEGE (NF:021)                                          |           |            |           |               |           |                 |
|                          | 142120100           | MAQUINAS, MOTORES E APARELHOS                                                            | 1         | 25/08/2010 | 572010    | 51 00 00 07 6 | / CPVB/HL | JPE 100,0       |
| 22290                    |                     | NO BREAK, MOD:KEEP LINE NA COR BEGE ( NF:021 )                                           |           |            |           |               |           |                 |
| DINFO/DIS                | SEN                 |                                                                                          |           |            |           |               | Página    | a1 de 2 🗸 🗸     |
| •                        |                     |                                                                                          |           |            |           |               |           | Þ               |
| (                        |                     |                                                                                          |           |            |           |               |           |                 |

### 3.4.2.2- Relacionados

| 🕤 Sisten          | na de Admi           | inistração de Bens Móveis - HUPE - 5000040002                                       | 00 - 9         | SEPATRI -             | SEÇÃO D     | E PATRIM      | ÔNIO        | _ 🗆 X         |
|-------------------|----------------------|-------------------------------------------------------------------------------------|----------------|-----------------------|-------------|---------------|-------------|---------------|
| <u>A</u> rquivo ] | <u>I</u> ncorporação | Movimentação <u>C</u> onsultas <u>P</u> restação de Contas <u>T</u> abelas Auxiliar | res <u>G</u> e | renciais <u>J</u> ane | la <u>?</u> |               |             |               |
| <u>?</u> ₽        | <br>                 |                                                                                     |                |                       |             |               |             |               |
| <b>¥</b> Bens     | Móveis Re            | lacionados Transferidos da Unidade: 500004000                                       | )200 (         | em: 12/20             | 08          |               |             | _ 🗆 X         |
| 121               | Sistema de l         | Administração de Bens Móveis                                                        |                |                       |             |               |             | -             |
| S UERA &          | HOSPITAL U           | NIVERSITARIO PEDRO ERNESTO                                                          |                |                       |             |               | 19/         | 09/2011 19:50 |
|                   |                      | Bens Móveis Relacionados Tran                                                       | sferid         | os da Unidad          | e           |               |             |               |
| Unidade:          | 50 00 04 00 0        | 2.00 SEÇÃO DE PATRIMÔNIO                                                            |                |                       |             |               | Mês: DEZEM  | BR0/2008      |
| Cód.Bem           | Cód.Contábil         | Nome da Conta / Descrição do Bem                                                    | Qtd            | Data                  | TRP         | Unidade dest  | ino         | ¥alor atual   |
|                   | 142121100            | MAT.P/ESCRIT.BIBLIOT.ENS.LAB.GAB.TECN.OU                                            | 1              | 09/12/2008            | 472008      | 51 00 00 07 6 | / CPVB/HUPE | 0,01          |
| 185               |                      | PERSIANA HORIZONTAL EM PLÁSTICO CINZA , MEDINDO : 1,42 X<br>1,63 cm                 |                |                       |             |               |             |               |
|                   | 142121100            | MAT.P/ESCRIT.BIBLIOT.ENS.LAB.GAB.TECN.OU                                            | 1              | 09/12/2008            | 472008      | 51 00 00 07 6 | / CPVB/HUPE | 0,01          |
| 21972             |                      | ESTANTE EM ACO COM 5 PRATELEIRAS NA COR CINZA (NUMERO<br>ANTIGO:17317 )             |                |                       |             |               |             |               |
|                   | 142121100            | MAT.P/ESCRIT.BIBLIOT.ENS.LAB.GAB.TECN.OU                                            | 1              | 09/12/2008            | 472008      | 51 00 00 07 6 | / CPVB/HUPE | 0,01          |
| 184               |                      | PERSIANA HORIZONTAL EM PLÁSTICO CINZA , MEDINDO: 1,42 × 1,63<br>cm                  |                |                       |             |               |             |               |
| DINF0/DI          | SEN                  |                                                                                     |                |                       |             |               | Página 2 de | 2 🗸           |
|                   |                      |                                                                                     |                |                       |             |               |             | Þ             |
| Pronto            |                      |                                                                                     |                |                       |             |               |             |               |

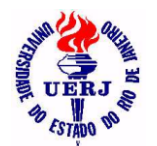

# Manual de Utilização do Sistema para Agentes Patrimoniais

### 3.4.3- Histórico das Transferências de um Bem 3.4.3.1- Tombado

| Arquivo Incorporação Movimentação                                                    | <u>Consultas Prestação de Contas Janela 2</u> <u>Consultas Prestação de Contas Janela 2</u> | 0200 - SEPA              |                      |  |
|--------------------------------------------------------------------------------------|---------------------------------------------------------------------------------------------|--------------------------|----------------------|--|
| Sistema de Administraçã<br>HOSPITAL UNIVERSITAR                                      | ias do Bern Tombado - 22290<br>ão de Bens Móveis<br>RIO PEDRO ERNESTO                       | 08/05                    | 9/2011 19:17         |  |
| <u>Histórico</u><br>Número de tombamento: 22290<br>Descrição do bem: NO BREAK, MOD:K | <u>das Transferências de um Bem Tombad</u><br>EEP LINE NA COR BEGE (NF:021)                 | <u>O</u><br>Qtd Aquisiçâ | ăo: 1                |  |
| Unidade patrimonial de origem:                                                       | Unidade patrimonial de destino:                                                             | Qtd                      | TRP                  |  |
| o muade padimornal de origeni.                                                       | · · · · · · · · · · · · · · · · · · ·                                                       |                          |                      |  |
| 50 00 04 00 00 02<br>SECAO DE PATRIMONIO                                             | 50 00 04 00 02 00<br>SEÇÃO DE PATRIMÔNIO                                                    | 1<br>Data:               | 3/2008<br>24/04/2008 |  |

#### 3.4.3.2- Relacionado

| 🖌 Sistema de Administração 🖞                                                                                                    | de Bens Móveis - HUPE - 50000400                                                                                                    | 0200 - SEPA                                                          | ATRI                                                                        | <u> </u>     |
|----------------------------------------------------------------------------------------------------|----------------------------------------------------------------------------------------------------|----------------------------------------------------------------------|-----------------------------------------------------------------------------|--------------|
| <u>A</u> rquivo <u>I</u> ncorporação <u>M</u> ovimentação                                                                                                    | <u>C</u> onsultas <u>P</u> restação de Contas <u>T</u> abelas Aux                                                                                                    | iliares <u>G</u> erencia                                             | is <u>J</u> anela                                                           | 2            |
| <b>२</b> ₽                                                                                                    |                                                                                                    |                                                                      |                                                                             |              |
|                                                                                                    |                                                                                                    |                                                                      |                                                                             |              |
| 📽 Histórico das Transferênci                                                                                                    | ias do Bem Relacionado - 185                                                                                                    |                                                                      |                                                                             | <u>- 🗆 ×</u> |
| 🖋 🦣 Sistema de Administraçã                                                                                                    | ăo de Bens Móveis                                                                                                    |                                                                      |                                                                             |              |
| HOSPITAL UNIVERSITAR                                                                                                    | RIO PEDRO ERNESTO                                                                                                    | 19/0                                                                 | 9/2011 19:56                                                                |              |
| <u>Histórico</u>                                                                                                    | das Transferências de um Bem <u>Relacio</u>                                                                                                    | nado                                                                 |                                                                             |              |
| Número de tombamento: 185                                                                                                    |                                                                                                    | Qtd Aquisiça                                                         | äo: 1                                                                       |              |
|                                                                                                    |                                                                                                    |                                                                      |                                                                             |              |
| Descrição do bem: PERSIANA HORIZO                                                                                                    | NTAL EM PLÁSTICO CINZA, MEDINDO : 1,42 X 1,6                                                                                                    | 63 cm                                                                |                                                                             |              |
| Descrição do bem: PERSIANA HORIZO                                                                                                    | NTAL EM PLÁSTICO CINZA , MEDINDO : 1,42   X-1,6                                                                                                    | 63 cm                                                                |                                                                             |              |
| Descrição do bem: PERSIANA HORIZO                                                                                                    | NTAL EM PLÁSTICO CINZA , MEDINDO : 1,42 X 1,6                                                                                                    | 63 cm                                                                |                                                                             |              |
| Descrição do bem: PERSIANA HORIZO                                                                                                    | NTAL EM PLÁSTICO CINZA , MEDINDO : 1,42 - X-1,6                                                                                                    | 63 cm                                                                |                                                                             |              |
| Descrição do bem: PERSIANA HORIZO                                                                                                    | NTAL EM PLÁSTICO CINZA , MEDINDO : 1,42 X 1,6                                                                                                    | 63 cm                                                                |                                                                             |              |
| Descrição do bem: PERSIANA HORIZO                                                                                                    | NTAL EM PLÁSTICO CINZA , MEDINDO : 1,42 - X-1,6                                                                                                    | 63 cm                                                                |                                                                             |              |
| Descrição do bem: PERSIANA HORIZO<br>Unidade patrimonial de origem:                                                                                                    | UNTAL EM PLÁSTICO CINZA , MEDINDO : 1,42 X 1,6<br>Unidade patrimonial de destino:                                                                                               | 63 cm<br>Qtd                                                         | TRP                                                                         |              |
| Descrição do bem: PERSIANA HORIZO<br>Unidade patrimonial de origem:<br>50 00 04 01 02 00                                                                                                    | Unidade patrimonial de destino:<br>50 00 04 00 00 2                                                                                                    | 53 cm<br>Qtd                                                         | TRP<br>2/2001                                                               |              |
| Unidade patrimonial de origem:<br>50 00 04 01 02 00<br>SERVICOS GERAIS                                                                                                    | NTAL EM PLÁSTICO CINZA , MEDINDO : 1,42 X 1,6<br>Unidade patrimonial de destino:<br>50 00 04 00 00 02<br>SECAO DE PATRIMONIO                                                    | 53 cm<br>Qtd<br>1<br>Data:                                           | TRP<br>2/2001<br>16/07/2001                                                 |              |
| Unidade patrimonial de origem:<br>50 00 04 01 02 00<br>SERVICOS GERAIS<br>50 00 04 00 00 02                                                                                                    | Unidade patrimonial de destino:<br>50 00 04 00 02<br>50 00 04 00 02<br>50 00 04 00 02                                                                                           | 53 cm<br>Qtd<br>1<br>Data:<br>1                                      | TRP<br>2/2001<br>16/07/2001<br>3/2008                                       |              |
| Unidade patrimonial de origem:<br>50 00 04 01 02 00<br>SERVICOS GERAIS<br>50 00 04 00 00 02<br>SECAO DE PATRIMONIO                                                                                       | Unidade patrimonial de destino:<br>50 00 04 00 00 02<br>55 00 04 00 00 02<br>55 00 04 00 02<br>55 00 04 00 02 00<br>55 00 04 00 02 00<br>55 00 04 00 02 00<br>55 00 04 00 02 00 | 63 cm<br>Qtd<br>1<br>Data:<br>1<br>Data:                             | TRP<br>2/2001<br>16/07/2001<br>3/2008<br>24/04/2008                         |              |
| Unidade patrimonial de origem:           50 00 04 01 02 00           SERVICOS GERAIS           50 00 04 00 00 02           SECAO DE PATRIMONIO           50 00 04 00 02 00                               | Unidade patrimonial de destino:<br>50 00 04 00 00 02<br>SECA0 DE PATRIMONIO<br>50 00 04 00 02 00<br>SEÇÃO DE PATRIMÔNIO<br>51 00 00 07 6                                        | 63 cm<br>Qtd<br>1<br>Data:<br>1<br>Data:<br>1                        | TRP<br>2/2001<br>16/07/2001<br>3/2008<br>24/04/2008<br>4/2008               |              |
| Unidade patrimonial de origem:           50 00 04 01 02 00           SERVICOS GERAIS           50 00 04 00 00 02           SECAO DE PATRIMONIO           50 00 04 00 02 00           SEÇÃO DE PATRIMÔNIO | Unidade patrimonial de destino:<br>50 00 04 00 00 02<br>SECA0 DE PATRIMONIO<br>50 00 04 00 02 00<br>SEÇÃO DE PATRIMÔNIO<br>51 00 00 7 6<br>COMISSÃO P. VISTORIA BAIXA / HUPE    | 63 cm<br>Qtd<br>1<br>Data:<br>1<br>Data:<br>1<br>Data:<br>1<br>Data: | TRP<br>2/2001<br>16/07/2001<br>3/2008<br>24/04/2008<br>4/2008<br>09/12/2008 |              |
| Descrição do bem: PERSIANA HORIZO Unidade patrimonial de origem: 50 00 04 01 02 00 SERVICOS GERAIS 50 00 04 00 00 02 SECAO DE PATRIMONIO 50 00 04 00 02 00 SEÇÃO DE PATRIMÔNIO ◀                         | Unidade patrimonial de destino:<br>50 00 04 00 00 02<br>SECAO DE PATRIMONIO<br>50 00 04 00 02 00<br>SEÇÃO DE PATRIMÔNIO<br>51 00 00 07 6<br>COMISSÃO P. VISTORIA BAIXA / HUPE   | Qtd<br>1<br>Data:<br>1<br>Data:<br>1<br>Data:<br>1<br>Data:          | TRP<br>2/2001<br>16/07/2001<br>3/2008<br>24/04/2008<br>4/2008<br>09/12/2008 |              |

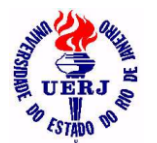

# Manual de Utilização do Sistema para Agentes Patrimoniais

#### 3.5- Desincorporações

3.5.1- Todas da Unidade

### 3.5.1.1- Tombados

| 🕤 Siste      | ma de Admi     | inistração de Bens Móveis - HUPE - 5000030                                                    | 00200     | ) - SEMPE          | - SERV         | ICO DE ENFER   | <u>- 🗆 ×</u> |
|--------------|----------------|-----------------------------------------------------------------------------------------------|-----------|--------------------|----------------|----------------|--------------|
| Arquivo      | Incorporação   | Movimentação <u>C</u> onsultas Prestação de Contas <u>T</u> abelas Au                         | uxiliares | <u>G</u> erenciais | <u>]</u> anela | 2              |              |
| ? 🎙          | •              |                                                                                               |           |                    |                |                |              |
| <u>⊳</u> ∦ ∉ | <b>≥</b>       |                                                                                               |           |                    |                |                |              |
| 🖉 Bens       | s Móveis To    | mbados Desincorporados da Unidade: 50000                                                      | )30002    | 200                |                |                | _ 🗆 🗙        |
| 120          | Sistema de     | Administração de Bens Móveis                                                                  |           |                    |                |                | <b>_</b>     |
| S UGIU       | HOSPITAL U     | INIVERSITARIO PEDRO ERNESTO                                                                   |           |                    |                |                |              |
| Asino        |                |                                                                                               |           |                    |                |                |              |
|              |                | <u>Bens Móveis Tombados Des</u>                                                               | incorp    | orados da          | Unidade        | -              |              |
| Unidade:     | 50 00 03 00 02 | 00 SERVICO DE ENFERMAGEM MEDICA E PACIENTES EXTERI                                            | NOS       |                    |                |                |              |
| Cód.Bem      | Cód.Contábil   | Nome da Conta / Descrição do Bem                                                              | Qtd       | Data               | Termo          | Processo       | Motivo       |
|              | 142121800      | EQUIP.APAREL.SOM,IMAG.,TELECOMUNICAÇÕES                                                       | 1         | 22/03/2005         | 21633          | 6441/03        | Extravio     |
| 21656        |                | TELEFONE ( MOD: EUROSET 805 S ) NA COR AZUL MARINHO (<br>NF:28578 )                           |           |                    |                |                |              |
|              | 142121100      | MAT.P/ESCRIT.BIBLIOT.ENS.LAB.GAB.TECN.OU                                                      | 1         | 22/03/2005         | 21634          | 6441/03        | Extravio     |
| 3696         |                | BANCO LÍRIO EM METAL COM ASSENTO EM MADEIRA TIPO<br>JARDIM ( NUMERO ANTIGO:16583 ) ( NF:038 ) |           |                    |                |                |              |
|              | 142121100      | MAT.P/ESCRIT.BIBLIOT.ENS.LAB.GAB.TECN.OU                                                      | 1         | 02/04/2008         | 22916          | 6920/2007 UERJ | Extravio     |
| 1401         |                | BANCO, MADEIRA, 11 RIPAS, COR MARROM.                                                         |           |                    |                |                |              |
|              | ICEN           |                                                                                               |           |                    |                |                |              |
|              | IJEN           |                                                                                               |           |                    |                |                |              |
| _            |                |                                                                                               |           |                    |                |                |              |
| Pronto       |                |                                                                                               |           |                    |                |                | 1            |

#### 3.5.1.2- Relacionados

| 🕯 Sister        | ma de Admin             | istração de    | e Bens M     | óveis - HUPE -              | 500003000200               | ) - SEMPE          | - SER          | VICO DE ENFEI  | R 💶      |
|-----------------|-------------------------|----------------|--------------|-----------------------------|----------------------------|--------------------|----------------|----------------|----------|
| <u>A</u> rquivo | Incorporação <u>M</u> o | ovimentação 🖸  | Consultas    | <u>P</u> restação de Contas | <u>T</u> abelas Auxiliares | <u>G</u> erenciais | <u>J</u> anela | 2              |          |
| ? 1             | +                       |                |              |                             |                            |                    |                |                |          |
| <br>>\[@        | ┙╷<br>ᢒᢀ᠋ᢀ᠋᠕᠋᠕᠋ᢂ᠋ᢂ᠋ᢂ    |                |              |                             |                            |                    |                |                |          |
|                 |                         |                |              |                             | -ll 500000                 | 00000              |                |                |          |
| Bens            | s Movels Rela           | cionados D     | esincorp     | porados da Uni              | dade: 5000030              | 00200              |                |                |          |
| 120             | Sistema de A            | dministração d | le Bens M    | óveis                       |                            |                    |                |                | -        |
| s cena          | HOSPITAL UN             | IVERSITARIO P  | PEDRO ER     | NESTO                       |                            |                    |                |                | _        |
| 15100           | HOST THAE ON            | VERSITARIO     |              | NESTO                       |                            |                    |                |                |          |
|                 |                         |                | Be           | ns Móveis Relac             | ionados Desincor           | porados da         | a Unida        | de             |          |
| Unidade:        | 50 00 03 00 02 00       | SERVICO DE I   | ENFERMAG     | EM MEDICA E PACIE           | NTES EXTERNOS              |                    |                |                |          |
| Cód.Bem         | Cód.Contábil            | Nome da Conta  | a / Descriçã | ão do Bem                   | Qtd                        | Data               | Termo          | Processo       | Motivo   |
|                 | 1 4 2 1 2 06 00         | OUTROS EQUIP   | AMENTOS      |                             | 1                          | 02/04/2008         | 22915          | 6920/2007 UERJ | Extravio |
| 858             |                         | TESOURA MEDI   | A EM INOX    |                             |                            |                    |                |                |          |
|                 | 142121700               | EQUP.UTENSÍL.  | HOSP.P/USC   | HOSPITAL.LABORAT            | 1                          | 04/04/2008         | 22983          | 6920/2007 UERJ | Extravio |
| 6339            |                         | MARTELO PARA   | REFLEXÃO     | DE PACIENTE                 |                            |                    |                |                |          |
|                 | 142121700               | EQUP.UTENSÍL.I | HOSP.P/USC   | ) HOSPITAL.LABORAT          | 1                          | 04/04/2008         | 22984          | 6920/2007 UERJ | Extravio |
| 6340            |                         | MARTELO PARA   | REFLEXÃO     | DE PACIENTE                 |                            |                    |                |                |          |
|                 |                         |                |              |                             |                            |                    |                |                |          |
| DINF0/D         | ISEN                    |                |              |                             |                            |                    |                |                |          |
| 1               |                         |                |              |                             |                            |                    |                |                | •        |
|                 |                         |                |              |                             |                            |                    |                |                |          |

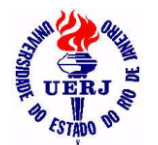

# Manual de Utilização do Sistema para Agentes Patrimoniais

# 3.5.2- Todas da Unidade em um Mês

3.5.2.1- Tombados

| 🖁 Siste  | ma de Admi        | nistração de Bens Móveis - HUPE - 5000030                                             | 00200    | ) - Sempe          | - SERV         | ICO DE ENFER   | RMAGEM M | IEDIC <mark>_ D ×</mark> |
|----------|-------------------|---------------------------------------------------------------------------------------|----------|--------------------|----------------|----------------|----------|--------------------------|
| Arquivo  | Incorporação      | <u>M</u> ovimentação <u>C</u> onsultas <u>P</u> restação de Contas <u>T</u> abelas Au | xiliares | <u>G</u> erenciais | <u>J</u> anela | 2              |          |                          |
| ? 🖡      | •                 |                                                                                       |          |                    |                |                |          |                          |
|          | <b>∭</b>  4  4  ⊁ |                                                                                       |          |                    |                |                |          |                          |
| # Rong   | Máugia Tor        | mbadas Dasinsarnaradas da Unidada, 50000                                              | 2000     | 00 0001 0          | 4 /2000        |                |          |                          |
| Dens     | MOVEIS TU         | hibados Desincorporados da Onidade, 50000                                             | 20002    | 200 еп. 0          | H/2000         |                |          |                          |
|          | Sistema de        | Administração de Bens Móveis                                                          |          |                    |                |                |          |                          |
| Strong & | HOSPITAL U        | NIVERSITARIO PEDRO ERNESTO                                                            |          |                    |                |                |          | 08/09/2011 22:3          |
|          |                   | Bens Móveis Tombados Desi                                                             | incorp   | orados da          | Unidade        |                |          |                          |
| Unidade: | 50 00 03 00 02    | 00 SERVICO DE ENFERMAGEM MEDICA E PACIENTES EXTERN                                    | IOS      |                    |                | •              | Mês:     | ABRIL / 2008             |
| Cód.Bem  | Cód.Contábil      | Nome da Conta / Descrição do Bem                                                      | Qtd      | Data               | Termo          | Processo       | Motivo   | Valor desin              |
|          | 1 4 2 1 2 11 00   | MAT.P/ESCRIT.BIBLIOT.ENS.LAB.GAB.TECN.OU                                              | 1        | 02/04/2008         | 22916          | 6920/2007 UERJ | Extravio | 0,0                      |
| 1401     |                   | BANCO, MADEIRA, 11 RIPAS, COR MARROM.                                                 |          |                    |                |                |          |                          |
|          | 142121100         | MAT.P/ESCRIT.BIBLIOT.ENS.LAB.GAB.TECN.OU                                              | 1        | 02/04/2008         | 22917          | 6920/2007 UERJ | Extravio | 0,0                      |
| 1509     |                   | BANCO, MADEIRA, 08 RIPAS, 1,90 × 0,40 m, COR MARROM.                                  |          |                    |                |                |          |                          |
|          | 142121100         | MAT.P/ESCRIT.BIBLIOT.ENS.LAB.GAB.TECN.OU                                              | 1        | 02/04/2008         | 22918          | 6920/2007 UERJ | Extravio | 0,0                      |
| 1609     |                   | ESTANTE, METAL, 06 PRATELEIRAS, PARA PASTAS.(NUMERO<br>ANTIGO:19104)                  |          |                    |                |                |          |                          |
| DINF0/D  | ISEN              |                                                                                       |          |                    |                |                |          | Página 1 de 🗸 💌          |
| •        |                   |                                                                                       |          |                    |                |                |          | Þ                        |
|          |                   |                                                                                       |          |                    |                |                |          |                          |

### 3.5.2.2- Relacionados

| 🕤 Siste         | ma de Admin           | istração de Bens Móveis - HUPE - 50000                                   | )3000200      | - SEMPE            | - SERV         | ICO DE ENFER   | MAGEM M  | EDICA 💶 🕽        |
|-----------------|-----------------------|--------------------------------------------------------------------------|---------------|--------------------|----------------|----------------|----------|------------------|
| <u>A</u> rquivo | Incorporação <u>M</u> | ovimentação <u>C</u> onsultas <u>P</u> restação de Contas <u>T</u> abela | as Auxiliares | <u>G</u> erenciais | <u>]</u> anela | 2              |          |                  |
| ? 🎙             | ·                     |                                                                          |               |                    |                |                |          |                  |
| ⊵∦∉             | 3 <u>           </u>  |                                                                          |               |                    |                |                |          |                  |
| f Bens          | s Móveis Rela         | cionados Desincorporados da Unidade:                                     | 5000030       | 00200 err          | n: 04/20       | )08            |          | <u>_ 🗆 ×</u>     |
| 13              | Sistema de A          | dministração de Bens Móveis                                              |               |                    |                |                |          | <u> </u>         |
| S UEIU &        | HOSPITAL UN           | IVERSITARIO PEDRO ERNESTO                                                |               |                    |                |                |          | 19/09/2011 21:40 |
|                 |                       | Bens Móveis Relacionados                                                 | s Desincor    | porados da         | a Unidad       | e              |          |                  |
| Unidade:        | 50 00 03 00 02 00     | SERVICO DE ENFERMAGEM MEDICA E PACIENTES EX                              | TERNOS        |                    |                |                | Mês:     | ABRIL/2008       |
| Cód.Bem         | Cód.Contábil          | Nome da Conta / Descrição do Bem                                         | Qtd           | Data               | Termo          | Processo       | Motivo   | Valor desinc     |
|                 | 1 4 2 1 2 06 00       | OUTROS EQUIPAMENTOS                                                      | 1             | 02/04/2008         | 22915          | 6920/2007 UERJ | Extravio | 0,01             |
| 858             |                       | TESOURA MEDIA EM INOX                                                    |               |                    |                |                |          |                  |
|                 | 142121700             | EQUP.UTENSÍL.HOSP.P/USO HOSPITAL.LABORAT                                 | 1             | 04/04/2008         | 22983          | 6920/2007 UERJ | Extravio | 20,55            |
| 6339            |                       | MARTELO PARA REFLEXÃO DE PACIENTE                                        |               |                    |                |                |          |                  |
|                 | 142121700             | EQUP.UTENSÍL.HOSP.P/USO HOSPITAL.LABORAT                                 | 1             | 04/04/2008         | 22984          | 6920/2007 UERJ | Extravio | 20,55            |
| 6340            |                       | MARTELO PARA REFLEXÃO DE PACIENTE                                        |               |                    |                |                |          |                  |
| DINF0/D         | ISEN                  |                                                                          |               |                    |                |                |          | Página 1 de 18 🔻 |
| •               |                       |                                                                          |               |                    |                |                |          | Þ                |
| Pronto          |                       |                                                                          |               |                    |                |                |          |                  |

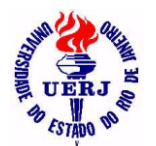

# Manual de Utilização do Sistema para Agentes Patrimoniais

### 3.5.3- Todas de Uma Unidade de um Motivo de Baixa 3.5.3.1- Tombados

| Sistema de Administração de Bens Móveis - HUPE - 500003<br>Arquivo Incorporação Movimentação Consultas Prestação de Contas Tabelas                                                                                                    | 3 <mark>000200 - SE</mark><br>Auxiliares <u>G</u> ere                                                                                        | MPE - SERV<br>Inciais Janela                                                     | /ICO DE ENFERMA<br>2                                                                                                | AGEM MEDI                                                                      | C <u>-   ×</u>                                      |
|----------------------------------------------------------------------------------------------------|----------------------------------------------------------------------------------------------------|----------------------------------------------------------------------------------|----------------------------------------------------------------------------------------------------|--------------------------------------------------------------------------------|-----------------------------------------------------|
|                                                                                                    |                                                                                                    |                                                                                  |                                                                                                    |                                                                                |                                                     |
| Bens Móveis Tombados Desincorporados pelo Motivo de B                                                                                                    | aixa: 4 da l                                                                                                    | Jnidade: 50                                                                      | 0003000200                                                                                                    |                                                                                | _ 🗆 🗙                                               |
| Sistema de Administração de Bens Móveis                                                                                                    |                                                                                                    |                                                                                  |                                                                                                    |                                                                                | <u> </u>                                            |
| Anno Hospital Universitario Pedro Ernesto                                                                                                    |                                                                                                    |                                                                                  |                                                                                                    | 08                                                                             | /09/2011 22:4                                       |
| Bens Móveis Tombados Desincorporado                                                                                                    | os de uma Uni<br>NOS                                                                                                    | dade por um l                                                                    | <u>Motivo de Baixa</u><br>Motivo da Baixa: Ex                                                                       | travio                                                                         |                                                     |
| Código Bem Qtd Especificação                                                                                                    | Data                                                                                                    | Num Termo                                                                        | Num Proc                                                                                                    | Estado                                                                         | Valor desin                                         |
|                                                                                                    |                                                                                                    |                                                                                  |                                                                                                    |                                                                                | Falor acsin                                         |
| 21656 1 TELEFONE (MOD: EUROSET 805 S ) NA COR AZUL MARINHO (NF:28578 )                                                                                                    | 22/03/2005<br>Grupo contábil:<br>Observação:                                                                                                 | 21633<br>1 4 2 1 2 18 00                                                         | 6441/03<br>EQUIP.APAREL.SOM,IMAG                                                                                    | Bom<br>6.,TELECOMUNICA(                                                        | 36,0<br>ÇÕES                                        |
| 21656 1 TELEFONE (MOD: EUROSET 805 S ) NA COR AZUL MARINHO (NF:28578)<br>3696 1 BANCO LÍRIO EM METAL COM ASSENTO EM MADEIRA TIPO JARDIM (<br>NUMERO ANTIGO:16583 ) (NF:038 )                                                                                  | 22/03/2005<br>Grupo contábil:<br>Observação:<br>22/03/2005<br>Grupo contábil:<br>Observação:                                                 | 21633<br>1 4 2 1 2 18 00<br>21634<br>1 4 2 1 2 11 00                             | 6441/03<br>EQUIP.APAREL.SOM,IMAG<br>6441/03<br>MAT.P/ESCRIT.BIBLIOT.EP                                              | Bom<br>a., TELECOMUNICA(<br>Bom<br>NS.LAB.GAB.TECN.                            | 36,0<br>20ES<br>0,0                                 |
| <ul> <li>21656 1 TELEFONE (MOD: EUROSET 805 S ) NA COR AZUL MARINHO (NF:28578)</li> <li>3696 1 BANCO LÍRIO EM METAL COM ASSENTO EM MADEIRA TIPO JARDIM (<br/>NUMERO ANTIGO:16583 ) (NF:038 )</li> <li>1401 1 BANCO, MADEIRA, 11 RIPAS, COR MARROM.</li> </ul> | 22/03/2005<br>Grupo contábil:<br>Observação:<br>22/03/2005<br>Grupo contábil:<br>Observação:<br>02/04/2008<br>Grupo contábil:<br>Observação: | 21633<br>1 4 2 1 2 18 00<br>21634<br>1 4 2 1 2 11 00<br>22916<br>1 4 2 1 2 11 00 | 6441/03<br>EQUIP.APAREL.SOM,IMAG<br>6441/03<br>MAT.P/ESCRIT.BIBLIOT.ET<br>6920/2007 UERJ<br>MAT.P/ESCRIT.BIBLIOT.ET | Bom<br>i., TELECOMUNICA(<br>Bom<br>NS.LAB.GAB.TECN.<br>Bom<br>NS.LAB.GAB.TECN. | 36,C<br>36,C<br>36,C<br>0,C<br>0,C<br>0,C<br>0,C    |
| 21656 1 TELEFONE (MOD: EUROSET 805 S ) NA COR AZUL MARINHO (NF:28578)<br>3696 1 BANCO LÍRIO EM METAL COM ASSENTO EM MADEIRA TIPO JARDIM (<br>NUMERO ANTIGO:16583 ) (NF:038 )<br>1401 1 BANCO, MADEIRA, 11 RIPAS, COR MARROM.                                  | 22/03/2005<br>Grupo contábil:<br>Observação:<br>22/03/2005<br>Grupo contábil:<br>Observação:<br>02/04/2008<br>Grupo contábil:<br>Observação: | 21633<br>1 4 2 1 2 18 00<br>21634<br>1 4 2 1 2 11 00<br>22916<br>1 4 2 1 2 11 00 | 6441/03<br>EQUIP.APAREL.SOM,IMAG<br>6441/03<br>MAT.P/ESCRIT.BIBLIOT.ET<br>6920/2007 UERJ<br>MAT.P/ESCRIT.BIBLIOT.ET | Bom<br>S., TELECOMUNICA<br>Bom<br>NS. LAB.GAB.TECN<br>Bom<br>NS. LAB.GAB.TECN  | 2000 dosin<br>36,0<br>000<br>000<br>Página 1 de 2 v |

#### 3.5.3.2- Relacionados

| Sistema de Administração de Bens Móveis - HUPE - 50000                                                                                                    | 3000200 - SE                                                                                         | EMPE - SER'                                                       | VICO DE ENFERMA                                                                               | AGEM ME                             | EDICA 💶 🗙                                                     |
|----------------------------------------------------------------------------------------------------|----------------------------------------------------------------------------------------------------|-------------------------------------------------------------------|-----------------------------------------------------------------------------------------------|-------------------------------------|---------------------------------------------------------------|
| <u>Arquivo</u> Incorporação Movimentação <u>C</u> onsultas Prestação de Contas <u>T</u> abela                                                                                       | s Auxiliares <u>G</u> ere                                                                            | enciais <u>J</u> anela                                            | 2                                                                                             |                                     |                                                               |
| <u> </u>                                                                                                    |                                                                                                    |                                                                   |                                                                                               |                                     |                                                               |
|                                                                                                    |                                                                                                    |                                                                   |                                                                                               |                                     |                                                               |
| 📽 Bens Móveis Relacionados Desincorporados pelo Motivo c                                                                                                    | le Baixa: 4-c                                                                                        | la Unidade:                                                       | 500003000200                                                                                  |                                     | <u> </u>                                                      |
| Sistema de Administração de Bens Móveis                                                                                                    |                                                                                                    |                                                                   |                                                                                               |                                     | <u> </u>                                                      |
| HOSPITAL UNIVERSITARIO PEDRO ERNESTO                                                                                                    |                                                                                                    |                                                                   |                                                                                               |                                     | 19/09/2011 21:45                                              |
| Bens Móveis Relacionados Desincorpora                                                                                                    | idos de uma Ui                                                                                       | nidade por ur                                                     | n Motivo de Baixa                                                                             |                                     |                                                               |
| Unidade: 500003000200 SERVICO DE ENFERMAGEM MEDICA E PACIENTES EXTE                                                                                                    | RNOS                                                                                                 |                                                                   | Motivo da Baixa: Extr                                                                         | ravio                               |                                                               |
|                                                                                                    |                                                                                                    |                                                                   |                                                                                               |                                     |                                                               |
|                                                                                                    |                                                                                                    |                                                                   |                                                                                               |                                     |                                                               |
| Código 8em Qtd Especificação                                                                                                    | Data                                                                                                 | Num Termo                                                         | Num Proc                                                                                      | Estado                              | Valor desinc                                                  |
| Código Bem Qtd Especificação<br>858 1 TESOURA MEDIA EM INDX                                                                                                    | Data<br>02/04/2008                                                                                   | Num Termo<br>22915                                                | Num Proc<br>6920/2007 UERJ                                                                    | Estado<br>Bom                       | Valor desinc<br>0,01                                          |
| Código Bem Qtd Especificação<br>858 1 TESOURA MEDIA EM INOX                                                                                                    | Data<br>02/04/2008<br>Grupo contábil:<br>Observação:                                                 | Num Termo<br>22915<br>1 4 2 1 2 06 00                             | Num Proc<br>6920/2007 UERJ<br>OUTROS EQUIPAMENTOS                                             | Estado<br>Bom                       | Valor desinc<br>0,01                                          |
| Código Bem Qtd         Especificação           858         1         TESOURA MEDIA EM INDX           6339         1         MARTELO PARA REFLEXÃO DE PACIENTE                       | Data<br>02/04/2008<br>Grupo contábil:<br>Observação:<br>04/04/2008                                   | Num Termo<br>22915<br>1 4 2 1 2 06 00<br>22983                    | Num Proc<br>6920/2007 UERJ<br>0UTROS EQUIPAMENTOS<br>6920/2007 UERJ                           | Estado<br>Bom<br>Bom                | Valor desinc<br>0,01<br>20,55                                 |
| Código Bem Qtd         Especificação           858         1         TESOURA MEDIA EM INOX           6339         1         MARTELO PARA REFLEXÃO DE PACIENTE                       | Data<br>02/04/2008<br>Grupo contábil:<br>Observação:<br>04/04/2008<br>Grupo contábil:<br>Observação: | Num Termo<br>22915<br>1 4 2 1 2 06 00<br>22983<br>1 4 2 1 2 17 00 | Num Proc<br>6920/2007 UERJ<br>OUTROS EQUIPAMENTOS<br>6920/2007 UERJ<br>EQUP.UTENSÍLHOSP.P/US  | Estado<br>Bom<br>Bom<br>GO HOSPITAL | Valor desinc<br>0.01<br>20.55<br>LLABORAT                     |
| Código Bem Qtd         Especificação           858         1         TESOURA MEDIA EM INOX           6339         1         MARTELO PARA REFLEXÃO DE PACIENTE           DINFO/DISEN | Data<br>02/04/2008<br>Grupo contábil:<br>Observação:<br>04/04/2008<br>Grupo contábil:<br>Observação: | Num Termo<br>22915<br>1 4 2 1 2 06 00<br>22983<br>1 4 2 1 2 17 00 | Num Proc<br>6920/2007 UERJ<br>OUTROS EQUIPAMENTOS<br>6920/2007 UERJ<br>EQUP.UTENSÍLHOSP.P/US  | Estado<br>Bom<br>Bom<br>SO HOSPITAL | Valor desinc<br>0,01<br>20,55<br>LLABORAT                     |
| Código Bem Qtd       Especificação         858       1       TESOURA MEDIA EM INOX         6339       1       MARTELO PARA REFLEXÃO DE PACIENTE         DINFO/DISEN       4         | Data<br>02/04/2008<br>Grupo contábil:<br>Observação:<br>04/04/2008<br>Grupo contábil:<br>Observação: | Num Termo<br>22915<br>1 4 2 1 2 06 00<br>22983<br>1 4 2 1 2 17 00 | Num Proc<br>6320/2007 UERJ<br>OUTROS EQUIPAMENTOS<br>6320/2007 UERJ<br>EQUP.UTENSÍL HOSP.P/US | Estado<br>Bom<br>Bom<br>SO HOSPITAL | Valor desinc<br>0,01<br>20,55<br>LLABORAT<br>Página 1 de 27 ▼ |

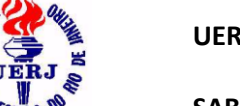

UERJ - UNIVERSIDADE DO ESTADO DO RIO DE JANEIRO

SABM - SISTEMA DE ADMINISTRAÇÃO DE BENS MÓVEIS

## Manual de Utilização do Sistema para Agentes Patrimoniais

### 4- Prestação de Contas

### 4.1- Todos os Demonstrativos (T e R) de uma Unidade em um Período

- Os demonstrativos serão impressos na seguinte ordem:
  - 1. Resumo dos Tombados no Período
  - 2. Resumo dos Relacionados no Período
  - 3. Inventário Data Inicial dos Tombados
  - 4. Entradas por Aquisição dos Tombados no Período
  - 5. Entradas por Transferência dos Tombados no Período
  - 6. Saídas por Desincorporação dos Tombados no Período
  - 7. Saídas por Transferência dos Tombados no Período
  - 8. Inventário Data Final dos Tombados
  - 9. Inventário Data Inicial dos Relacionados
  - 10. Entradas por Aquisição dos Relacionados no Período
  - 11. Entradas por Transferência dos Relacionados no Período
  - 12. Saídas por Baixa dos Relacionados no Período
  - 13. Saídas por Transferência dos Relacionados no Período
  - 14. Inventário Data Final dos Relacionados

**<u>DICA 1</u>**: Verifique sempre a formatação da data do sistema operacional (Windows). Esta formatação deve ser "dd/mm/aaaa", caso contrário, dará erro.

**<u>DICA 2</u>**: Se as letras, nos relatórios impressos, ficarem tão pequenas que seja difícil de ler, configure a escala (+ de 100%) na janela de configuração para impressão.

#### 4.1.1- por Término de Exercício

- Informar a matrícula do agente patrimonial e o ano desejado (anterior ao atual).
- Serão criadas pelo sistema, as datas de início ("01/01/ano desejado" ou data da nomeação do agente) e fim do exercício (31/12/ano desejado), as quais serão usadas nos 14 relatórios impressos.
- Se necessário, os relatórios também podem ser acessados e impressos um a um, clicando-se nos respectivos ítens do menu que aparecem nas páginas a seguir.
- A ordem em que os relatórios são impressos é a mesma em que devem ser entregues à AUDIN.

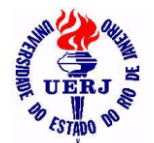

# Manual de Utilização do Sistema para Agentes Patrimoniais

 Além dos 14 relatórios, serão impressos os formulários "Termo de Conferência Anual" e "Pronunciamento do Dirigente". Esses formulários não aparecem separadamente no SABM. Se necessário, estão disponíveis no site da UERJ, na página da AUDIN.

| Te<br>File B | <b>rmo de Co</b><br>Edit View D | nferência Anual.po<br>ocument Tools Windov | df - Adobe Reade<br>v Help     | r                             |                 | <u>_                                    </u> |
|--------------|---------------------------------|--------------------------------------------|--------------------------------|-------------------------------|-----------------|----------------------------------------------|
| ₿            | 🄬 -   🌾                         | ) 👍 🔶 🔟 (1 of                              | 1) 😑 🖲 73,8% -                 | 🖶 🔂 Find                      | •               |                                              |
| ľ            |                                 |                                            | BENS PATRIM<br>TERMO DE CONFER | ONIAIS<br>Ê <b>NCIA ANUAL</b> |                 | -                                            |
|              |                                 | Órgão/Entidade                             |                                |                               |                 |                                              |
|              |                                 | Exercício de                               |                                |                               |                 |                                              |
|              |                                 | Aos 31 dia                                 | s do mês de dezembro de _      | , foi promovi                 | ido o confronto |                                              |
|              |                                 | Patrimoniais, sob resp                     | oonsabilidade do(a)            | Unidade de Controlis          |                 |                                              |
|              |                                 |                                            |                                | , do(a)                       | a Parisi        |                                              |
|              |                                 | Em de∞rr                                   | ência,                         |                               |                 |                                              |
|              |                                 | Responsável pelos bens patrimoniais        |                                | Cargo                         |                 |                                              |
|              |                                 |                                            |                                |                               |                 |                                              |
|              |                                 | Matricula                                  | Data                           | Assinatura                    |                 |                                              |
|              |                                 | Responsável pela Conferência               |                                | Cargo                         |                 |                                              |
| se           |                                 | Matricula                                  | Data                           | Assinatura                    |                 |                                              |
|              |                                 | Responsável pelo visto                     |                                | Cargo                         |                 |                                              |
| Ű            |                                 | Matrícula                                  | Data                           | Assinatura                    |                 | -                                            |

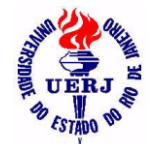

## Manual de Utilização do Sistema para Agentes Patrimoniais

| Pr             | onunciame                            | nto do Dirigente.pdf - Adobe Reader               |         |
|----------------|--------------------------------------|---------------------------------------------------|---------|
| <u>E</u> ile ļ | <u>E</u> dit <u>V</u> iew <u>D</u> i | ocument <u>T</u> ools <u>W</u> indow <u>H</u> elp | ×       |
| 8              | 🔬 -   🌾                              | ) 🔶 🔶 1 (1 of 1) 💿 🖲 73,8% - 🔚 🔛 Find -           |         |
| ľ              |                                      |                                                   | -       |
|                |                                      | BENS PATRIMONIAIS<br>PRONUNCIAMENTO DO DIRIGENTE  |         |
|                |                                      | UNIDADE:                                          |         |
|                |                                      |                                                   |         |
|                |                                      | Mani festo-meàs contas apresentada                | as      |
|                |                                      | pelo(a) servidor(a),, matrícula n <sup>2</sup>    |         |
|                |                                      | responsável pelos bens patrimoniais do(a)         |         |
|                |                                      | período de, retativas ao                          | -       |
|                |                                      | viller por astanio                                | -<br>). |
|                |                                      | Justifica quanto à não aprovação, se for o caso   | -       |
|                |                                      |                                                   |         |
|                |                                      |                                                   |         |
| Sp.            |                                      |                                                   |         |
| R              |                                      | Nome do Dirigente Cargo                           |         |
| Ø              |                                      | Matrícula Data Assinatura                         | -       |

### 4.1.2- por Término de Gestão

- Informar a matrícula do agente patrimonial (deve ter sido exonerado).
- Serão criadas pelo sistema, as datas de início ("01/01/ano de exoneração " ou data da nomeação do agente) e fim do exercício (data da exoneração do agente), as quais serão usadas nos 14 relatórios impressos.
- Se necessário, os relatórios também podem ser acessados e impressos um a um, clicando-se nos respectivos ítens do menu que aparecem nas páginas a seguir.
- A ordem em que os relatórios são impressos é a mesma em que devem ser entregues à AUDIN.

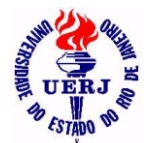

# Manual de Utilização do Sistema para Agentes Patrimoniais

 Além dos 14 relatórios, serão impressos os formulários "Termo de Transferência de Responsabilidade" e "Pronunciamento do Dirigente". Esses formulários não aparecem separadamente no SABM. Se necessário, estão disponíveis no site da UERJ, na página da AUDIN.

| File     | rmo de trans<br>Edit <u>V</u> iew <u>D</u> ocu | f <mark>erência de Respon</mark><br>ment <u>T</u> ools <u>W</u> indow <u>H</u>        | nsabilidade.p<br><sub>elp</sub>                              | odf - Adobe F                                                      | Reader                                                                                                    | _ 🗆 🗙<br>×            |
|----------|------------------------------------------------|---------------------------------------------------------------------------------------|--------------------------------------------------------------|--------------------------------------------------------------------|----------------------------------------------------------------------------------------------------|-----------------------|
| ₿        | 🄬 -   🌍                                        | 1 (1 of 1)                                                                            | 🖻 💌 73,8%                                                    | - 🖶 🗄                                                              | Find                                                                                                    |                       |
| ß        |                                                |                                                                                       |                                                              | BURRJ B                                                            |                                                                                                    |                       |
|          |                                                |                                                                                       | BENS                                                         | PATRIMONIAIS                                                       |                                                                                                    |                       |
|          |                                                | TERMO                                                                                 | DE TRANSFERÊ                                                 | NCIA DE RESPO                                                      | ONSABILIDADE                                                                                                    |                       |
|          |                                                | UNIDADE:                                                                              |                                                              |                                                                    |                                                                                                    |                       |
|          |                                                | Aos dias<br>elementos consignados nas Fichas<br>responsabilidade, relativa à guarda e | do mês de<br>Individuais de Bens<br>controle dos bens patrin | _de, foi promovid<br>Patrimoniais, face ao tén<br>noniais, do (a), | o o confronto entre as existências físicas<br>mino de gestão e conseqüente transferênci<br>Undude decemente<br>da Universidade do Estado do Rio de Jane | e os<br>ia de<br>iro, |
|          |                                                | do(a) servidor(a)                                                                     |                                                              |                                                                    | , matrícula nº                                                                                                    | _                     |
|          |                                                | para o(a) servidor(a)                                                                 |                                                              |                                                                    | , matrícula nº                                                                                                    | -                     |
|          |                                                | verificando que:                                                                      |                                                              |                                                                    |                                                                                                    | -                     |
|          |                                                |                                                                                       |                                                              |                                                                    |                                                                                                    |                       |
|          |                                                |                                                                                       |                                                              |                                                                    |                                                                                                    |                       |
|          |                                                |                                                                                       |                                                              |                                                                    |                                                                                                    |                       |
|          |                                                | Em decorrência, _                                                                     |                                                              |                                                                    |                                                                                                    |                       |
|          |                                                |                                                                                       |                                                              |                                                                    |                                                                                                    |                       |
|          |                                                |                                                                                       |                                                              |                                                                    |                                                                                                    | -                     |
|          |                                                |                                                                                       |                                                              |                                                                    | -                                                                                                    | _ []                  |
|          |                                                | Substituido                                                                           | Data                                                         | Accinatum                                                          | Cargo                                                                                                    |                       |
|          |                                                | Substituto                                                                            | Data                                                         | Assintatura                                                        | Cargo                                                                                                    |                       |
| <b>%</b> |                                                | Matrícula                                                                             | Data                                                         | Assinatura                                                         | <b>V</b> <sup>T</sup>                                                                                                    |                       |
|          |                                                | Responsável pelo visto                                                                |                                                              |                                                                    | Cargo                                                                                                    | -                     |
| Ű        |                                                | Matrícula                                                                             | Data                                                         | Assinatura                                                         |                                                                                                    | •                     |

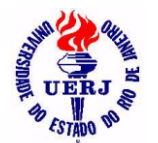

## Manual de Utilização do Sistema para Agentes Patrimoniais

#### 4.2- Resumos de Saldos e Movimentos de uma Unidade em um Período

#### 4.2.1- Bens Tombados

| Sistema de Administraçã<br>Arquivo Incorporação Movimentaç | o de Be<br>ão <u>C</u> ons | ens Me<br>ultas ( | Óveis - HUP<br>Prestação de Co | 'E - 50<br>ntas <u>T</u> | 000400020<br>abelas Auxiliares | 0 - SE<br>: <u>G</u> ere | PATRI - SE<br>nciais <u>J</u> anela | ÇÃO E<br>2      | DE PATRIM         | ÔNIO            |                     | _ []] >       |
|------------------------------------------------------------|----------------------------|-------------------|--------------------------------|--------------------------|--------------------------------|--------------------------|-------------------------------------|-----------------|-------------------|-----------------|---------------------|---------------|
| ଃ≞<br>⊵∦⊜∣∢∢▸▸୲⊡                                           |                            |                   |                                |                          |                                |                          |                                     |                 |                   |                 |                     |               |
| 🖁 Resumo de Saldos e Mov                                   | vimento                    | os de             | Bens Tomb                      | ados -                   | · da unidade                   | e: 500                   | 003000200                           | - no p          | período: 01       | /01/2           | 2008 a 31           | . 🗆 🗙         |
|                                                            |                            |                   | Res                            | umo de l                 | Saldos e Movim                 | entos de                 | e Bens Tombado                      | s - da ur       | nidade: 5000030   | 00200 ·         | - no período: 01/l  | 01/2008       |
| 💒 Sistema de Administraç                                   | ;ão de Be                  | ens Móv           | /eis                           |                          |                                |                          |                                     |                 |                   |                 |                     | <u> </u>      |
| HOSPITAL UNIVERSITA                                        | RIO PEDI                   | RO ERN            | IESTO                          |                          |                                |                          |                                     |                 |                   |                 | 19/09/2011          | 22:02         |
|                                                            | Res                        | umo de            | e Saldos e Mo                  | ovimen                   | tos por Cont                   | a Cont                   | ábil (Bens To                       | mbado           | s)                |                 |                     |               |
| Unidade: 500003000200 SERVICO I                            | DE ENFERI                  | AGEM              | MEDICA E PACIE                 | NTES EX                  | TERNOS                         |                          | Período: 01                         | /01/2008        | a 31/12/2008      |                 | (Valores em R\$     | )             |
| Sal                                                        | ldo Anterio<br>31/12/      | or em<br>2007     | Entrada<br>Aqui                | is por<br>sição          | Entrada<br>Transfer            | is por<br>ência          | Saída<br>Desincorpo                 | is por<br>iação | Saída<br>Transfer | as por<br>ência | Saldo Fin<br>31/12/ | al em<br>2008 |
| Conta Contábil                                             | Valor                      | Qtd               | Valor                          | Qtd                      | Valor                          | Qtd                      | ¥alor                               | Qtd             | Valor             | Qtd             | Valor               | Qtd           |
| 1 4 2 1 2 01 00<br>MAQUINAS, MOTORES E APARELHOS           | 3.477,00                   | 9                 | 0,00                           | 0                        | 0,01                           | 1                        | 249,02                              | 3               | 0,00              | 0               | 3.227,99            | 7             |
| 1 4 2 1 2 06 00<br>OUTROS EQUIPAMENTOS                     | 2,88                       | 3                 | 0,00                           | 0                        | 0,00                           | 0                        | 2,86                                | 1               | 0,00              | 0               | 0,02                | 2             |
| 1 4 2 1 2 07 00<br>MOBILIARIO EM GERAL E ART. P/ DECOR/    | 0,32<br>AÇÃO               | 32                | 0,00                           | 0                        | 0,00                           | 0                        | 0,18                                | 18              | 0,01              | 1               | 0,13                | 13            |
| A Transportar:                                             | 3.480,20                   | 44                | 0,00                           | 0                        | 0,01                           | 1                        | 252,06                              | 22              | 0,01              | 1               | 0,00                | 0             |
| Elaborado por                                              |                            |                   | Conferido por                  |                          |                                |                          | Visto                               |                 |                   | Da              | ta                  |               |
|                                                            |                            |                   |                                |                          |                                |                          |                                     |                 |                   |                 |                     |               |
| INFO/DISEN                                                 |                            |                   |                                |                          |                                |                          |                                     |                 |                   |                 | Página 1            | de 3 🗸        |
| •                                                          |                            |                   |                                |                          |                                |                          |                                     |                 |                   |                 |                     |               |

#### 4.2.2- Bens Relacionados

| 🖌 Sistema de Adminis                             | tração de B             | ens M           | 1óveis - HUP    | E - 500          | 00400020            | 0 - SE          | PATRI - SE            | ÇÃO E           | E PATRIM          | ÔNIO            |                 | _ [ [ ]           |
|--------------------------------------------------|-------------------------|-----------------|-----------------|------------------|---------------------|-----------------|-----------------------|-----------------|-------------------|-----------------|-----------------|-------------------|
| Arquivo Incorporação Movi                        | imentação <u>C</u> ons  | sultas          | Prestação de Co | ntas <u>T</u> ab | elas Auxiliare      | s <u>G</u> erer | nciais <u>J</u> anela | 2               |                   |                 |                 |                   |
| 2 📭                                              |                         |                 |                 |                  |                     |                 |                       |                 |                   |                 |                 |                   |
|                                                  |                         |                 |                 |                  |                     |                 |                       |                 |                   |                 |                 |                   |
| 🖌 Resumo de Saldos                               | e Moviment              | os de           | Bens Relac      | ionados          | s - da unic         | ade:5           | 5000030002            | 200 - r         | no período:       | 01/0            | 1/2008 a        |                   |
|                                                  |                         |                 |                 |                  |                     |                 |                       |                 |                   |                 |                 |                   |
| Sistema de Admi                                  | inistração de B         | ens Mó          | veis            |                  |                     |                 |                       |                 |                   |                 |                 | ŀ                 |
| vena -                                           | inisa uçu o uc D        | c113 1110       |                 |                  |                     |                 |                       |                 |                   |                 |                 |                   |
| ്ഷ് HOSPITAL UNIVE                               | RSITARIO PED            | RO ER           | NESTO           |                  |                     |                 |                       |                 |                   |                 | 19/09/20        | 11 22:05          |
|                                                  | Resu                    | mo de           | Saldos e Mov    | /imentos         | por Conta           | Contáb          | il (Bens Rela         | cionad          | os)               |                 |                 |                   |
| Unidade: 500003000200 SE                         | RVICO DE ENFER          | MAGEM           | MEDICA E PACIE  | NTES EXTE        | RNOS                |                 | Período: 01           | /01/2008        | a 31/12/2008      |                 | (Valores em l   | ۹\$)              |
|                                                  | Saldo Anteri<br>31/12   | ior em<br>/2007 | Entrada<br>Aqui | is por<br>sição  | Entrada<br>Transfer | as por<br>ência | Saída<br>Desincorpo   | is por<br>Jação | Saída<br>Transfer | as por<br>ência | Saldo I<br>31/1 | inal em<br>2/2008 |
| Conta Contábil                                   | Valor                   | Qtd             | Valor           | Qtd              | Valor               | Qtd             | Valor                 | Qtd             | Valor             | Qtd             | Valo            | Qtd               |
| 1 4 2 1 2 06 00<br>DUTROS EQUIPAMENTOS           | 0,01                    | 1               | 0,00            | 0                | 0,00                | 0               | 0,01                  | 1               | 0,00              | 0               | 0,0             | ) 0               |
| 1 4 2 1 2 07 00<br>MOBILIARIO EM GERAL E ART. P/ | 0.08<br>DECORAÇÃO       | 8               | 0,00            | 0                | 0,00                | 0               | 0,00                  | 0               | 0,00              | 0               | 0,0             | 3 8               |
| 1 42 1 2 17 00<br>EQUP.UTENSÍL.HOSP.P/USO HOS    | 718,13<br>PITAL.LABORAT | 59              | 0,00            | 0                | 0,00                | 0               | 718,05                | 51              | 0,00              | 0               | 0,0             | 3 8               |
|                                                  |                         |                 |                 |                  |                     |                 |                       |                 |                   |                 |                 |                   |
| Elaborado por                                    |                         |                 | Conferido por   |                  |                     |                 | Visto                 |                 |                   | Da              | ta              |                   |
|                                                  |                         |                 |                 |                  |                     |                 |                       |                 |                   |                 |                 |                   |
| INFO/DISEN                                       | 1                       |                 |                 |                  |                     |                 |                       |                 | 1                 |                 | Págin           | a 2 de 2 .        |
| •                                                |                         |                 |                 |                  |                     |                 |                       |                 |                   |                 |                 |                   |
|                                                  |                         | _               |                 |                  |                     |                 |                       |                 |                   | _               |                 |                   |

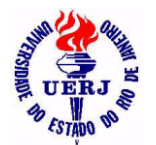

UERJ - UNIVERSIDADE DO ESTADO DO RIO DE JANEIRO

SABM - SISTEMA DE ADMINISTRAÇÃO DE BENS MÓVEIS

# Manual de Utilização do Sistema para Agentes Patrimoniais

### 4.3- Saldos e Movimentos dos Bens Tombados de uma Unidade 4.3.1- Inventário em uma Data

| 🕤 Sistema                     | de Administraçã                           | o de Bens N                | /lóveis - HUPE -      | - 5000040            | 00200 - SEF             | PATRI             | - SEQ  | ÇÃO DE PATR      | RIMÔNIO   | _ 🗆 🗙       |
|-------------------------------|-------------------------------------------|----------------------------|-----------------------|----------------------|-------------------------|-------------------|--------|------------------|-----------|-------------|
| <u>A</u> rquivo <u>I</u> ncoi | rporação <u>M</u> ovimentaç               | ão <u>C</u> onsultas       | Prestação de Contas   | s <u>T</u> abelas Ai | uxiliares <u>G</u> eren | ciais <u>J</u> ar | nela 🤉 | -                |           |             |
| <b>?</b>                      |                                           |                            |                       |                      |                         |                   |        |                  |           |             |
| ≥∦⊜                           |                                           |                            |                       |                      |                         |                   |        |                  |           |             |
| 🐐 Inventá                     | rio das Existênc                          | as Físicas d               | e Bens Móveis         | Tombado              | s - da Unida            | de: 50            | 0004   | 000200 - na      | Data: 09/ | <b>_</b> □× |
| 🦓 Si                          | stema de Administra                       | ção de Bens M              | óveis                 |                      |                         |                   |        |                  |           |             |
| š uena €<br>*amo € H(         | OSPITAL UNIVERSIT                         | ARIO PEDRO E               | RNESTO                |                      |                         |                   |        |                  |           | 12/0        |
|                               |                                           | Arrolamento                | das Existências F     | ísicas de E          | Bens Tombad             | osem 0            | 9/09/2 | 011              |           |             |
| Unidade: 500                  | 004000200 SEÇÃO DE                        | PATRIMÔNIO                 |                       |                      |                         |                   |        |                  |           |             |
| Cód.Contábil                  | 142120100 MAG                             | UINAS, MOTORI              | ES E APARELHOS        |                      |                         |                   |        |                  |           |             |
| Código Bem                    | Descrição do Bem                          |                            |                       |                      | Vir.Unit.               | Atual R\$         | Qtd    | Vir.AtualTot R\$ | Obs       | servações   |
| 23                            | AR CONDICIONADO DE                        | 18000 BTU'S                |                       |                      |                         | 0,01              | 1      | 0,01             |           |             |
| 24                            | RELÓGIO PAREDE, CRI<br>PRETOS, SEGUNDOS V | ME, FUNDO BRAI<br>ERMELHO. | NCO, PILHA, PONTEIROS | 6 HORA E MINU        | JTO                     | 0,01              | 1      | 0,01             |           |             |
| 36                            | CALCULADORA, ROLO                         | DE PAPEL, CINZA            | ESCURO.               |                      |                         | 0,01              | 1      | 0,01             |           |             |
|                               |                                           |                            |                       |                      | ļ                       | A Transport       | ar:    | R\$ 0,03         |           |             |
| Elab                          | oorado por                                |                            | Conferido por         |                      |                         | Visto             |        |                  | Da        | ta          |
|                               |                                           |                            |                       |                      |                         |                   |        |                  |           |             |
| DINF0/DISEN                   |                                           |                            |                       |                      |                         |                   |        |                  |           | Pi 🗸        |
| •                             |                                           |                            |                       |                      |                         |                   |        |                  |           | Þ           |
| Pronto                        |                                           |                            |                       |                      |                         |                   |        |                  |           |             |

### 4.3.2- Entradas por Aquisição em um Período

| stema de Administração de Bens Móveis - HUPE - 5                                                                                                    | 500004000200 -                      | SEPATRI -                              | SEÇÃO DE I    | PATRIMÔNIO                                         |                            | _ 0 >            |
|----------------------------------------------------------------------------------------------------|-------------------------------------|----------------------------------------|---------------|----------------------------------------------------|----------------------------|------------------|
| vo Incorporação Movimentação Consultas Prestação de Contas                                                                                                    | <u>T</u> abelas Auxiliares <u>(</u> | <u>erenciais</u> <u>J</u> ane          | ela <u>?</u>  |                                                    |                            |                  |
| <b>Q</b> *                                                                                                    |                                     |                                        |               |                                                    |                            |                  |
|                                                                                                    |                                     |                                        |               |                                                    |                            |                  |
| ntradas de Bens Tombados por Aquisição - da unid                                                                                                    | lade: 500001000                     | )300 - no p                            | eríodo: 01/0  | 08/2009 a 01,                                      | /09/2009                   | - 0 >            |
|                                                                                                    |                                     |                                        |               |                                                    |                            | -                |
| Sistema de Administração de Bens Móveis                                                                                                    |                                     |                                        |               |                                                    |                            |                  |
|                                                                                                    |                                     |                                        |               |                                                    |                            |                  |
| الم HOSPITAL UNIVERSITARIO PEDRO ERNESTO                                                                                                    |                                     |                                        |               |                                                    |                            | 12/              |
| Bens Móveis Tor                                                                                                    | mbados em uma U                     | nidade - Entr                          | adas por Aqui | sição                                              |                            |                  |
| Unidade: 500001000300 CENTRO CIRURGICO                                                                                                    |                                     |                                        |               | Período: 01/08/2                                   | 2009 a 01/09/20            | 09               |
| Código Contábil: 1 4 2 1 2 07 00 MOBILIARIO EM GERAL                                                                                                    | E ART. P/ DECORAÇÃO                 | )                                      |               |                                                    |                            |                  |
| Código Especificação                                                                                                    | Forma Aquisição                     | Data                                   | Documento     | Processo                                           | Valor Unit                 | Qtd              |
| 25906 CADEIRA SECRETÁRIA GIRATÓRIA PRETA (NF: 9172 ; SUPER<br>MATRIZ AÇOS LITDA. )                                                                                                    | SIDES                               | 25/08/2009                             |               | 1002/2009 HUPE                                     | 119,00                     | 1                |
|                                                                                                    |                                     |                                        |               |                                                    |                            |                  |
| 25907 CADEIRA SECRETÁRIA GIRATÓRIA PRETA (NF: 9172 ; SUPER<br>MATRIZ AÇOS LTDA. )                                                                                                    | SIDES                               | 25/08/2009                             |               | 100272009 HUPE                                     | 119,00                     | 1                |
| 25907 CADEIRA SECRETÁRIA GIRATÓRIA PRETA (NF: 9172 ; SUPER<br>MATRIZ AÇOS LTDA. )<br>25908 CADEIRA SECRETÁRIA GIRATÓRIA PRETA (NF: 9172 ; SUPER<br>MATRIZ AÇOS LTDA. )                                                                                                    | SIDES                               | 25/08/2009<br>25/08/2009               |               | 1002/2009 HUPE                                     | 119,00                     | 1                |
| <ul> <li>25907 CADEIRA SECRETÁRIA GIRATÓRIA PRETA (NF: 9172 ; SUPER<br/>MATRIZ AÇOS LTDA.)</li> <li>25908 CADEIRA SECRETÁRIA GIRATÓRIA PRETA (NF: 9172 ; SUPER<br/>MATRIZ AÇOS LTDA.)</li> <li>25909 CADEIRA SECRETÁRIA GIRATÓRIA PRETA (NF: 9172 ; SUPER<br/>MATRIZ AÇOS LTDA.)</li> </ul> | SIDES<br>SIDES<br>SIDES             | 25/08/2009<br>25/08/2009<br>25/08/2009 |               | 1002/2009 HUPE<br>1002/2009 HUPE<br>1002/2009 HUPE | 119,00<br>119,00<br>119,00 | 1<br>1<br>1<br>  |
| 25907 CADEIRA SECRETÁRIA GIRATÓRIA PRETA (NF: 9172 ; SUPER<br>MATRIZ AÇOS LTDA.)<br>25908 CADEIRA SECRETÁRIA GIRATÓRIA PRETA (NF: 9172 ; SUPER<br>MATRIZ AÇOS LTDA.)<br>25909 CADEIRA SECRETÁRIA GIRATÓRIA PRETA (NF: 9172 ; SUPER<br>MATRIZ AÇOS LTDA.)                                    | SIDES<br>SIDES<br>SIDES             | 25/08/2009<br>25/08/2009<br>25/08/2009 |               | 1002/2009 HUPE<br>1002/2009 HUPE<br>1002/2009 HUPE | 119,00<br>119,00<br>119,00 | 1<br>1<br>1<br>• |

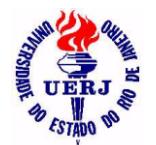

# Manual de Utilização do Sistema para Agentes Patrimoniais

### 4.3.3- Entradas por Transferência em um Período

|                                                     | a de Administração de Bens Móveis - HUPE - 5                                                                                                    | 000010003                         | 300 - CCI - CENTRO C                                                                                                    | IRURGICO                                       |                      | >                                             |
|-----------------------------------------------------|----------------------------------------------------------------------------------------------------|-----------------------------------|----------------------------------------------------------------------------------------------------|------------------------------------------------|----------------------|-----------------------------------------------|
| <u>A</u> rquivo <u>I</u> nc                         | orporação <u>M</u> ovimentação <u>C</u> onsultas <u>P</u> restação de Contas (                                                                                                    | <u>F</u> abelas Auxilia           | res <u>G</u> erenciais <u>J</u> anela <u>?</u>                                                                           |                                                |                      |                                               |
| <b>? ₽</b>                                          |                                                                                                    |                                   |                                                                                                    |                                                |                      |                                               |
| ∦⊜                                                  |                                                                                                    |                                   |                                                                                                    |                                                |                      |                                               |
| 📽 Entrad                                            | as de Bens Tombados por Transferência - da u                                                                                                    | inidade: 5                        | 00001000300 - no per                                                                                                    | íodo: 01/0                                     | 1/20                 | 09 <b>_ 🗆 ×</b>                               |
| 123                                                 | Sistema de Administração de Bens Móveis                                                                                                    |                                   |                                                                                                    |                                                |                      |                                               |
| S CERS &                                            | IOSPITAL UNIVERSITARIO PEDRO ERNESTO                                                                                                    |                                   |                                                                                                    |                                                |                      | 1                                             |
|                                                     | <u>Bens Móveis Tombados Em</u>                                                                                                    | Uma Unidad                        | le - Entradas por Transfe                                                                                                | rência                                         |                      |                                               |
| Unidade: 50                                         | 00001000300 CENTRO CIRURGICO                                                                                                    |                                   | Perí                                                                                                    | odo: 01/01/2009                                | a 01                 | /01/2010                                      |
|                                                     |                                                                                                    |                                   |                                                                                                    |                                                |                      |                                               |
| Codigo Conta                                        | bil: 1 4 2 1 2 11 00 MAT.P/ESCRIT.BIBLIOT.ENS.LAB.GAB.TE                                                                                                    | :CN.00                            |                                                                                                    |                                                |                      |                                               |
| Codigo Conta<br>Código Bem                          | ubii: 1 4 2 1 2 11 00 MAT.P/ESCRIT.BIBLIOT.ENS.LAB.GAB.TE<br>Especificação                                                                                                    | TRP                               | Unidade Origem                                                                                                    | Data                                           | Qtd                  | VIr.Unit. R\$                                 |
| Código Conta<br>Código Bem<br>735                   | Ibil: 1 4 2 1 2 11 00 MAT.P/ESCRIT.BIBLIOT.ENS.LAB.GAB.TE<br>Especificação<br>MESA PEQUENA COM 2 GAVETAS NA COR CINZA (NUMERO ANTIGO:<br>30790) (NF: 11630)                                                                                                    | CN.00<br>TRP<br>2/2009            | Unidade Origem<br>50 00 02 00 00 00 CST                                                                                  | Data<br>23/10/2009                             | Qtd<br>1             | Vlr.Unit. R\$<br>89,00                        |
| Código Conta<br>Código Bem<br>735<br>17774          | Ibil: 1 4 2 1 2 11 00 MAT.P/ESCRIT.BIBLIOT.ENS.LAB.GAB.TE<br>Especificação<br>MESA PEQUENA COM 2 GAVETAS NA COR CINZA (NUMERO ANTIGO:<br>30730) (NF: 11630)<br>MESA DE ESCRITORIO EM CEREJEIRA COM 6 GAVETAS LATERAIS E<br>PE DE FERRO PRETO, MED: 1,70 × 0,75m                                                                                                    | TRP<br>2/2009<br>9/2008           | Unidade Origem<br>50 00 02 00 00 00 CST<br>50 00 03 00 08 00 SAA-CDEN                                                    | Data<br>23/10/2009<br>30/01/2009               | <b>Qtd</b><br>1      | VIr.Unit. R\$<br>89,00<br>0,01                |
| Código Conta<br>Código Bem<br>735<br>17774<br>17775 | Ibil: 1 4 2 1 2 11 00 MAT.P/ESC.RIT.BIBLIOT.ENS.LAB.GAB.TE<br>Especificação<br>MESA PEQUENA COM 2 GAVETAS NA COR CINZA (NUMERO ANTIGO:<br>30730) (NF: 11630)<br>MESA DE ESCRITORIO EM CEREJEIRA COM 6 GAVETAS LATERAIS E<br>PE DE FERRO PRETO, MED: 1,70 × 0,75m<br>MESA DE ESCRITORIO EM CEREJEIRA COM 3 GAVETAS LATERAIS E<br>PE DE FERRO PRETO, MED: 1,18 × 0,59 m      | TRP<br>2/2009<br>9/2008<br>9/2008 | Unidade Origem           50 00 02 00 00 00 CST           50 00 03 00 08 00 SAA-COEN           50 00 03 00 08 00 SAA-COEN | Data<br>23/10/2009<br>30/01/2009<br>30/01/2009 | <b>Qtd</b> 1 1 1     | VIr.Unit. <b>R\$</b><br>89,00<br>0,01<br>0,01 |
| Código Bem<br>735<br>17774<br>17775<br>DINFO/DISE   | Ibil: 1 4 2 1 2 11 00 MAT.P/ESC.RIT.BIBLIOT.ENS.LAB.GAB.TE<br>Especificação<br>MESA PEQUENA COM 2 GAVETAS NA COR CINZA (NUMERO ANTIGO:<br>30790) (NF: 11630)<br>MESA DE ESCRITORIO EM CEREJEIRA COM 6 GAVETAS LATERAIS E<br>PE DE FERRO PRETO, MED: 1,70X 0,75m<br>MESA DE ESCRITORIO EM CEREJEIRA COM 3 GAVETAS LATERAIS E<br>PE DE FERRO PRETO, MED: 1,18X 0,59 m<br>N   | TRP<br>2/2009<br>9/2008<br>9/2008 | Unidade Origem<br>50 00 02 00 00 00 CST<br>50 00 03 00 08 00 SAA-COEN<br>50 00 03 00 08 00 SAA-COEN                      | Data<br>23/10/2009<br>30/01/2009<br>30/01/2009 | <b>Qtd</b><br>1<br>1 | Vir.Unit. R\$<br>89,00<br>0,01<br>0,01        |
| Código Bem<br>735<br>17774<br>17775<br>DINFO/DISE   | Ibil: 1 4 2 1 2 11 00 MAT.P/ESC.RIT.BIBLIOT.ENS.LAB.GAB.TE<br>Especificação<br>MESA PEQUENA COM 2 GAVETAS NA COR CINZA (NUMERO ANTIGO:<br>30780) (NF: 11630)<br>MESA DE ESCRITORIO EM CEREJEIRA COM 6 GAVETAS LATERAIS E<br>PE DE FERRO PRETO, MED: 1,70 × 0,75m<br>MESA DE ESCRITORIO EM CEREJEIRA COM 3 GAVETAS LATERAIS E<br>PE DE FERRO PRETO, MED: 1,18 × 0,59 m<br>N | TRP<br>2/2009<br>9/2008<br>9/2008 | Unidade Origem<br>50 00 02 00 00 00 CST<br>50 00 03 00 08 00 SAA-CDEN<br>50 00 03 00 08 00 SAA-CDEN                      | Data<br>23/10/2009<br>30/01/2009<br>30/01/2009 | <b>Qtd</b> 1 1 1     | VIr.Unit. R\$<br>89,00<br>0,01<br>0,01<br>▼   |

### 4.3.4- Saídas por Desincorporação em um Período

| ✓ Siste                                                                             | ema de Adrr                                                                                                    | ninistração                                                           | de Bens M                                                                        | /lóveis - H                                                    | UPE - 33000340                                                                                                    | )0 - DIPEH                                    | U - DIVIS                                               | SÃO DE                               | PESSOAL                                                      | D0 I                      |                                                                          |
|-------------------------------------------------------------------------------------|----------------------------------------------------------------------------------------------------|-----------------------------------------------------------------------|----------------------------------------------------------------------------------|----------------------------------------------------------------|----------------------------------------------------------------------------------------------------|-----------------------------------------------|---------------------------------------------------------|--------------------------------------|--------------------------------------------------------------|---------------------------|--------------------------------------------------------------------------|
| Arquivo                                                                             | Incorporação                                                                                                    | Movimentação                                                          | <u>C</u> onsultas                                                                | Prestação de                                                   | e Contas – <u>T</u> abelas Aux                                                                                                 | (iliares <u>G</u> erer                        | nciais <u>J</u> anel                                    | a <u>?</u>                           |                                                              |                           |                                                                          |
| ?                                                                                   | 4                                                                                                    |                                                                       |                                                                                  |                                                                |                                                                                                    |                                               |                                                         |                                      |                                                              |                           |                                                                          |
| 2                                                                                   |                                                                                                    |                                                                       |                                                                                  |                                                                |                                                                                                    |                                               |                                                         |                                      |                                                              |                           |                                                                          |
| 🐐 Saío                                                                              | das de Bens                                                                                                    | Tombados                                                              | por Desin                                                                        | ncorporaç                                                      | ão - da unidade                                                                                                    | : 3300034                                     | 00 - no p                                               | eríodo                               | : 01/01/20                                                   | 107 a                     | 01 <b>_</b> □ <b>×</b>                                                   |
| 12                                                                                  | 🖌 Sistema de                                                                                                    | ) Administraçã                                                        | io de Bens M                                                                     | lóveis                                                         |                                                                                                    |                                               |                                                         |                                      |                                                              |                           | <u> </u>                                                                 |
| S UERA                                                                              | HOSPITAL                                                                                                    | UNIVERSITAR                                                           | IO PEDRO EF                                                                      | RNEST0                                                         |                                                                                                    |                                               |                                                         |                                      |                                                              |                           | 12/0                                                                     |
|                                                                                     |                                                                                                    |                                                                       | Bens Mó                                                                          | veis Tomb                                                      | ados em uma Unid                                                                                                    | lade - Saída:                                 | s por Desi                                              | ncorpo                               | ação                                                         |                           |                                                                          |
|                                                                                     |                                                                                                    | DRACÃO DE                                                             | DECCOME DO                                                                       | LUURE .                                                        |                                                                                                    |                                               |                                                         |                                      | Doríodo: 01                                                  | 04/200                    | 7 ~ 04/04/2000                                                           |
| Unidade                                                                             | : 330003400                                                                                                    | DIVISÃO DE                                                            | PESSOAL DO                                                                       | HUPE                                                           |                                                                                                    |                                               |                                                         |                                      | Periodo. 01/                                                 | 01/200                    | 7 a 01/01/2008                                                           |
| Unidade<br>Cod con                                                                  | e: 330003400<br>Itábil: 1.4.2                                                                                                    | 1 2 01 00                                                             | MAQUINAS, N                                                                      | HUPE<br>MOTORESE/                                              | APARELHOS                                                                                                    |                                               |                                                         |                                      | Periodo. 014                                                 | 01/200                    | 7 a 01/01/2008                                                           |
| Unidade<br>Cod con<br>Código                                                        | e: 330003400<br>ntábil: 1 4 2<br>Especificação                                                                                                 | 1 2 01 00                                                             | MAQUINAS, N                                                                      | MOTORES E /                                                    | APARELHOS<br>Motivo da Baixa                                                                                                   | Num Termo                                     | Num                                                     | Ргос                                 | Data                                                         | Qtd                       | Vir.Unit. R\$                                                            |
| Unidade<br>Cod con<br>Código<br>5747                                                | :: 330003400<br>Itábil: 1 4 2<br>Especificação<br>VENTILADOR DE                                                                                | 2 1 2 01 00<br>PE NA COR BRAI                                         | MAQUINAS, M                                                                      | MOTORES E /                                                    | APARELHOS<br>Motivo da Baixa<br>Transf. entre Empresas                                                                         | Num Termo<br>22838                            | Num<br>1583/2007                                        | Proc<br>HUPE                         | Data<br>12/12/2007                                           | Qtd<br>1                  | Vir.Unit. R\$                                                            |
| Unidade<br>Cod con<br>Código<br>5747<br>5807                                        | :: 330003400<br>Itábil: 1 4 2<br>Especificação<br>VENTILADOR DE<br>FILTRO DE LINH/                                                             | PE NA COR BRAN                                                        | MAQUINAS, M<br>NCA COM HELIC<br>AS NA COR BRA                                    | HUPE<br>MOTORESE /<br>CE AZUL<br>ANCO                          | APARELHOS<br>Motivo da Baixa<br>Transf. entre Empresas<br>Imprestabilidade                                                     | Num Termo<br>22838<br>22914                   | Num<br>1583/2007<br>1583/2007                           | Proc<br>HUPE<br>HUPE                 | Data<br>12/12/2007<br>12/12/2007                             | Qtd<br>1<br>1             | Vir.Unit. R\$<br>0,01<br>0,01                                            |
| Unidade<br>Cod con<br><b>Código</b><br>5747<br>5807<br>5818                         | tábil: 1 4 2<br>Especificação<br>VENTILADOR DE<br>FILTRO DE LINH/<br>MAQUINA DE CAI<br>ANTIGO:10283 )                                          | PE NA COR BRAN                                                        | MAQUINAS, M<br>NCA COM HELIC<br>AS NA COR BRA<br>NICA COM VISO                   | HUPE<br>MOTORES E /<br>CE AZUL<br>ANCO<br>R (NUMERO            | APARELHOS<br>Motivo da Baixa<br>Transf. entre Empresas<br>Imprestabilidade<br>Transf. entre Empresas                           | Num Termo<br>22838<br>22914<br>22839          | Num<br>1583/2007<br>1583/2007<br>1583/2007              | Proc<br>HUPE<br>HUPE<br>HUPE         | Data<br>12/12/2007<br>12/12/2007<br>12/12/2007               | Qtd<br>1<br>1             | Vir.Unit. <b>R\$</b><br>0.01<br>0.01<br>0.01                             |
| Unidade<br>Cod con<br><b>Código</b><br>5747<br>5807<br>5818<br>5835                 | : 330003400<br>ttábil: 1 4 2<br>Especificação<br>VENTILADOR DE<br>FILTRO DE LINH/<br>MAQUINA DE CAI<br>ANTIGO:10283 )<br>BEBEDOURO EM<br>COPOS | PE NA COR BRAI<br>A COM 4 ENTRAD.<br>LCULAR ELETROF<br>ACO COM 2 TORI | MAQUINAS, M<br>NCA COM HELIC<br>AS NA COR BRA<br>NICA COM VISOI<br>NEIRAS E GARF | HUPE<br>MOTORES E /<br>CE AZUL<br>ANCO<br>R (NUMERO<br>RAFAO E | APARELHOS<br>Motivo da Baixa<br>Transf. entre Empresas<br>Imprestabilidade<br>Transf. entre Empresas<br>Transf. entre Empresas | Num Termo<br>22838<br>22914<br>22839<br>22840 | Num<br>1583/2007<br>1583/2007<br>1583/2007<br>1583/2007 | Proc<br>HUPE<br>HUPE<br>HUPE<br>HUPE | Data<br>12/12/2007<br>12/12/2007<br>12/12/2007<br>12/12/2007 | Qtd<br>1<br>1<br>1        | Vir.Unit. 8\$<br>0.01<br>0.01<br>0.01<br>0.01                            |
| Unidade<br>Cod con<br><u>Código</u><br>5747<br>5807<br>5818<br>5835<br><b>DINFO</b> | tábil: 1 4 2<br>Especificação<br>VENTILADOR DE<br>FILTRO DE LINH/<br>MAQUINA DE CAI<br>ANTIGO:10283 )<br>BEBEDOURO EM<br>COPOS                 | PE NA COR BRAI<br>A COM 4 ENTRAD.<br>LCULAR ELETROP<br>ACO COM 2 TORI | MAQUINAS, N<br>NCA COM HELIC<br>AS NA COR BRA<br>NICA COM VISOI<br>NEIRAS E GARF | HUPE<br>MOTORES E /<br>CE AZUL<br>ANCO<br>R (NUMERO<br>RAFAO E | APARELHOS<br>Motivo da Baixa<br>Transf. entre Empresas<br>Imprestabilidade<br>Transf. entre Empresas<br>Transf. entre Empresas | Num Termo<br>22838<br>22914<br>22839<br>22840 | Num<br>1583/2007<br>1583/2007<br>1583/2007<br>1583/2007 | Proc<br>HUPE<br>HUPE<br>HUPE<br>HUPE | Data<br>12/12/2007<br>12/12/2007<br>12/12/2007<br>12/12/2007 | Qtd<br>1<br>1<br>1        | Vir.Unit. R\$ 0,01 0,01 0,01 0,01 0,01 0,01 Página 1 de 2                |
| Unidade<br>Cod con<br>Código<br>5747<br>5807<br>5818<br>5835<br>DINFO,              | tábil: 1 4 2<br>Especificação<br>VENTILADOR DE<br>FILTRO DE LINH/<br>MAQUINA DE CAI<br>ANTIGO:10283 )<br>BEBEDOURO EM<br>COPOS<br>ZDISEN       | PE NA COR BRAI<br>A COM 4 ENTRAD<br>LCULAR ELETROF<br>ACO COM 2 TORI  | MAQUINAS, N<br>NCA COM HELIC<br>AS NA COR BRA<br>NICA COM VISOI<br>NEIRAS E GARF | HUPE<br>MOTORES E /<br>CE AZUL<br>ANCO<br>R (NUMERO<br>RAFAD E | APARELHOS<br>Motivo da Baixa<br>Transf. entre Empresas<br>Imprestabilidade<br>Transf. entre Empresas<br>Transf. entre Empresas | Num Termo<br>22838<br>22914<br>22839<br>22840 | Num<br>1583/2007<br>1583/2007<br>1583/2007<br>1583/2007 | Proc<br>HUPE<br>HUPE<br>HUPE<br>HUPE | Data<br>12/12/2007<br>12/12/2007<br>12/12/2007<br>12/12/2007 | <b>Qtd</b><br>1<br>1<br>1 | VIr.Unit. R\$<br>0,01<br>0,01<br>0,01<br>0,01<br>0,01<br>Página 1 de 2 ▼ |

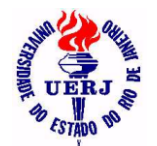

## Manual de Utilização do Sistema para Agentes Patrimoniais

#### 4.3.5- Saídas por Transferência em um Período

| Sistem                     | a de Adn                | ninistração (                        | de Bens N                    | ∕lóveis - ⊦                   | HUPE - 3         | 330003400 ·              | DIPEHU - DIVIS                       | SÃO DE PE      | SSOAI      | . DO     | HUPE 📕       | ×     |
|----------------------------|-------------------------|--------------------------------------|------------------------------|-------------------------------|------------------|--------------------------|--------------------------------------|----------------|------------|----------|--------------|-------|
| <u>A</u> rquivo <u>I</u> n | icorporação             | Movimentação                         | <u>C</u> onsultas            | Prestação d                   | e Contas         | <u>T</u> abelas Auxiliar | res <u>G</u> erenciais <u>J</u> anel | la <u>?</u>    |            |          |              |       |
| ? ₽                        |                         |                                      |                              |                               |                  |                          |                                      |                |            |          |              |       |
| ▶ 🔏 🎒                      |                         |                                      |                              |                               |                  |                          |                                      |                |            |          |              |       |
| 🕤 Saídas                   | s de Bens               | ; Tombados                           | por Tran                     | sferência                     | - da un          | idade: 3300              | )03400 - no perí                     | odo: 01/0      | 1/200      | 7 a 0:   | 1/0 💶        | ×     |
| 123                        | Sistema de              | e Administração                      | o de Bens M                  | óveis                         |                  |                          |                                      |                |            |          |              | - 1   |
| S LERI &                   | HOSPITAL                | UNIVERSITARI                         | O PEDRO EF                   | RNESTO                        |                  |                          |                                      |                |            |          | 12/          | /09/2 |
|                            |                         |                                      | Bens M                       | óveis Tom                     | bados Ei         | m Uma Unida              | le - Saídas por Tra                  | nsferência     |            |          |              |       |
| Unidade:                   | 330003400               | DIVISÃO DE PI                        | ESSOAL DO H                  | IUPE                          |                  |                          |                                      | Período: 0     | 1/01/2007  | ' a 01/0 | 1/2008       | - 1   |
| Código Cont                | tábil: 1                | 42121100 MA                          | T.P/ESCRIT.E                 | BLIOT.ENS.                    | LAB.GAB.TE       | ECN.OU                   |                                      |                |            |          |              |       |
| Código Bem                 |                         | Es                                   | pecificação                  |                               |                  | TRP                      | Unidade Destino                      |                | Data       | Qtd      | ¥lr Unit R\$ | VI    |
| 5652                       | MESA, EM M<br>CLARO/ESC | IELAMINA COM 2 G<br>URO MED:100 m (1 | AVETAS NA CI<br>NF:1212 (    | OR CINZA                      |                  | 2/2007                   | 33 00 02 00 00 00 DESE               | N 13/          | /02/2007   | 1        | 125,00       | - 1   |
| 5773                       | CADEIRA TI<br>ASSENTO/E | PO SECRETARIA G<br>NCOSTO REVESTI    | IRATORIA CON<br>DO EM TECIDO | MALTURA REC<br>DIAZUL (INF:12 | GULAVEL<br>212.) | 1/2007                   | 50 00 04 01 01 00 MAT                | 07/            | /02/2007   | 1        | 70,00        | - 1   |
|                            |                         |                                      |                              |                               |                  |                          | Total de bens no o                   | código contábi | il:        | 2        |              |       |
|                            |                         |                                      |                              |                               |                  |                          |                                      | Valor          | r total no | código   | contábil:    | - 1   |
|                            |                         |                                      |                              |                               |                  |                          | Total de be                          | ens da Unidade | e:         | 2        |              |       |
|                            |                         |                                      |                              |                               |                  |                          |                                      |                | Valor t    | otal da  | Unidade:     |       |
| DINF0/DIS                  | EN                      |                                      |                              |                               |                  |                          |                                      |                |            |          |              | Pág   |
|                            |                         |                                      |                              |                               |                  |                          |                                      |                |            |          |              |       |
| Pronto                     |                         |                                      |                              |                               |                  |                          |                                      |                |            |          |              |       |

## 4.4- Saldos e Movimentos dos Bens Relacionados de uma Unidade 4.4.1- Inventário em uma Data

| Sistema      | de Adminis<br>rporação Movi  | tração (<br>mentação | de Bens M<br>Consultas | Móveis - HU<br>Prestação de ( | JPE - 5<br>Contas | 500004(<br>Tabelas A | 000200<br>Juxiliares | ) - SEPATR<br>Gerenciais | .I - SE<br>Janela | ÇÃO DE PA<br>? | ATRIMÔ   | NIO [   | <u>- 🗆 ×</u> |
|--------------|------------------------------|----------------------|------------------------|-------------------------------|-------------------|----------------------|----------------------|--------------------------|-------------------|----------------|----------|---------|--------------|
| ? ₽          |                              |                      |                        |                               |                   | -                    |                      |                          |                   |                |          |         |              |
|              | I4   4   <b>b</b>   <b>b</b> |                      |                        |                               |                   |                      |                      |                          |                   |                |          |         |              |
| 🐐 Inventá    | rio das Exis                 | tências              | Físicas c              | le Bens Móv                   | veis R            | elacion              | ados -               | da Unidad                | e: 500            | 00400020       | 0 - na D | ata: 📘  | . 🗆 🗙        |
| 🧨 Si         | stema de Adm                 | inistração           | de Bens M              | óveis                         |                   |                      |                      |                          |                   |                |          |         | -            |
| S UERA HO    | SPITAL UNIVE                 | ERSITARI             | O PEDRO E              | RNESTO                        |                   |                      |                      |                          |                   |                |          |         | 09/0         |
|              |                              | Arrola               | mento das              | s Existências                 | Física            | s de Ber             | is Relac             | ionados em               | 09/09/2           | 011            |          |         |              |
| Unidade: 500 | 004000200 SEQ                | ÇÃO DE PA            | TRIMÔNIO               |                               |                   |                      |                      |                          |                   |                |          |         |              |
| Cód.Contábil | 1 4 2 1 2 01 00              | MAQUIN               | IAS, MOTORE            | ES E APARELHO                 | 'S                |                      |                      |                          |                   |                |          |         |              |
| Código Bem   | Descrição do l               | Bem                  |                        |                               |                   |                      | <u>،</u>             | /lr.Unit.Atual R         | i Qtd             | Vir.AtualTot   | R\$      | Observa | ções         |
| 711          | MINI GRAVADOR                | R ELÉTRICO           | , DREMEL, CO           | )R PRETO, ( Nº AN             | NTIGO 14          | 36 ), NF 146         | 45                   | 0,01                     | 1                 | 0,             | 01       |         |              |
| 7121         | FURADEIRA DE                 | IMPACTO D            | E 450 W                |                               |                   |                      |                      | 120,00                   | ) 1               | 120,           | 00       |         |              |
| 7122         | FURADEIRA DE                 | IMPACTO D            | E 450 W                |                               |                   |                      |                      | 120,00                   | ) 1               | 120,           | 00       |         |              |
|              |                              |                      |                        |                               | Total c           | de bens do           | código c             | ontábil:                 | 3                 |                |          |         |              |
|              |                              |                      |                        |                               |                   | ٧a                   | lor total o          | lo código cont           | ábil:             | R\$ 240,       | 01       |         |              |
|              |                              |                      |                        |                               |                   |                      |                      | A Transp                 | ortar:            | R\$ 240,       | 01       |         |              |
| Elab         | orado por                    |                      |                        | Conferido por                 |                   |                      |                      | Visto                    |                   |                |          | Data    |              |
|              |                              |                      |                        |                               |                   |                      |                      |                          |                   |                |          |         |              |
|              |                              |                      |                        |                               |                   |                      |                      |                          |                   |                |          |         |              |
| 1            |                              |                      |                        |                               |                   |                      |                      |                          |                   |                |          |         |              |
| Dente        |                              |                      |                        |                               |                   |                      |                      |                          |                   |                |          |         |              |
| ronto        |                              |                      |                        |                               |                   |                      |                      |                          |                   |                |          |         |              |

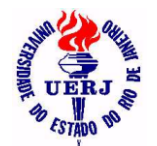

## Manual de Utilização do Sistema para Agentes Patrimoniais

#### 4.4.2- Entradas por Aquisição em um Período

| 🕤 Sister                                                                                                    | na de Administração de Bens Móveis - HUI                                                                                                    | PE - 50000100                                                           | 0300 - CCI                                                          | - CENTRO (                   | CIRURGICO                                                                        |                                                    | <u>- 🗆 x</u>                      |
|----------------------------------------------------------------------------------------------------|----------------------------------------------------------------------------------------------------|-------------------------------------------------------------------------|---------------------------------------------------------------------|------------------------------|----------------------------------------------------------------------------------|----------------------------------------------------|-----------------------------------|
| Arquivo                                                                                                    | Incorporação Movimentação Consultas Prestação de Ci                                                                                                    | ontas <u>T</u> abelas Aux                                               | illares <u>G</u> erenc                                              | iais <u>J</u> aneia <u>7</u> |                                                                                  |                                                    |                                   |
| ? 📭                                                                                                    |                                                                                                    |                                                                         |                                                                     |                              |                                                                                  |                                                    |                                   |
| ▶ 🗶 🧉                                                                                                    |                                                                                                    |                                                                         |                                                                     |                              |                                                                                  |                                                    |                                   |
| 🖌 Entra                                                                                                    | adas de Bens Relacionados por Aquisição -                                                                                                    | da unidade: 5                                                           | 5000010003                                                          | 300 - no per                 | íodo: 01/08/20                                                                   | 009 a 0                                            | <u>- 🗆 ×</u>                      |
| 12                                                                                                    | Sistema de Administração de Bens Móveis                                                                                                    |                                                                         |                                                                     |                              |                                                                                  |                                                    |                                   |
| S UEILA &                                                                                                    | HOSPITAL UNIVERSITARIO PEDRO ERNESTO                                                                                                    |                                                                         |                                                                     |                              |                                                                                  |                                                    | 09/0                              |
|                                                                                                    | Bens Móveis Relació                                                                                                    | onados em uma                                                           | Unidade - En                                                        | tradas por Aq                | uisição                                                                          |                                                    |                                   |
|                                                                                                    | F00004000200 CENTRO CIDURCICO                                                                                                    |                                                                         |                                                                     |                              | Deríodo: 01/09/20                                                                | 00 a 01/00/20                                      | 00                                |
| Unidade:                                                                                                    | S00001000300 CENTRO CIRORGICO                                                                                                    |                                                                         |                                                                     |                              | Ferrouo. 01/06/20                                                                | 103 u 0 1103/20                                    | 03                                |
| Unidade:<br>Código Co                                                                                                    | ontábil: 1 4 2 1 2 17 00 EQUP.UTENSÍL.HOSP.P/U                                                                                                    | SO HOSPITAL.LABO                                                        | RAT                                                                 |                              | Penodo. 01/08/20                                                                 | 105 4 0 1105120                                    | 00                                |
| Unidade:<br>Código Co<br>Código                                                                                                    | ntábil: 1 4 2 1 2 17 00 EQUP.UTENSÍL.HOSP.P/U<br>Especificação                                                                                                    | SO HOSPITAL.LABO                                                        | RAT<br>Data                                                         | Documento                    | Processo                                                                         | Valor Unit                                         | Qtd                               |
| Unidade:<br>Código Co<br>Código<br>10290 S<br>D                                                                                                    | entábil: 1 4 2 1 2 17 00 EQUP.UTENSÍL.HOSP.P/U<br>Especificação<br>ENSOR DE OXIMETRIA COMPATÍVEL COM EQUIP. GE<br>ATEX-OHMEDA MODO DXY-FUNA (NF: 983 ; FIO PLAST                                                                                                    | SO HOSPITAL.LABO<br><b>Forma Aquisição</b><br>SIDES                     | RAT<br>Data<br>25/08/2009                                           | Documento                    | Processo<br>1002/2009 HUPE                                                       | Valor Unit<br>530,00                               | Qtd 1                             |
| Unidade:<br>Código Co<br>Código<br>10290 S<br>D<br>10291 S<br>D<br>0<br>10291 S<br>D<br>0<br>0                                                                                                    | soudo 1000300 CENTRO CIRORGICO      mtábil: 1 4 2 1 2 17 00 EQUP,UTENSÍL.HOSP.P/U      Especificação  ENSOR DE OXIMETRIA COMPATÍVEL COM EQUIP. GE     MATEX-OHMEDA MOD> DXY-FUN-N (NF: 983 ; FIO PLAST     IMMETRIA COMPATÍVEL COM EQUIP. GE     MATEX-OHMEDA MOD> DXY-FUN-N (NF: 983 ; FIO PLAST     MATEX-OHMEDA MOD> DXY-FUN-N (NF: 983 ; FIO PLAST     MATEX-OHMEDA MOD> FIO PLANTEX-OHMEDA MOD> FIO PLANTEX-OHM | SO HOSPITAL LABO<br>Forma Aquisição<br>SIDES<br>SIDES                   | RAT<br>Data<br>25/08/2009<br>25/08/2009                             | Documento                    | Processo<br>1002/2009 HUPE<br>1002/2009 HUPE                                     | Valor Unit<br>530,00                               | Qtd<br>1<br>1                     |
| Unidade:<br>Código Co<br>Código<br>10290 S<br>10291 S<br>10291 S<br>10292 S<br>0<br>0                                                                                                    | Soudo Todousuo CENTRO CIRORGICO           Intábil:         1 4 2 1 2 17 00         EQUP, UTENSÍL, HOSP, P/U           Especificação           ENSOR DE OXIMETRIA COMPATÍVEL COM EQUIP, GE           IATEX-OHMEDA MOD> DXY-FUN-N (NF: 983 ; FIO PLAST           IDMERIZIO DE FMRALAGENS I TDA 1           ENSOR DE OXIMETRIA COMPATÍVEL COM EQUIP, GE           IATEX-OHMEDA MOD> DXY-FUN-N (NF: 983 ; FIO PLAST           IDMERIZIO DE FMRALAGENS I TDA 1           ENSOR DE OXIMETRIA COMPATÍVEL COM EQUIP, GE           IATEX-OHMEDA MOD> DXY-FUN-N (NF: 983 ; FIO PLAST           IDMERIZIO DE EMPALAGENS I TDA 1           ENSOR DE OXIMETRIA COMPATÍVEL COM EQUIP, GE           IATEX-OHMEDA MOD> DXY-FUN-N (NF: 983 ; FIO PLAST           IDMERIZIO DE EMPALAGENS I TDA 1           ENSOR DE OXIMETRIA COMPATÍVEL COM EQUIP, GE           IATEX-OHMEDA MOD> DXY-FUN-N (NF: 983 ; FIO PLAST                                                                                                    | SO HOSPITAL LABO<br>Forma Aquisição<br>SIDES<br>SIDES<br>SIDES          | RAT<br>Data<br>25/08/2009<br>25/08/2009<br>25/08/2009               | Documento                    | Processo<br>1002/2009 HUPE<br>1002/2009 HUPE<br>1002/2009 HUPE                   | Valor Unit<br>530,00<br>530,00                     | Qtd<br>1<br>1                     |
| Unidade:<br>Código Co<br>Código<br>10290 S<br>10291 S<br>10291 S<br>10292 S<br>10292 C<br>10293 C                                                                                                    | Soudo Todousuo CENTRO CIRORGICO           Intábil:         1 4 2 1 2 17 00         EQUP.UTENSÍL.HOSP.P/U           Especificação         ENSOR DE OXIMETRIA COMPATÍVEL COM EQUIP. GE           IATEX-OHMEDA MOD> DXY-FUNN (NF: 983 ; FIO PLAST           IMMÉRICIN DE FMRALAGENS I TDA 1         ENSOR DE OXIMETRIA COMPATÍVEL COM EQUIP. GE           ENSOR DE OXIMETRIA COMPATÍVEL COM EQUIP. GE         ENSOR DE OXIMETRIA COMPATÍVEL COM EQUIP. GE           ENSOR DE DO XIMETRIA COMPATÍVEL COM EQUIP. GE         ENSOR DE OXIMETRIA COMPATÍVEL COM EQUIP. GE           ATEX-OHMEDA MOD> DXY-FUNN (NF: 983 ; FIO PLAST         IMMÉRICIN DE FMRALAGENS I TDA 1           BNSOR DE COXIMETRIA COMPATÍVEL COM EQUIP. GE         IATEX-OHMEDA MOD> DXY-FUNN (NF: 983 ; FIO PLAST           INMÉRICIN DE FMRALAGENS I TDA 1         ABO DE ECG COM 5 VIAS COMPATÍVEL COM EQUIP. GE           ABO DE ECG COM 5 VIAS COMPATÍVEL COM EQUIP. GE         IATEX-OHMEDA (FIO PLAST COMÉRCIO DE EMBALAGENS LTDA )                                                                                                    | SO HOSPITAL LABO<br>Forma Aquisição<br>SIDES<br>SIDES<br>SIDES          | RAT<br>Data<br>25/08/2009<br>25/08/2009<br>25/08/2009<br>25/08/2009 | Documento                    | Processo<br>1002/2009 HUPE<br>1002/2009 HUPE<br>1002/2009 HUPE<br>1002/2009 HUPE | Valor Unit<br>530,00<br>530,00<br>530,00<br>650,00 | Qtd<br>1<br>1<br>1<br>1           |
| Unidade:<br>Código Co<br>Código<br>10290 S<br>D<br>10293 S<br>D<br>10293 S<br>D<br>10293 C<br>D<br>10293 S<br>D<br>10293 S<br>D<br>10293 S<br>D<br>10293 S<br>D<br>10290 S<br>S<br>D<br>10290 S<br>S<br>D<br>10290 S<br>S<br>D<br>S<br>D<br>S<br>S<br>S<br>S<br>S<br>S<br>S<br>S<br>S<br>S<br>S<br>S<br>S | soudo fuodosuo - CENTRO CIRORGICO         ontábil:       1.4.2.1.2.17.00       EQUP, UTENSÍL, HOSP, P/U         Especificação         ENSOR DE OXIMETRIA COMPATÍVEL COM EQUIP, GE         IATEX-OHMEDA MOD> DXY-FUNN (NF: 983 ; FIO PLAST         INMERIO DE FMRALAGENS I TDA 1         ENSOR DE OXIMETRIA COMPATÍVEL COM EQUIP, GE         IATEX-OHMEDA MOD> DXY-FUNN (NF: 983 ; FIO PLAST         INMERIO DE FMRALAGENS I TDA 1         ENSOR DE DO XIMETRIA COMPATÍVEL COM EQUIP, GE         IATEX-OHMEDA MOD> DXY-FUNN (NF: 983 ; FIO PLAST         INMERIO DE FMRALAGENS I TDA 1         BNSOR DE DO XIMETRIA COMPATÍVEL COM EQUIP, GE         IATEX-OHMEDA MOD> DXY-FUNN (NF: 983 ; FIO PLAST         IDMERTIN DE FMRALAGENS I TDA 1         ABO DE ECG COM 5 VIAS COMPATÍVEL COM EQUIP, GE         IATEX-OHMEDA (FIO PLAST COMÉRCIO DE EMBALAGENS LTDA )                                                                                                    | SO HOSPITAL LABO<br>Forma Aquisição<br>SIDES<br>SIDES<br>SIDES<br>SIDES | RAT<br>Data<br>25/08/2009<br>25/08/2009<br>25/08/2009<br>25/08/2009 | Documento                    | Processo<br>1002/2009 HUPE<br>1002/2009 HUPE<br>1002/2009 HUPE<br>1002/2009 HUPE | Valor Unit<br>530,00<br>530,00<br>530,00<br>650,00 | Qtd<br>1<br>1<br>1<br>1<br>1<br>↓ |

#### 4.4.3- Entradas por Transferência em um Período

| 🖌 Sistema de Administra                                                                                                    | ção de Bens N                                   | /lóveis - HUPE -    | 5000010003              | 300 - CCI -                                                                    | CENTRO C                                                        | IRURGICO                                                                                |                                              | _                                                          | . 🗆 🗙             |
|----------------------------------------------------------------------------------------------------|-------------------------------------------------|---------------------|-------------------------|--------------------------------------------------------------------------------|-----------------------------------------------------------------|-----------------------------------------------------------------------------------------|----------------------------------------------|------------------------------------------------------------|-------------------|
| Arquivo Incorporação Movimer                                                                                                    | ntação <u>C</u> onsultas                        | Prestação de Contas | <u>T</u> abelas Auxilia | res <u>G</u> erenciais                                                         | s <u>J</u> anela <u>?</u>                                       |                                                                                         |                                              |                                                            |                   |
| <u>?</u>                                                                                                    |                                                 |                     |                         |                                                                                |                                                                 |                                                                                         |                                              |                                                            |                   |
|                                                                                                    | וב                                              |                     |                         |                                                                                |                                                                 |                                                                                         |                                              |                                                            |                   |
| 🖌 Entradas de Bens Rela                                                                                                    | acionados por                                   | Transferência       | - da unidade            | : 50000100                                                                     | )0300 - no                                                      | período: 01                                                                             | ./09                                         | /2001 🗖                                                    |                   |
| 🎢 🎢 Sistema de Adminis                                                                                                    | tração de Bens M                                | óveis               |                         |                                                                                |                                                                 |                                                                                         |                                              |                                                            |                   |
| HOSPITAL UNIVERS                                                                                                    | ITARIO PEDRO EF                                 | RNESTO              |                         |                                                                                |                                                                 |                                                                                         |                                              | 0:                                                         | 3/09/201          |
|                                                                                                    | Bens Móv                                        | eis Relacionados    | Em Uma Unida            | de - Entrada                                                                   | s por Trans                                                     | ferência                                                                                |                                              |                                                            |                   |
| Unide des FRANCESCO CENTR                                                                                                    |                                                 |                     |                         |                                                                                | Perí                                                            | odo: 01/09/2001                                                                         | a 01                                         | /10/2001                                                   |                   |
| Unidade: 500001000300 CENTR                                                                                                    | O CIRURGICO                                     |                     |                         |                                                                                |                                                                 |                                                                                         |                                              |                                                            |                   |
| Código Contábil: 1 4 2 1 2 06 0                                                                                                    | O CIRURGICO<br>D OUTROS EQUI                    | PAMENTOS            |                         |                                                                                |                                                                 |                                                                                         |                                              |                                                            |                   |
| Código Contábil: 1 4 2 1 2 06 01                                                                                                    | D OUTROS EQUI<br>Especificação                  | PAMENTOS            | TRP                     | Unidade Orige                                                                  | <br>em                                                          | Data                                                                                    | Qtd                                          | Vir.Unit. R\$                                              | Vir <sup>·</sup>  |
| Código Contábil: 1 4 2 1 2 06 0<br>Código Bem<br>1609 PINCA DE HERRISON                                                                         | O CIRURGICO<br>O OUTROS EQUI<br>Especificação   | PAMENTOS            | TRP<br>1/2001           | <b>Unidade Orige</b><br>51 00 00 03 7                                          | em<br>SEENGCLI                                                  | Data<br>03/09/2001                                                                      | Qtd<br>1                                     | Vir.Unit. R\$<br>0,01                                      | Vir .             |
| Código Contábil: 1 4 2 1 2 06 0<br>Código Bem<br>1603 PINCA DE HERRISON<br>1610 PINCA GOIVA                                                     | O CIRURGICO<br>O OUTROS EQUI<br>Especificação   | PAMENTOS            | TRP<br>1/2001<br>4/2001 | Unidade Orige<br>51 00 00 03 7<br>51 00 00 03 7                                | em<br>Seengcli<br>Seengcli                                      | Data<br>03/09/2001<br>03/09/2001                                                        | <b>Qtd</b><br>1                              | <b>Vir.Unit. R\$</b><br>0,01<br>0,01                       | Vir <sup>.</sup>  |
| Código Contábil: 1 4 2 1 2 06 0<br>Código Bem<br>1609 PINCA DE HERRISON<br>1610 PINCA GOIVA                                                     | O CIRORGICO<br>O OUTROS EQUI<br>Especificação   | PAMENTOS            | TRP<br>1/2001<br>4/2001 | Unidade Orige<br>51 00 00 03 7<br>51 00 00 03 7<br>Total de t                  | em<br>SEENGCLI<br>SEENGCLI<br>Deens do código                   | Data<br>03/09/2001<br>03/09/2001<br>contábil:                                           | <b>Qtd</b><br>1<br>1<br>2                    | VIr.Unit. R\$<br>0,01<br>0,01                              | Vir ·             |
| Código Contábil: 1 4 2 1 2 06 0<br>Código Bem<br>1609 PINCA DE HERRISON<br>1610 PINCA GOIVA                                                     | 0 OUTROS EQUI<br>0 OUTROS EQUI<br>Especificação | PAMENTOS            | TRP<br>1/2001<br>4/2001 | Unidade Orige<br>51 00 00 03 7<br>51 00 00 03 7<br>51 00 00 03 7<br>Total de t | em<br>SEENGCLI<br>SEENGCLI<br>Dens do código                    | Data<br>03/09/2001<br>03/09/2001<br>contábil:<br>Valor total do                         | Qtd<br>1<br>1<br>2<br>códig                  | VIr.Unit. R\$<br>0,01<br>0,01                              | Vir <sup>.</sup>  |
| Código Contábil: 1 4 2 1 2 06 0<br>Código Bem<br>1609 PINCA DE HERRISON<br>1610 PINCA GOIVA                                                     | O OUTROS EQUII                                  | PAMENTOS            | TRP<br>1/2001<br>4/2001 | Unidade Orige<br>51 00 00 03 7<br>51 00 00 03 7<br>Total de t                  | em<br>SEENGCLI<br>SEENGCLI<br>Dens do código<br>tal de bens da  | Data<br>03/09/2001<br>03/09/2001<br>contábil:<br>Valor total do<br>Unidade:             | Qtd<br>1<br>2<br>códig<br>2                  | Vir.Unit. R\$<br>0,01<br>0,01<br>o contábil:               | <u>Vir</u>        |
| Código Contábil: 1 4 2 1 2 06 0<br>Código Bem<br>1609 PINCA DE HERRISON<br>1610 PINCA GOIVA                                                     | 0 OUTROS EQUII                                  | PAMENTOS            | TRP<br>1/2001<br>4/2001 | Unidade Orige<br>51 00 00 03 7<br>51 00 00 03 7<br>Total de t                  | em<br>SEENGCLI<br>SEENGCLI<br>Dens do código<br>tal de bens da  | Data<br>03/09/2001<br>03/09/2001<br>contábil:<br>Valor total do<br>Unidade:<br>Valor tr | Qtd<br>1<br>2<br>códig<br>2<br>otal da       | VIr.Unit. R\$<br>0,01<br>0,01<br>o contábil:<br>a Unidade: |                   |
| Código Contábil: 1 4 2 1 2 06 0<br>Código Bem<br>1603 PINCA DE HERRISON<br>1610 PINCA GOIVA                                                     | 0 OUTROS EQUII                                  | PAMENTOS            | TRP<br>1/2001<br>4/2001 | Unidade Orige<br>51 00 00 03 7<br>51 00 00 03 7<br>Total de t                  | em<br>SEENGCLI<br>SEENGCLI<br>Dens do código<br>tal de bens da  | Data<br>03/09/2001<br>03/09/2001<br>contábil:<br>Valor total do<br>Unidade:<br>Valor t  | Qtd<br>1<br>2<br>códig<br>2<br>otal da       | VIr.Unit. R\$<br>0,01<br>0,01<br>o contábil:<br>a Unidade: | Vir<br>Págin      |
| Código Contábil:         1 4 2 1 2 06 0           Código Bem         1609 PINCA DE HERRISON           1610 PINCA GOIVA         1610 PINCA GOIVA | 0 OUTROS EQUI<br>Especificação                  | PAMENTOS            | TRP<br>1/2001<br>4/2001 | Unidade Orige<br>51 00 00 03 7<br>51 00 00 03 7<br>Total de t                  | sen<br>SEENGCLI<br>SEENGCLI<br>Dens do código<br>tal de bens da | Data<br>03/09/2001<br>03/09/2001<br>contábil:<br>Valor total do<br>Unidade:<br>Valor t  | Qtd<br>1<br>2<br>códig<br>2<br>2<br>total da | VIr.Unit. R\$<br>0,01<br>0,01<br>o contábil:<br>a Unidade: | VIr<br>Págin<br>▶ |

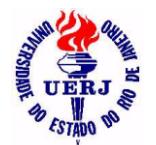

## Manual de Utilização do Sistema para Agentes Patrimoniais

### 4.4.4- Saídas por Desincorporação em um Período

| 🖌 Sistema de Administração de Bens Móveis - I                     | -IUPE - 33000340              | 0 - DIPEH             | U - DIVIS            | são de                 | E PESSOAL        | DOF     |                |
|-------------------------------------------------------------------|-------------------------------|-----------------------|----------------------|------------------------|------------------|---------|----------------|
| Arquivo Incorporação Movimentação Consultas Prestação d           | de Contas <u>T</u> abelas Aux | iliares <u>G</u> eren | nciais <u>J</u> anel | a <u>2</u>             |                  |         |                |
| 8 <b>D</b>                                                        |                               |                       |                      |                        |                  |         |                |
|                                                                   |                               |                       |                      |                        |                  |         |                |
| 📽 Saídas de Bens Relacionados por Desincorpo                      | pração - da unida             | de: 33000             | 3400 - n             | o pe <mark>r</mark> íc | do: 01/01        | /200    | 7 a 💶 🗙        |
| A Sistema de Administração de Bens Móveis                         |                               |                       |                      |                        |                  |         | <b>_</b>       |
|                                                                   |                               |                       |                      |                        |                  |         |                |
|                                                                   |                               |                       |                      |                        |                  |         | 09/C           |
| Bens Móveis Relaci                                                | ionados em uma Un             | idade - Saíd          | as por De            | sincorp                | oração           |         |                |
| Unidade: 330003400 DIVISÃO DE PESSOAL DO HUPE                     |                               |                       |                      |                        | Período: 01/     | 01/200  | 7 a 01/01/2008 |
| Cod contábil: 1 4 2 1 2 06 00 OUTROS EQUIPAMENTO                  | 98                            |                       |                      |                        |                  |         |                |
| Código Especificação                                              | Motivo da Baixa               | Num Termo             | Num                  | Proc                   | Data             | Qtd     | VIr.Unit. R\$  |
| 191 CHAVE DE FENDA MEDIA CABO PRETO/AMARELO<br>MADE-IN-USA        | Transf. entre Empresas        | 22900                 | 1583/2007            | HUPE                   | 12/12/2007       | 1       | 0,01           |
| 265 TESOURA EM ACO COM CABO EM PLASTICO NA COR AZUL<br>MED:0.17 m | Transf. entre Empresas        | 22901                 | 1583/2007            | HUPE                   | 12/12/2007       | 1       | 0,01           |
|                                                                   |                               | Tota                  | al de bens do        | código (               | contábil:        | 2       |                |
|                                                                   |                               |                       |                      | ۷                      | alor total do có | digo ca | ontábil:       |
|                                                                   |                               |                       |                      |                        |                  |         |                |
| DINFUZDISEN                                                       |                               |                       |                      |                        |                  |         | Página 1 de 💌  |
| 4                                                                 |                               |                       |                      |                        |                  |         | →              |

### 4.4.5- Saídas por Transferência em um Período

| Sistem                     | na de Adri                 | ninistração d                     | de Bens Móvei                    | s - HUPE -     | 510000065                  | - SETEL - SETOR                      | DE TEL     | EFONIA     |          | _ 🗆 X        |
|----------------------------|----------------------------|-----------------------------------|----------------------------------|----------------|----------------------------|--------------------------------------|------------|------------|----------|--------------|
| <u>A</u> rquivo <u>I</u> r | ncorporação                | <u>M</u> ovimentação              | <u>C</u> onsultas <u>P</u> resta | ição de Contas | : <u>T</u> abelas Auxiliar | res <u>G</u> erenciais <u>J</u> anel | a <u>?</u> |            |          |              |
| ? ₽                        |                            |                                   |                                  |                |                            |                                      |            |            |          |              |
| ⊵∦⊜                        |                            |                                   |                                  |                |                            |                                      |            |            |          |              |
| 🥤 Saída                    | s de Bens                  | Relacionad                        | os por Transfe                   | erência - d    | la unidade: 5              | 10000065 - no p                      | eríodo:    | 01/01/2    | 2010 a   | a 01 💶 🗙     |
| 123                        | Sistema de                 | Administração                     | de Bens Móveis                   |                |                            |                                      |            |            |          | <b>_</b>     |
| S UEIU                     | HOSPITAL                   | UNIVERSITARI                      | O PEDRO ERNEST                   | 0              |                            |                                      |            |            |          | 09/0:        |
|                            |                            |                                   | Bens Móveis R                    | elacionado     | s Em Uma Unid              | ade - Saídas por Tr                  | ansferêr   | ncia       |          |              |
| Unidade:                   | 510000065                  | SETOR DE TEL                      | EFONIA                           |                |                            |                                      | Período:   | 01/01/201  | 0 a 01/0 | 1/2011       |
| Código Con                 | tábil: 1                   | 42120600 OU                       | TROS EQUIPAMENT                  | TOS            |                            |                                      |            |            |          |              |
| Código Bem                 | 1                          | Es                                | pecificação                      |                | TRP                        | Unidade Destino                      |            | Data       | Qtd      | Vir Unit R\$ |
| 1018                       | ALICATE BIO<br>NF:152089/1 | 0 61/2" (NUMER)<br>52090/152091 ) | ) ( ANTIGO:21524 ) (             |                | 1/2010                     | 50 00 05 04 00 00 SMAN               | IUT        | 30/03/2010 | 1        | 0,15         |
| 1019                       | 9 ALICATE CO               | RTE 61/4" (LOTE                   | COM 2 ) ( NF:179 )               |                | 1/2010                     | 50 00 05 04 00 00 SMAN               | IUT        | 30/03/2010 | 2        | 0,01         |
| 1020                       | ) CHAVE DE F               | HILIPS COM 4 PEÇ                  | AS (LOTE COM 2) ( NI             | F:179)         | 1/2010                     | 50 00 05 04 00 00 SMAN               | IUT        | 30/03/2010 | 2        | 0,01         |
| 1021                       | I PISTOLA PA               | RA SILICONE                       |                                  |                | 1/2010                     | 50 00 05 04 00 00 SMAN               | IUT        | 30/03/2010 | 1        | 0,01         |
| 1022                       | 2 MULTIMETE                | O ALICATE                         |                                  |                | 1/2010                     | 50 00 05 04 00 00 SMAN               | IUT        | 30/03/2010 | 1        | 0,01         |
| DINF0/DIS                  | SEN .                      |                                   |                                  |                |                            |                                      |            |            |          | F <b>_</b>   |
|                            |                            |                                   |                                  |                |                            |                                      |            |            |          | •            |
| Pronto                     |                            |                                   |                                  |                |                            |                                      |            |            |          |              |